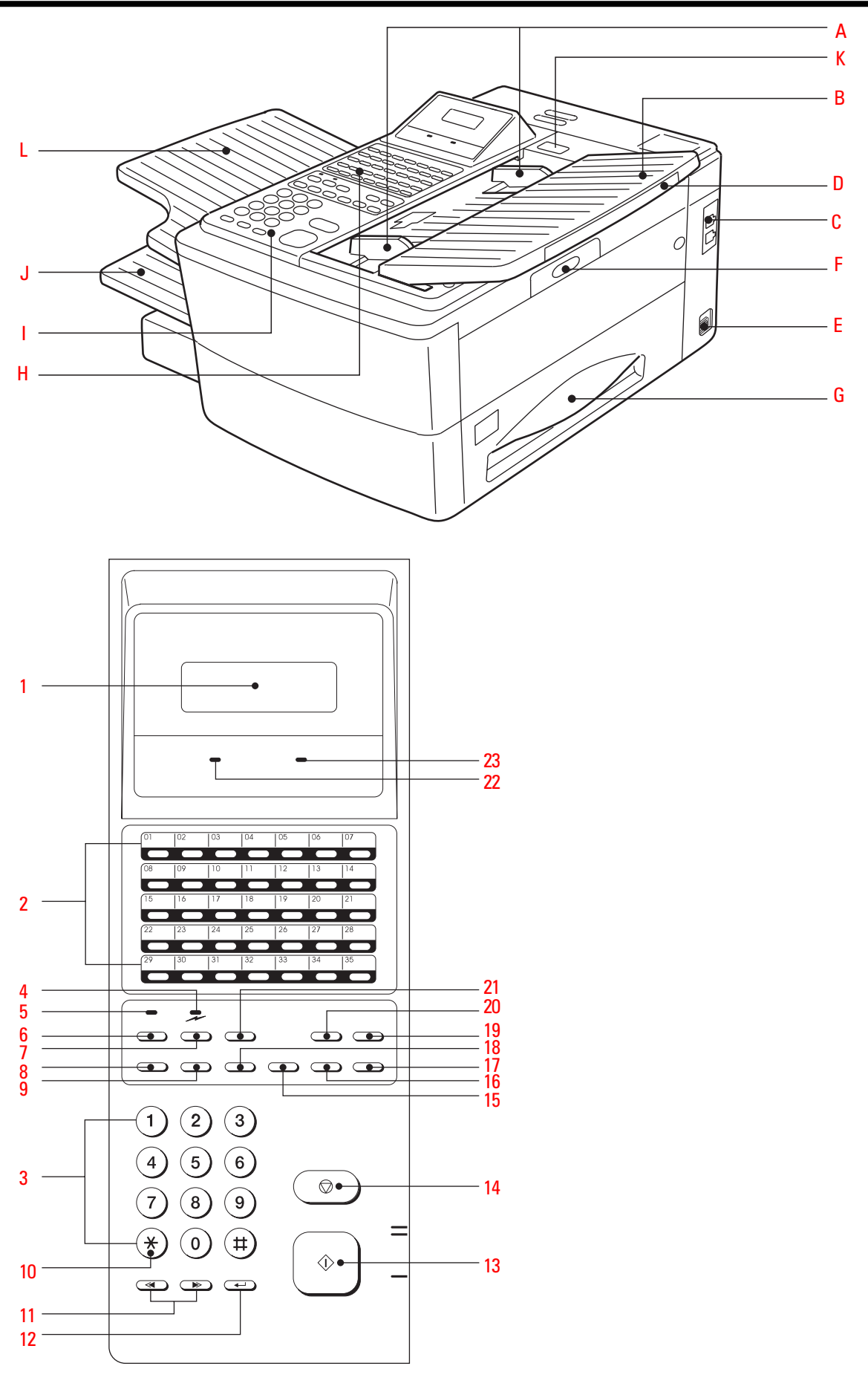

# Welcome to your fax machine

- A Document guides
- B Document tray
- C Telephone connection
- D Top cover

- E Power switch
- F Top cover release button
- G Recording paper cassette
- H One-touch dial keypad

- Control panel
- Recording paper tray
- Control panel release button
- Exit document tray

#### 1 LCD DISPLAY

Displays indications about the operating modes of your fax machine. Your control monitor for all function settings.

2 ONE TOUCH DIALLING KEYS Sends documents at the push of a button. You can also store special functions and programmes here.

#### 3 DIAL KEYPAD

Used for entering telephone numers or selecting characters.

#### "\*" and "#" KEY

Used to move the cursor to the left or right.

#### 4 QUICKSCAN LED

Indicates that the Quick scan feature is on.

#### 5 MEMORY LED

Indicates that all documents will be read in memory.

#### 6 MEMORY TX KEY

Switches the above described feature off/on. Use this function if "MEMORY FULL" is displayed.

#### 7 QUICKSCAN KEY

Switches off/on the quck scan feature. Switch off this feature when using more then 20 documents. 8 ABB. DIAL /ALPHABET

Press this key in order to select a stored alphabet dial number or a name.

9 REDIAL / PAUSE Activates the last number dialled, inserts a dialling pause.

#### 10 🛞 KEY

To access to an public line when this machine is connected to PABX.

### 11 MENU KEYS

With these keys, you call up the menus on the LCD display.

starts the first menu display.
 Press again for the next menu display.
 calls up the previous menu.

#### 12 ENTER KEY

Press this key if you wish to confirm a selected menu item.

#### **13** START KEY

Initiates the sending and receiving options.

#### 14 RESET KEY

Clears error messages and terminates input.

#### 15 AUTO RCV KEY

Switches between automatic and manual reception.

#### 16 RESOLUTION KEY

Press this key to change the resolution according to the documnet.

#### 17 CONTRAST

Adjust the contrast of your document.

#### **18** COPY/JOURNAL

Makes a copy of your original or prints a journal without an original.

#### 19 CHAIN DIAL

Press this key to add additional memory for storing extened fax numbers.

#### 20 MONITOR / CALL KEY

Activates the loudspeaker for listening-in to the call establishment procedure. Press this key if you wish to ask the receiver to speak to you after fax transmission.

#### 21 MULTI KEY

To create a group consisting of one touch dialling, ABB. dialling and manual dialling numbers.

#### 22 ALARM LED

Flashes when a machine error occurs.

#### 23 BUSY LED

Flashes or lights up when the fax machine connects to the line or is just transmitting or receiving.

# Contents

## Preparation

| Unpacking                           | 4 |
|-------------------------------------|---|
| Connection to the mains             | 4 |
| How to insert the recording paper   | 5 |
| How to install the trays and guides | 5 |
| To make a good impression:          |   |
| The toner pack                      | 6 |
| How to install the process unit     | 6 |

### Installation

| The Menu-system               | . 8 |
|-------------------------------|-----|
| Set language                  | . 9 |
| Enter user name               | 10  |
| Enter terminal ID             | 11  |
| Setting dialling method       | 11  |
| Connection to PABX, obtaining |     |
| a public line                 | 12  |
| Set date and time             | 15  |

## Reception of documents

| Set standby mode    | 16 |
|---------------------|----|
| Automatic reception | 16 |
| Manuel reception    | 16 |
| Junk mail           | 17 |
| Reception reduction | 18 |
| Local copy          | 20 |
| Memory reception    | 20 |
| Interrupt reception | 21 |

## Transmit documents

| Document format                      | 22 |
|--------------------------------------|----|
| Stack mode                           | 23 |
| Quick scan                           | 23 |
| Direct transmission                  | 24 |
| Delete transmission from stack       | 24 |
| Automatic fax messages               | 26 |
| Transmission with alphabet dialling  | 27 |
| Transmission with one-touch dialling | 27 |

| Transmission with directory function | 28 |
|--------------------------------------|----|
| Monitoring                           | 29 |
| Set resolution                       | 30 |
| Set contrast                         | 31 |
| Redial                               | 31 |
| Delayed transmission                 | 32 |
| Single multi-address transmission    | 33 |
| Stored broadcast                     | 34 |
| Chain dialling operation             | 35 |
| Transmit documents                   | 36 |
| Delayed polling                      | 36 |
| Delayed multi polling                | 39 |
| Reserve polling                      | 41 |
| Options                              | 43 |
|                                      |    |

#### Store numbers

| Alphabet dial memory       | 44 |
|----------------------------|----|
| Delete ABB numbers         | 46 |
| Modify ABB numbers         | 47 |
| One-touch dial keys        | 48 |
| Define groups              | 49 |
| Programming one-touch keys | 50 |

### **Report prints**

| Menu List                          | 52 |
|------------------------------------|----|
| Activate printing report           | 52 |
| Transmission report                | 52 |
| Multi-adress transmission report   | 53 |
| Transmission and reception journal | 53 |
| The dial number lists              | 54 |
| Jobs in progress                   | 54 |
| The function list                  | 55 |
| Individual report setting          | 56 |
| Journal settings                   | 58 |

### Advanced settings

| Set transmission header position | 59 |
|----------------------------------|----|
| Collated Print                   | 60 |
| Multi Copy                       | 61 |
| Department code                  | 62 |
| Modify or delete a department    | 63 |
| Deactivate Master code           | 65 |
| Home position                    | 66 |
| Toner density                    | 67 |
| Power Saver                      | 68 |

## Possible problems

| Error messages in the display      | 69 |
|------------------------------------|----|
| Error codes in journal             | 70 |
| Transmission problems              | 71 |
| Receiving problems                 | 72 |
| Cleaning document scanner          | 73 |
| Document jam                       | 73 |
| How to clear a recording paper jam | 74 |
| Filling the stamp ink              | 74 |
| Remote maintenance (COMLINE)       | 75 |
| Connection to PABX                 | 75 |

### **UK Connection information**

| UK Connection information | UK | Connection | information | 76 | j |
|---------------------------|----|------------|-------------|----|---|
|---------------------------|----|------------|-------------|----|---|

#### Index

| Index 77 |
|----------|
|----------|

## Unpacking

When unpacking your machine, please check that all parts shown here are present and in perfect condition.

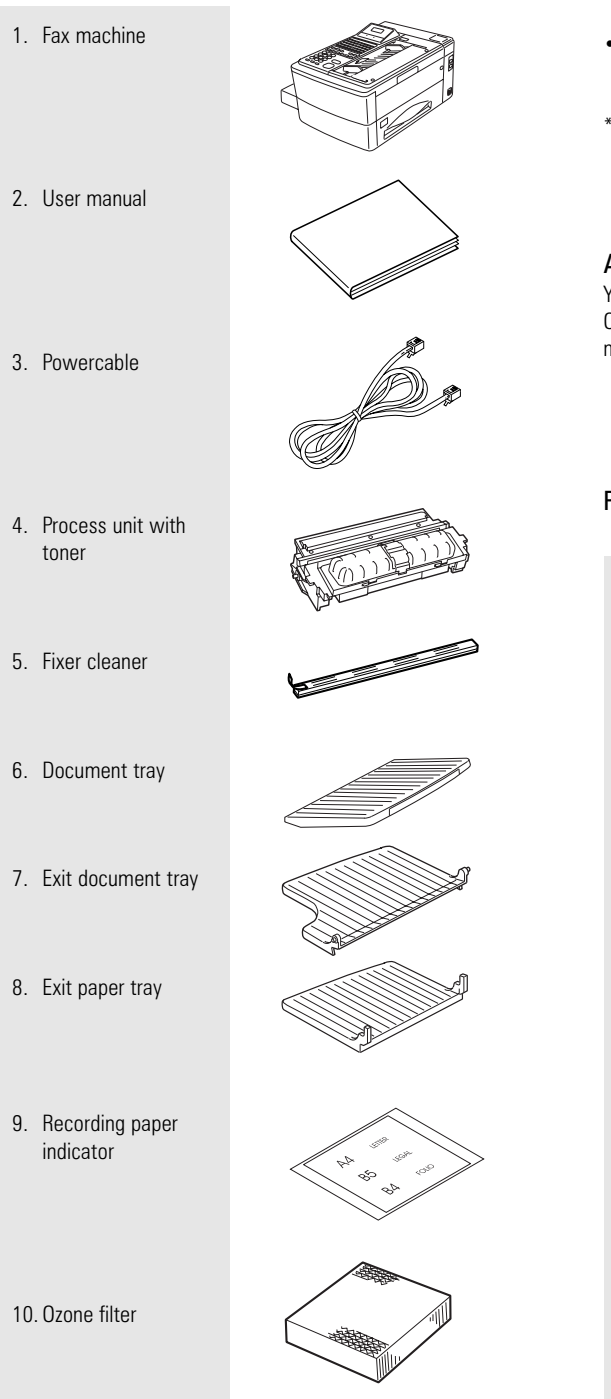

The correct location for your fax machine ist easily found:

- near a 230 V AC socket\*,
- near a telefphone connection, ideally with a single line reserved for your fax machine.
- \* No other equipment with high power consumption (such as a photocopier) or equipment which generates electrical noise (such as a radio, computer, radio transmitting and receiving equipment) should be connected to this mains supply.

#### AC power

You will find the mains connection on the back of the machine. The  $\rm ON/OFF$  switch is situated above the mains jack. Now switch your machine on.

vibration

direct sunlight

dust

humidity

#### Please protect your machine from:

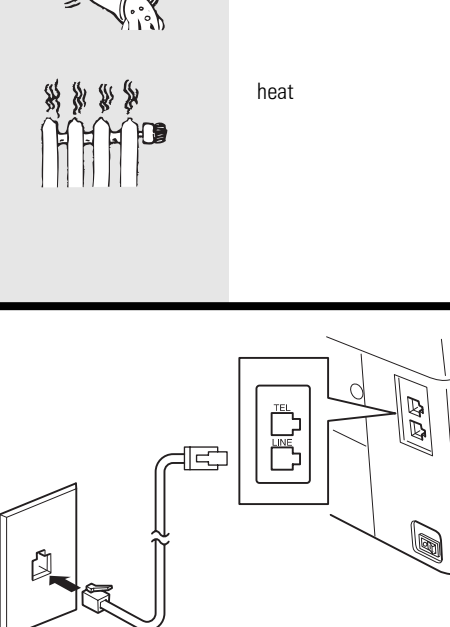

**Telephone connection** 

shown on the right.

Connection to the mains

Ensure contact and operating voltage.

Connect your fax machine (LINE jack) to the telephone socket, as

| How to insert the                    |                                                                                                    |  |
|--------------------------------------|----------------------------------------------------------------------------------------------------|--|
| recording paper:                     | Remove the paper cassette                                                                                                    |  |
|                                      | <ul> <li>Insert a stack of A4 paper.</li> <li>Prepare the recording paper by flexing and fanning out the stack to separate the sheets.</li> <li>Place the paper so that it lies straight in the cassette with the side to be printed facedown and don't forget:</li> <li>The paper cassette holds a maximum 250sheets (80 g/sm). The paper is never stacked above the limit mark. (as shown on the left)</li> </ul> |  |
|                                      | Then: Slide the cassette into the slot<br>until you hear it lock in place.<br>Do not use damp, wrinkled on torn<br>paper.                                                                                                    |  |
| How to install the trays and guides: | The document guide is inserted into the slots on the top cover.                                                                                                    |  |
|                                      | Install the exit paper tray fits in the slots on the left side of the fax.                                                                                                    |  |
|                                      | Install the exit document tray fits in the slots on the left below the contol panel.<br>To avoid damage, never place any heavy objects on the document guides.                                                                                                    |  |
|                                      |                                                                                                    |  |

## How to install the process unit:

In order to transport or move the machine the toner pack and the process unit has to be removed.

In order to prevent transport damage, the highquality process unit of your new fax machine is delivered in special packaging to provide additional protection. Please follow the enclosed instructions. This is how to install the unit:

#### Open the top cover

by pressing the release button.

#### Install the process unit...

by inserting the pins into the lateral guides and then, by applying slight pressure, lower it into the correct position.

A damaged drum will affect the copy quality. Therefore: Never touch the drum surface or expose the drum to sunlight for more than three minutes.

To make a good impression: The toner pack When installing the machine for the first time or later when the message TONER LOW or TONER EMPTY is displayed, you must replace the toner pack in your fax machine. At the same time also replace the fixer cleaner.

#### When replacing toner:

Release the green stopper and pull the pack out of its support in the direction of the arrow, as shown.

When installing for the first time: Unpack the toner pack supplied.

Do not touch any sensitive parts of the printer system.

First shake the new toner pack,

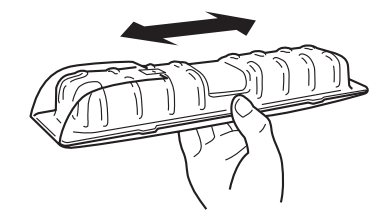

insert in the direction of the arrow and slide forward.

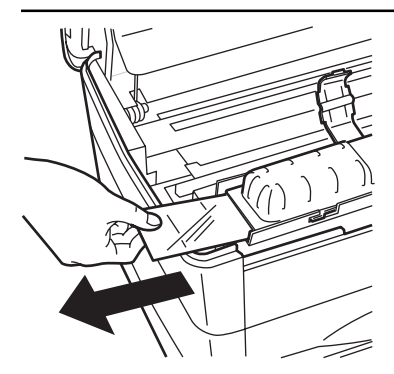

Now remove the seal. When holding the protective foil, be sure to avoid contact with any toner residue.

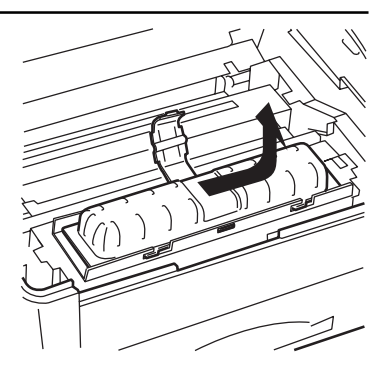

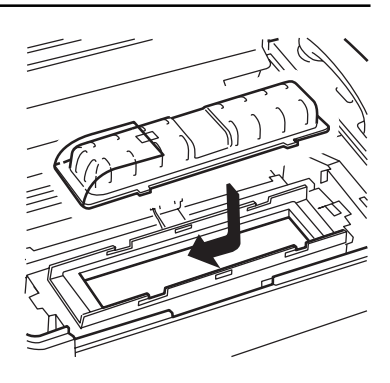

The toner pack latch locks into place with a click.

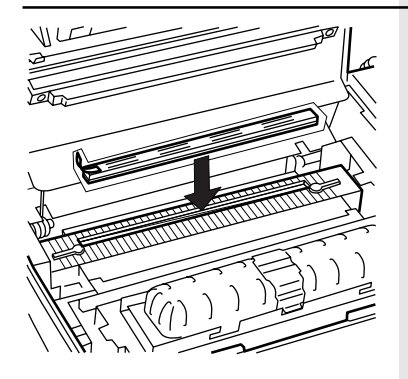

Replacing the fixer cleaner

(or installing for the first time): If necessary, pull the used cleaner ribbon upwards: when inserting the new cleaner, be sure that the white felt side is facedown.

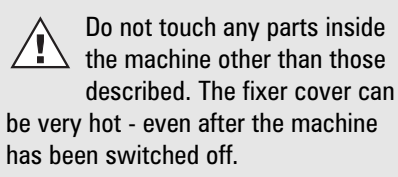

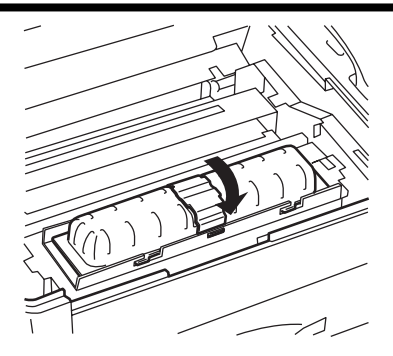

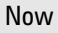

/!

close the cover until it locks firmly into place.

Never throw the old pack into an open fire. Use packaging from exchanged parts to ensure proper disposal as inorganic waste.

#### CAUTION:

In case you come into contact with toner:

- Wash hands in cold water and clean
   the neurophysicity again.
- thoroughly with soap.
- Wash eyes with plenty of water.
- If you have inhaled toner, breathe deeply in the open air.
- If toner gets in your mouth, wash it out with plenty of water.
- In an emergency, call al doctor.

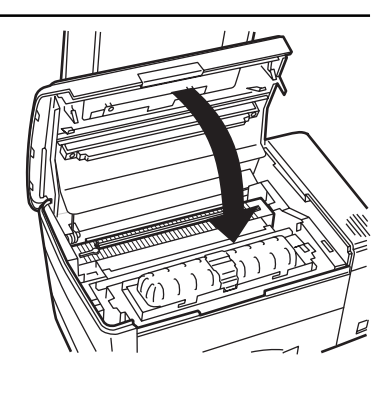

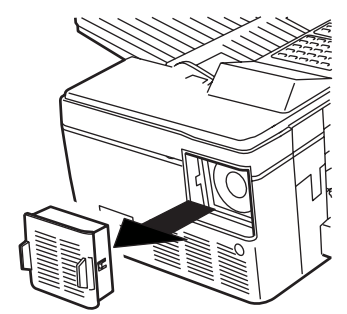

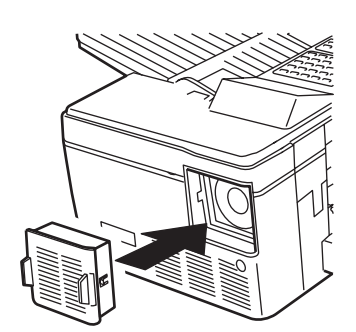

#### ...and now: the ozone filter

As you see, it is inserted in its support underneath the cover. When inserting, hold the filter only by the ribbons in order to avoid clogging the filter mesh.

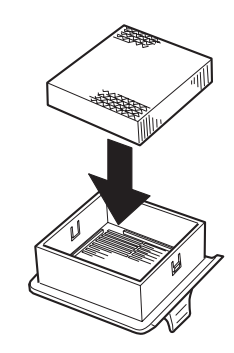

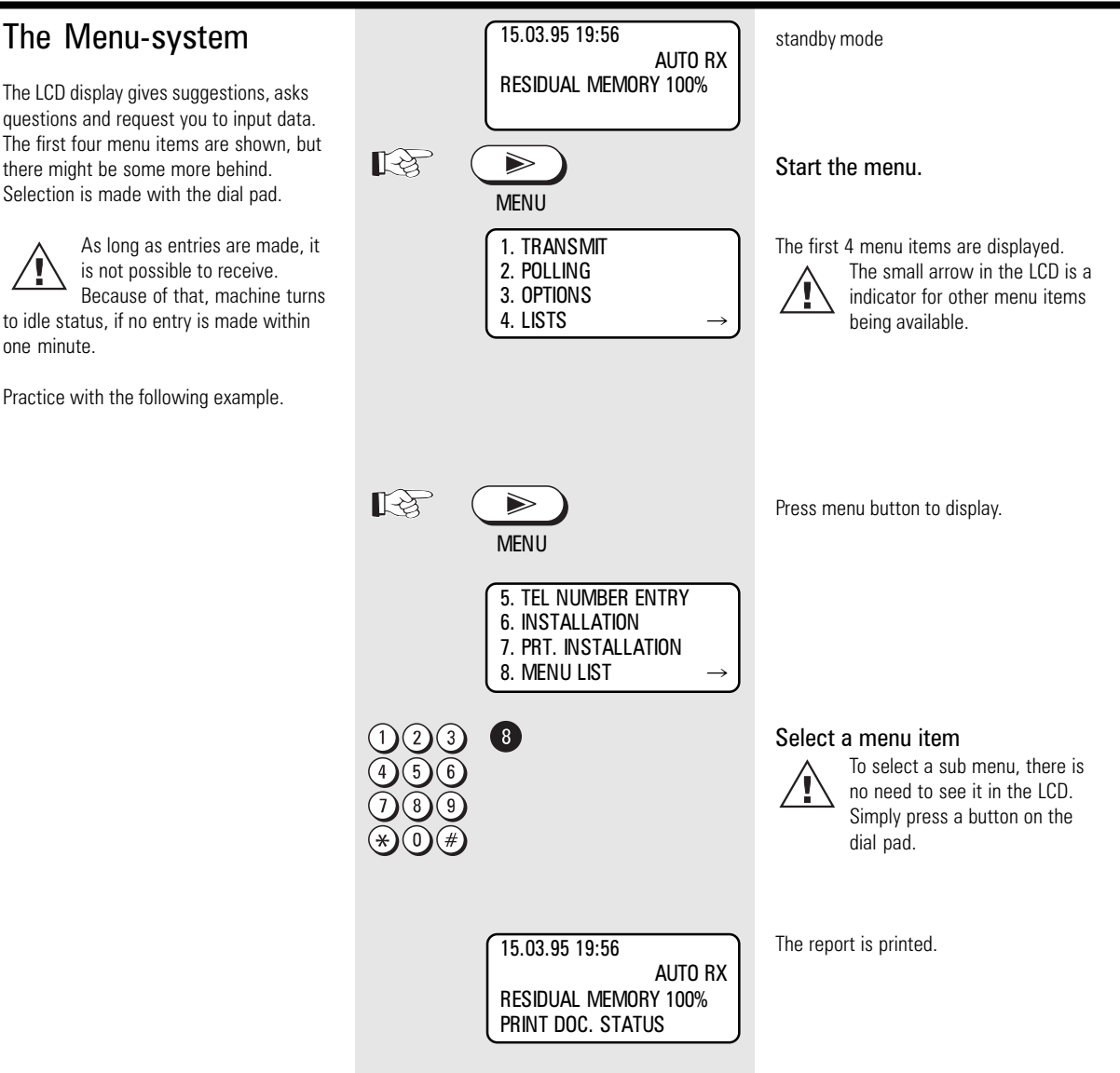

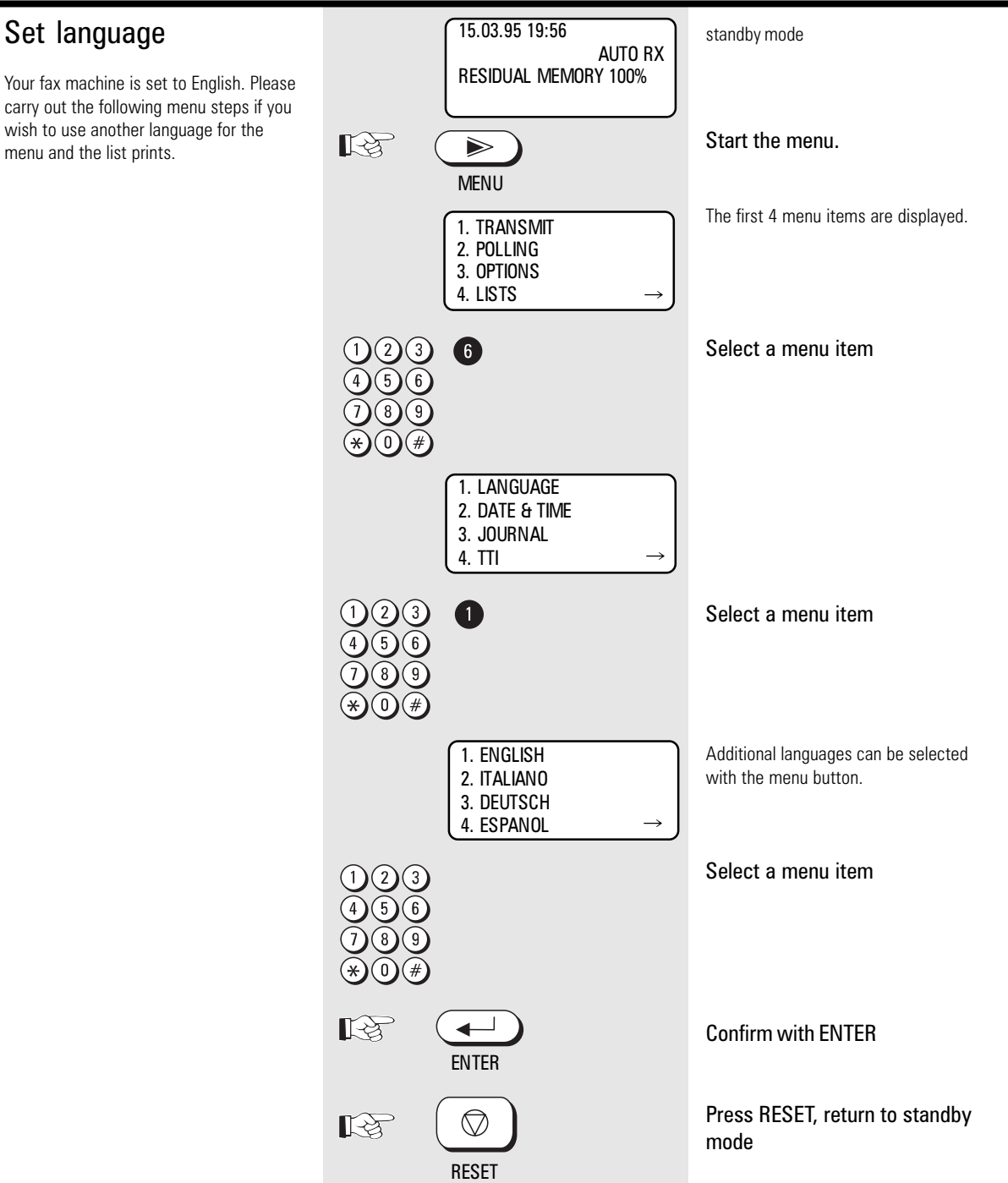

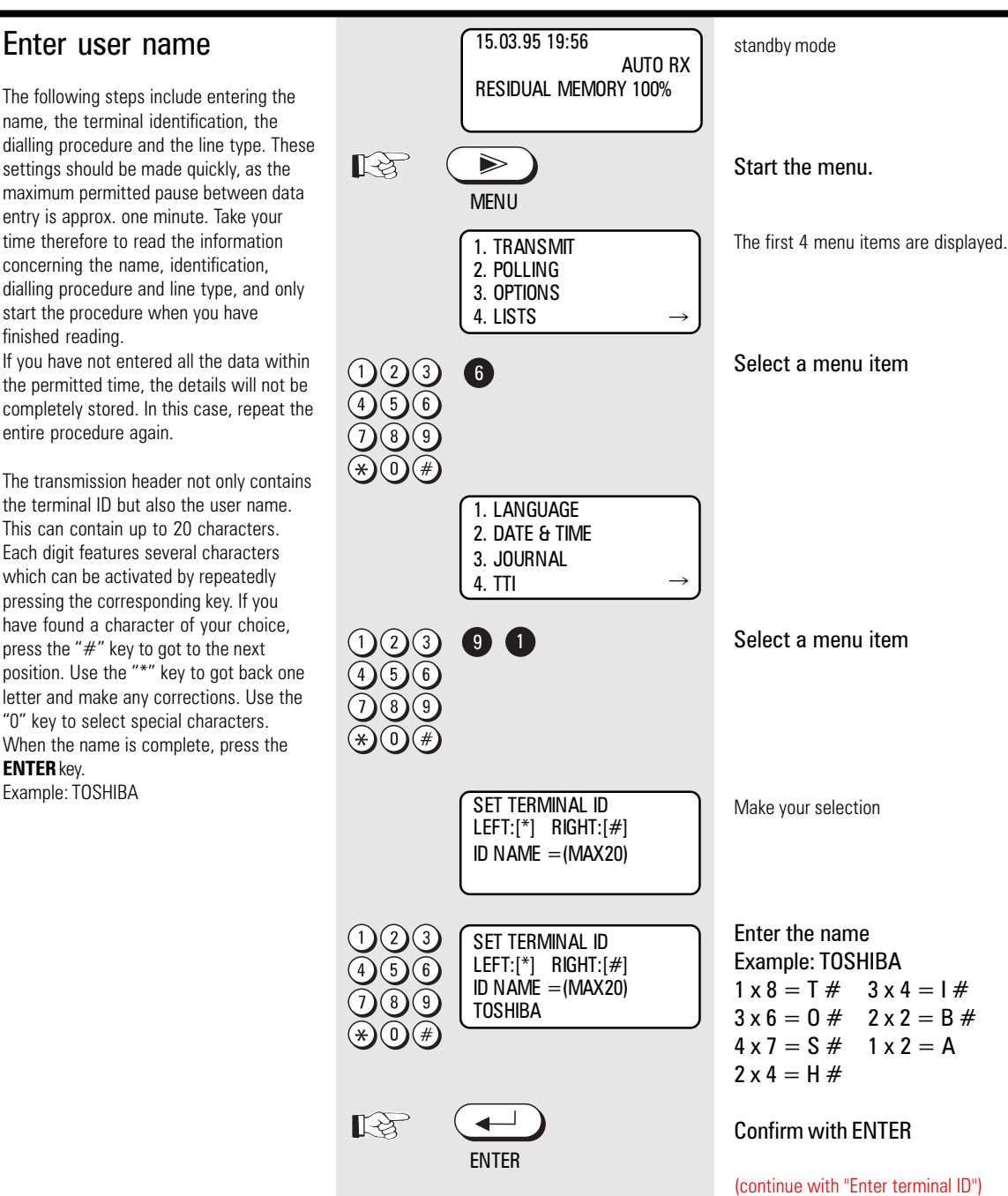

ENTER key.

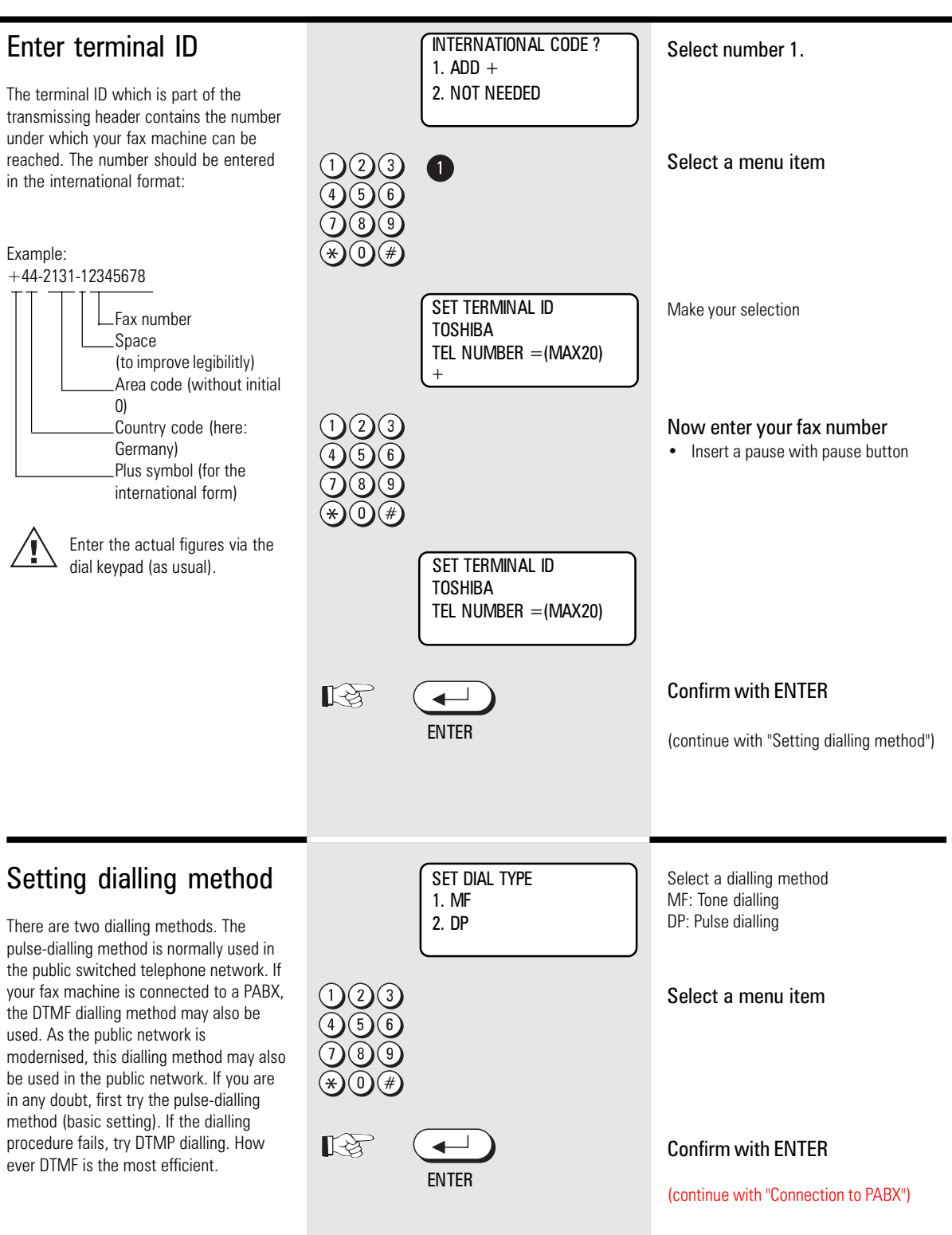

| Connection to PABX,<br>obtaining a public line                                                                                                    |                                                                                                    | EXCHANGE TYPE<br>1. PSTN                                                     |                                                      |                                                       | Working at main station or at an extension. |
|----------------------------------------------------------------------------------------------------|----------------------------------------------------------------------------------------------------|------------------------------------------------------------------------------|------------------------------------------------------|-------------------------------------------------------|---------------------------------------------|
| The TF 651 can be connected not only to<br>the public switched telephone network<br>(public line) but also to a PABX. In this<br>case, additional parameters have to be<br>entered.<br>With PABXs, the public line is obtained in<br>various ways:                                                                                                |                                                                                                    | 2. PABX<br>1 2 3<br>4 5 6<br>7 8 9<br>★ 0 #                                  |                                                      |                                                       | Select a menu item                          |
| Number                                                                                                    | Dial one digit (or several digits) in order to obtain                                                                                   | EXCHANGE PS<br>Go to A                                                       | TN EXC                                               | hange pabx<br>Go to B                                 | Go to A / B                                 |
| • Earth key<br>• Flash key                                                                                                    | the public line<br>Earth potential is<br>connected to the voice<br>wire(s) in order to obtain<br>the public line<br>With this method of | A PSTN<br>123<br>456<br>789<br>*0#                                           | 0                                                    |                                                       | Select a menu item (PSTN)                   |
| obtaining the public line,<br>the connection circuit is<br>interrupted briefly.                                                                                                    |                                                                                                    |                                                                              |                                                      |                                                       | Confirm with ENTER                          |
| The public line is now obtained with the "<br>* " key. If you have any doubts concerning<br>the way in which the public line is<br>obtained, please contact the company<br>who installed your PABX.                                                                                                    |                                                                                                    | ENTER<br>1. LANGUAGE<br>2. DATE & TIME<br>3. JOURNAL<br>4. TTI $\rightarrow$ |                                                      |                                                       | You are leaving the sub-menu                |
| With this method of obtaining<br>the public line, the connection<br>circuit is interrupted briefly.<br>When the method of obtaining a public<br>line has been entered, you must always<br>press the key "*" before the actual<br>number when you dial your fax partner.<br>This is also applicable for saving the fax<br>numbers (see page 44ff). |                                                                                                    |                                                                              | RESET                                                |                                                       | Press RESET, return to standby mode         |
|                                                                                                    |                                                                                                    | В РАВХ                                                                       |                                                      |                                                       |                                             |
|                                                                                                    |                                                                                                    | 123<br>456<br>789<br>*0#                                                     | 2                                                    |                                                       | Select a menu item (PABX)                   |
|                                                                                                    |                                                                                                    |                                                                              | ENTER                                                |                                                       | Confirm with ENTER                          |
|                                                                                                    |                                                                                                    |                                                                              | Exchange typ<br>1. Earth<br>2. Flash<br>3. Digit     | E                                                     | Access with                                 |
|                                                                                                    |                                                                                                    | Obtaining<br>public line<br>= earth key<br><b>Go to A</b>                    | Obtaining<br>public line<br>=flash<br><b>Go to B</b> | Obtaining<br>public line<br>= digit<br><b>Go to C</b> | Go to A / B / C                             |

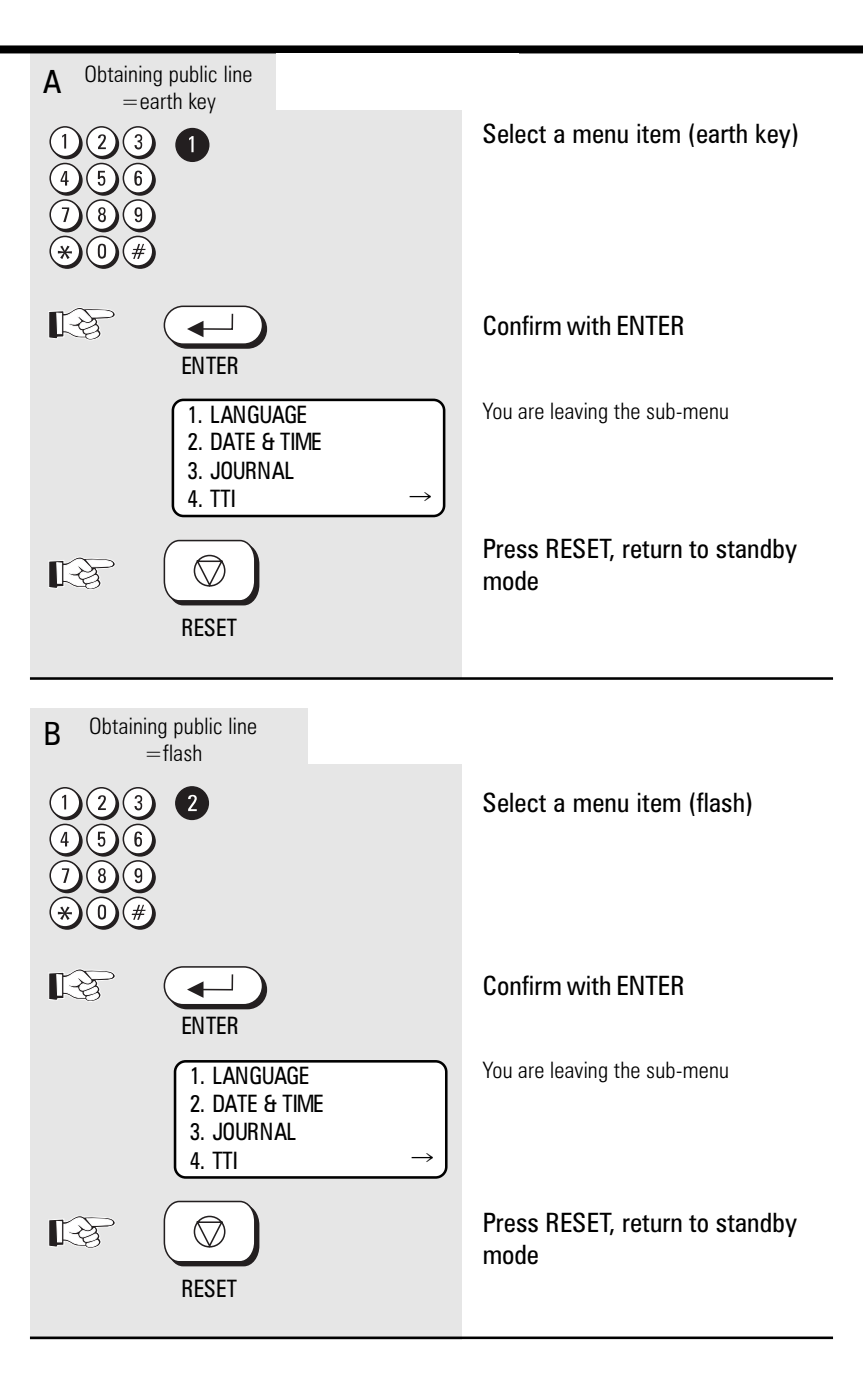

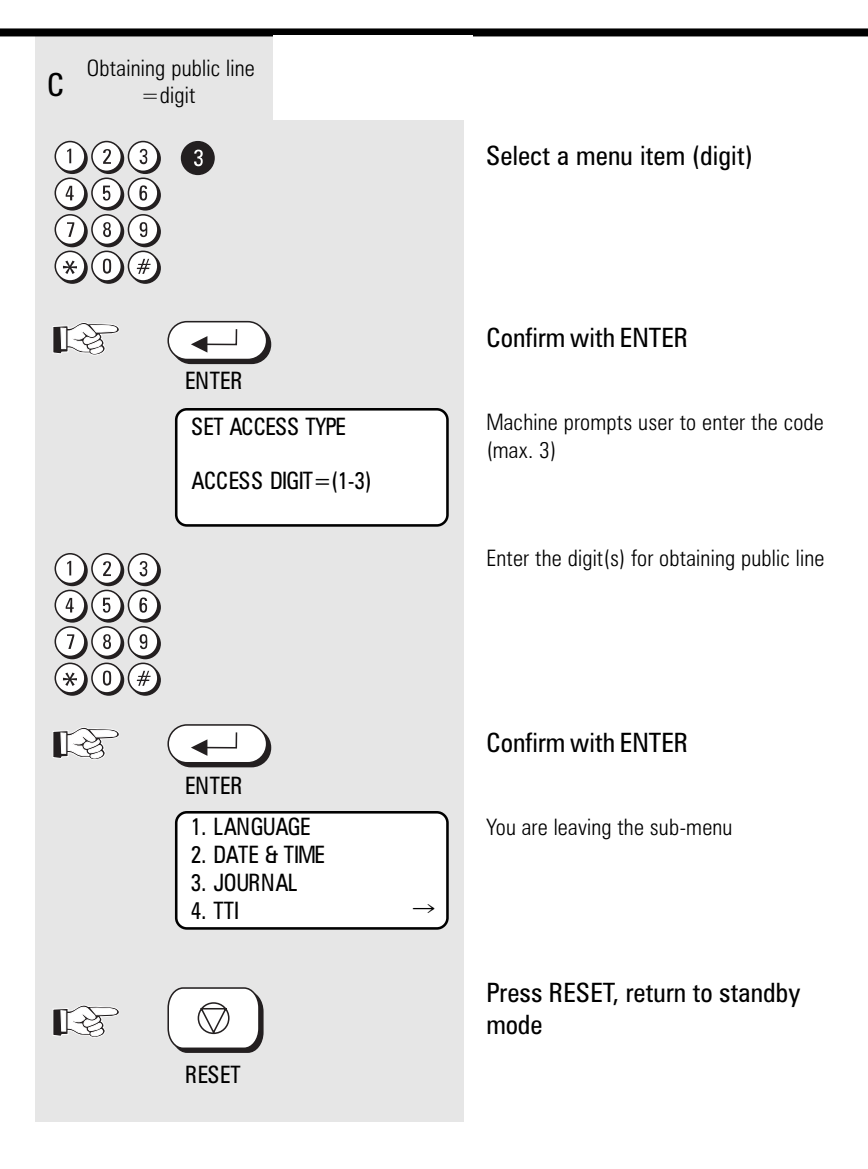

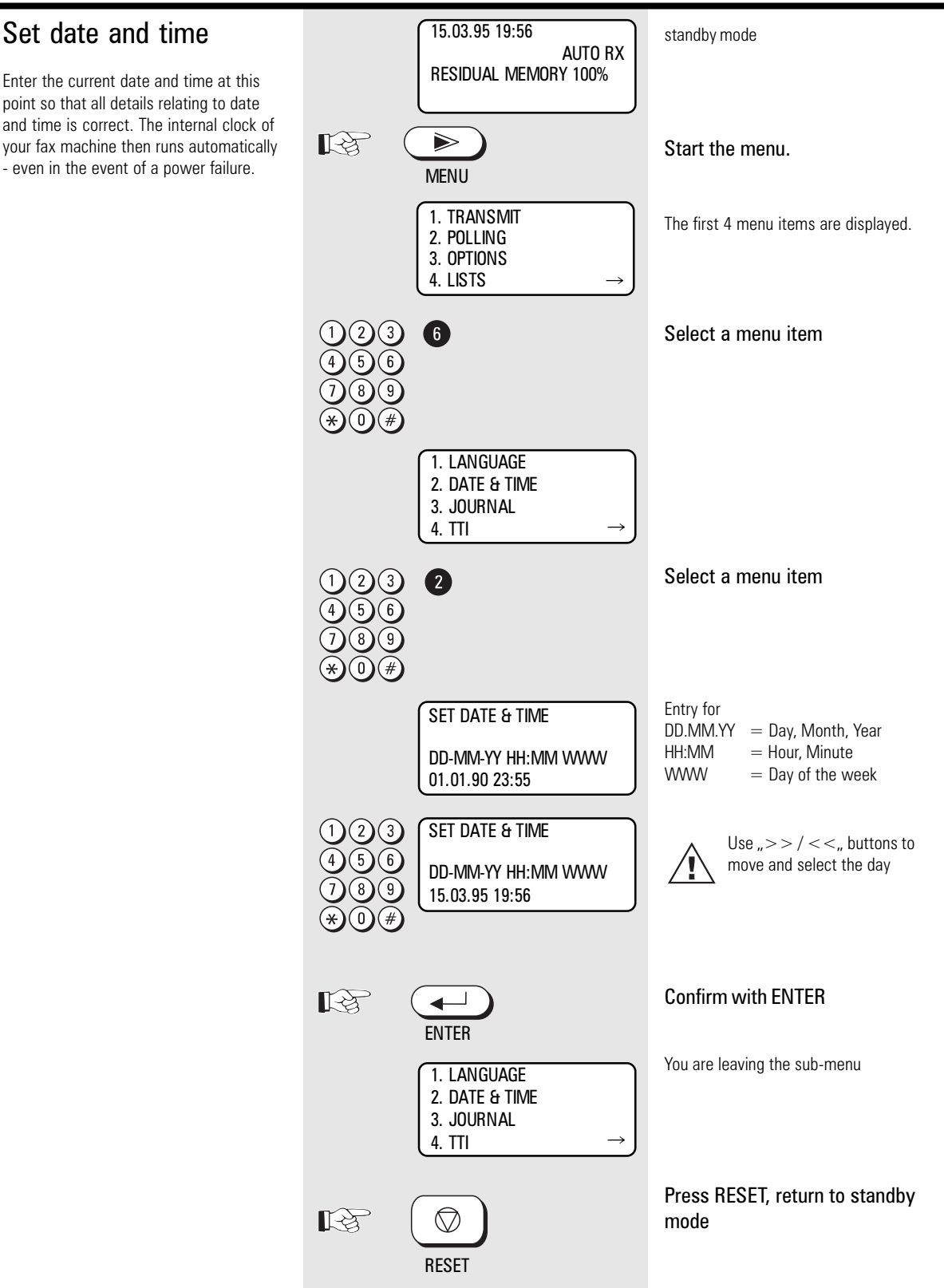

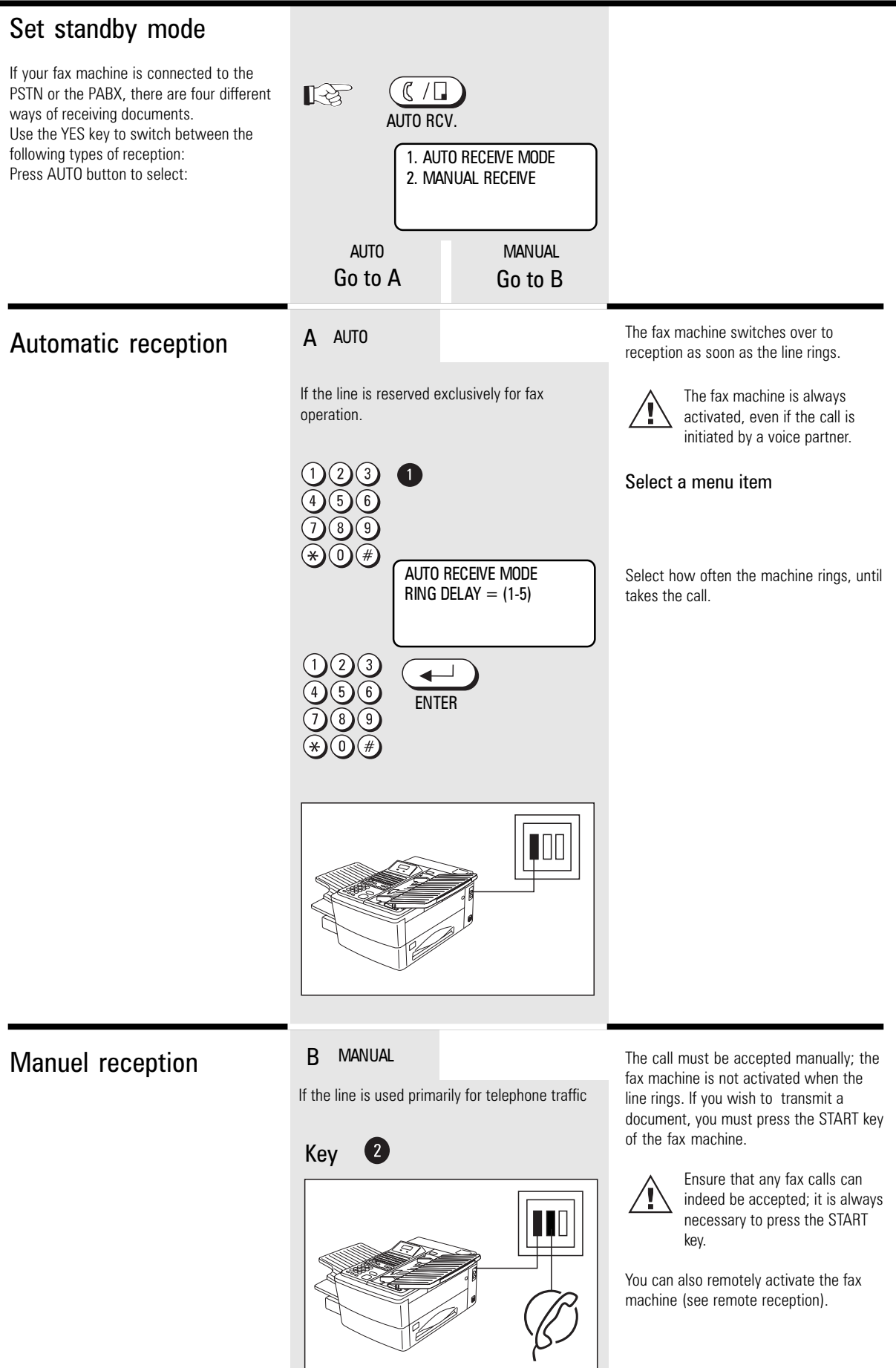

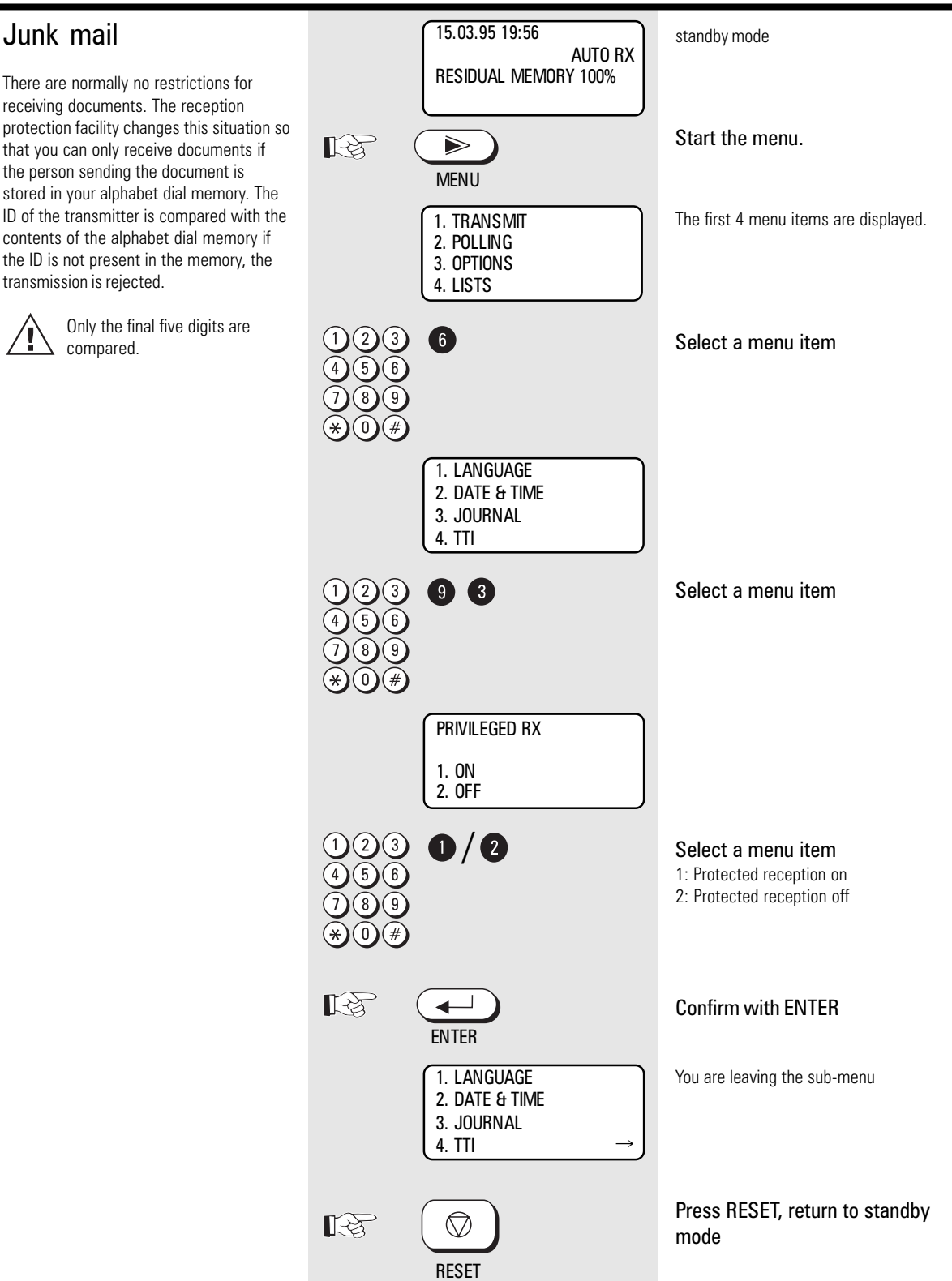

## **Reception reduction**

Your fax machine uses A4 paper. For technical reasons the entire length of this page cannot be used. So the fax machine reduces the length of the incoming document. This means that the received image may be slightly compressed. In general, this effect is not problematical. However, if the sizes of the documents must be absolutely identical, it is necessary to deactivate the reception reduction facility. In this case, that part of the copy which no longer fits on the page is printed out on a second page. If you are able to do without the "rest" of the page, activate the **discard** facility to suppress printout on the second page.

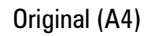

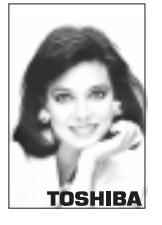

Reception reduction:

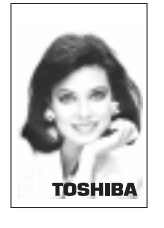

Reception reduction: **OFF** Discard: **OFF** 

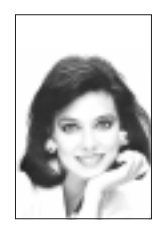

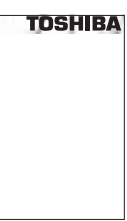

Reception reduction: Discard:

OFF ON

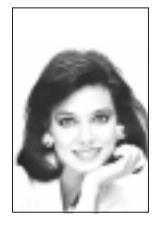

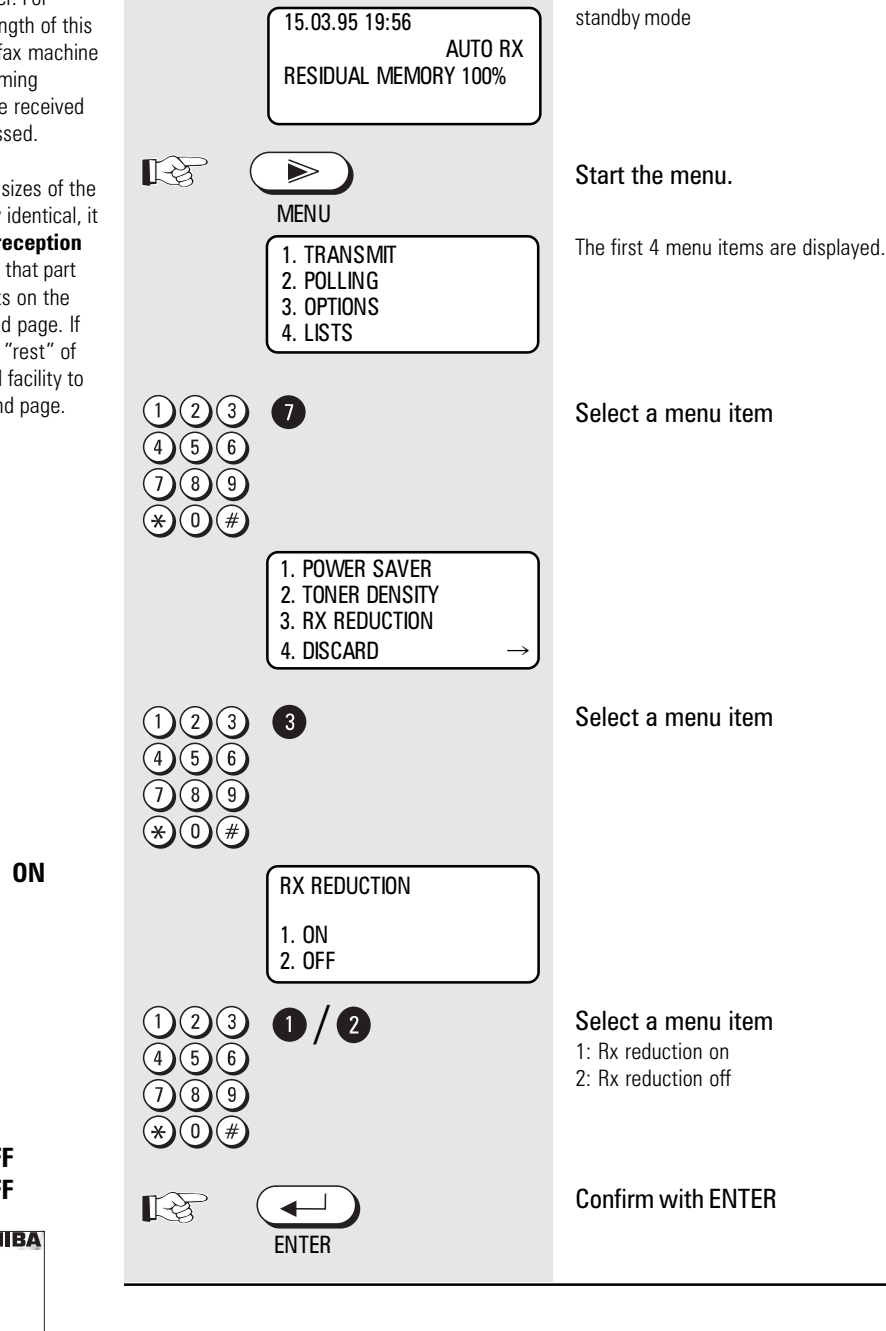

**RECEPTION REDUCTION ON** 

DISCARD

(see page 18)

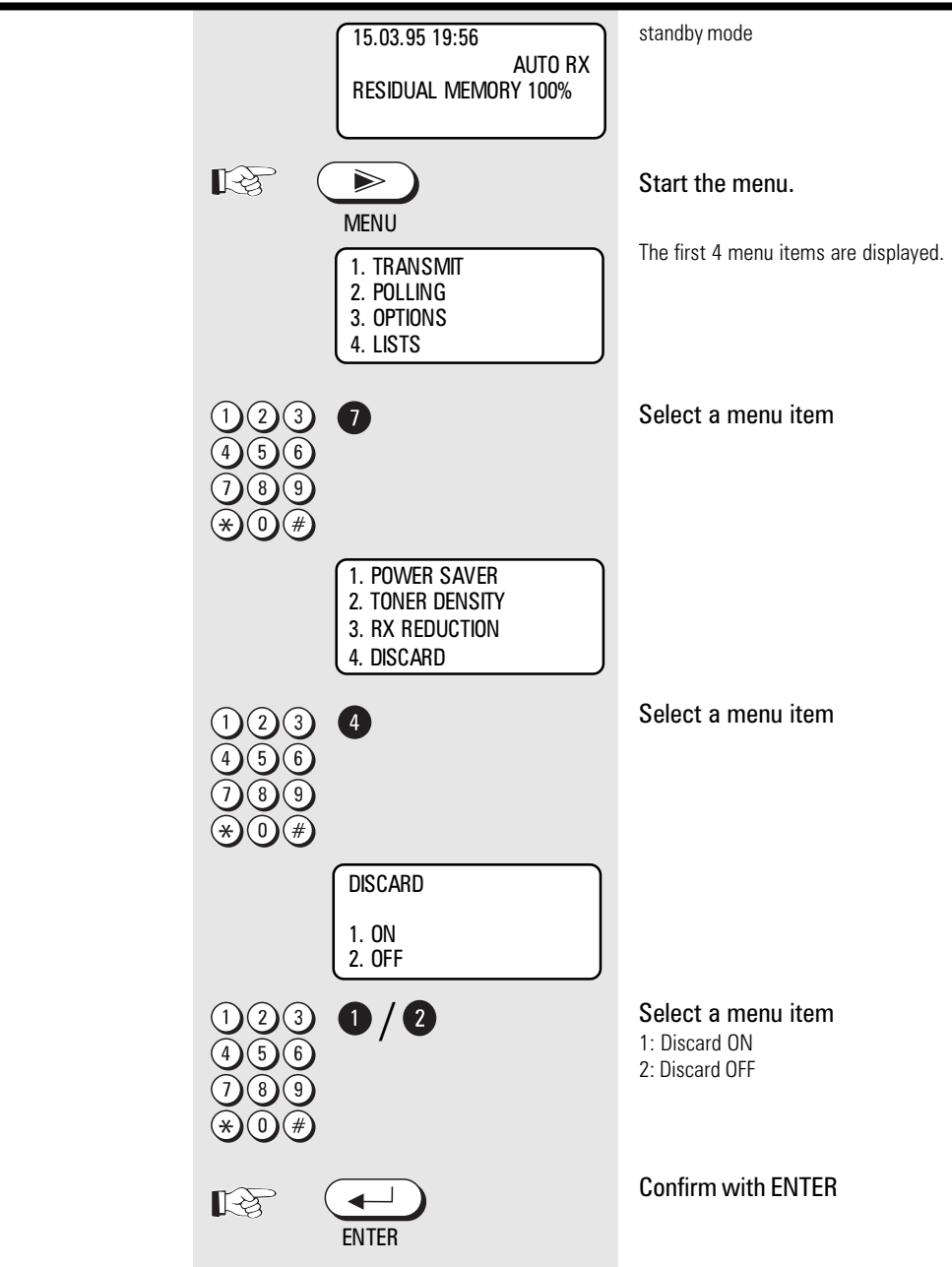

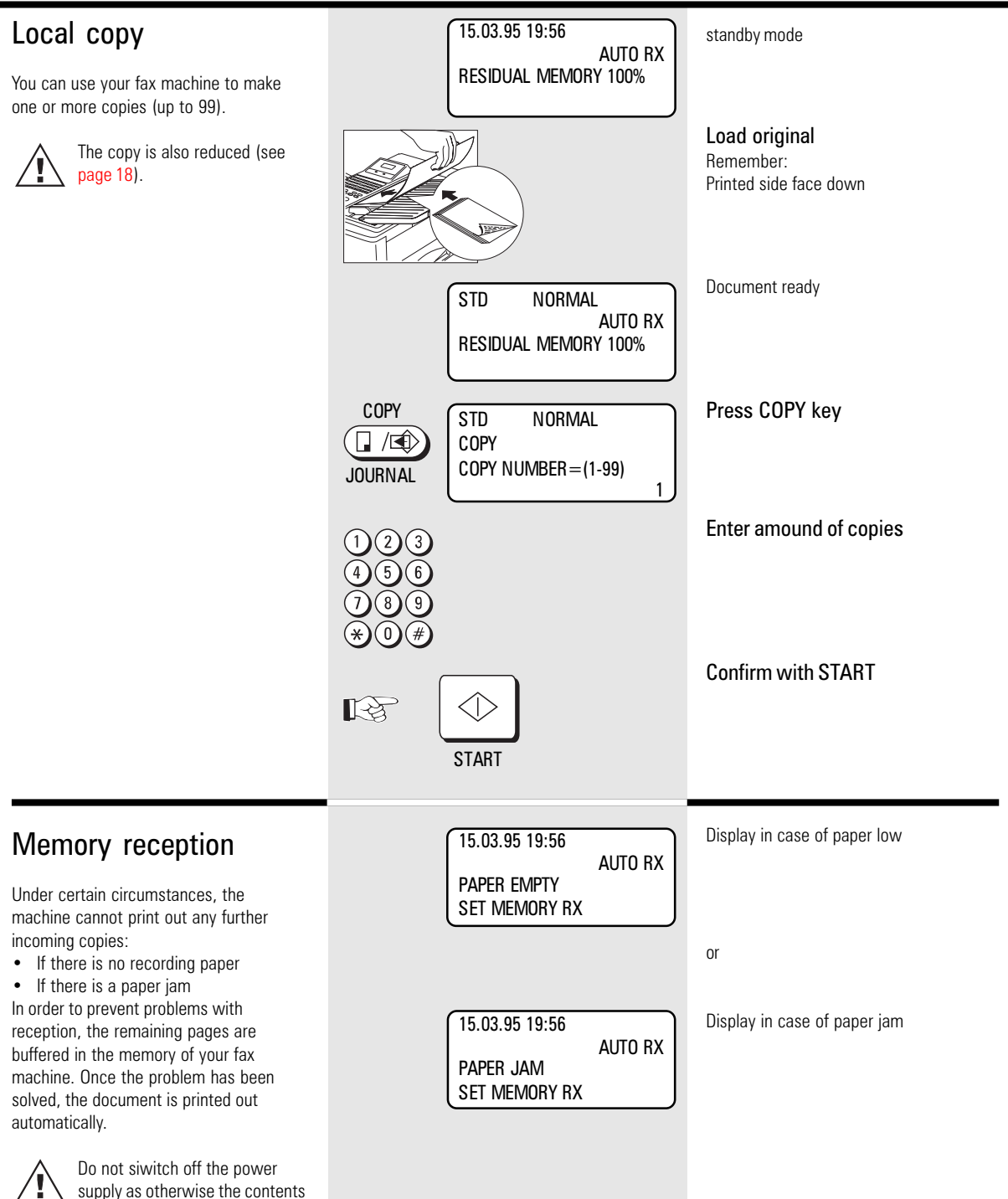

of the memory will be lost.

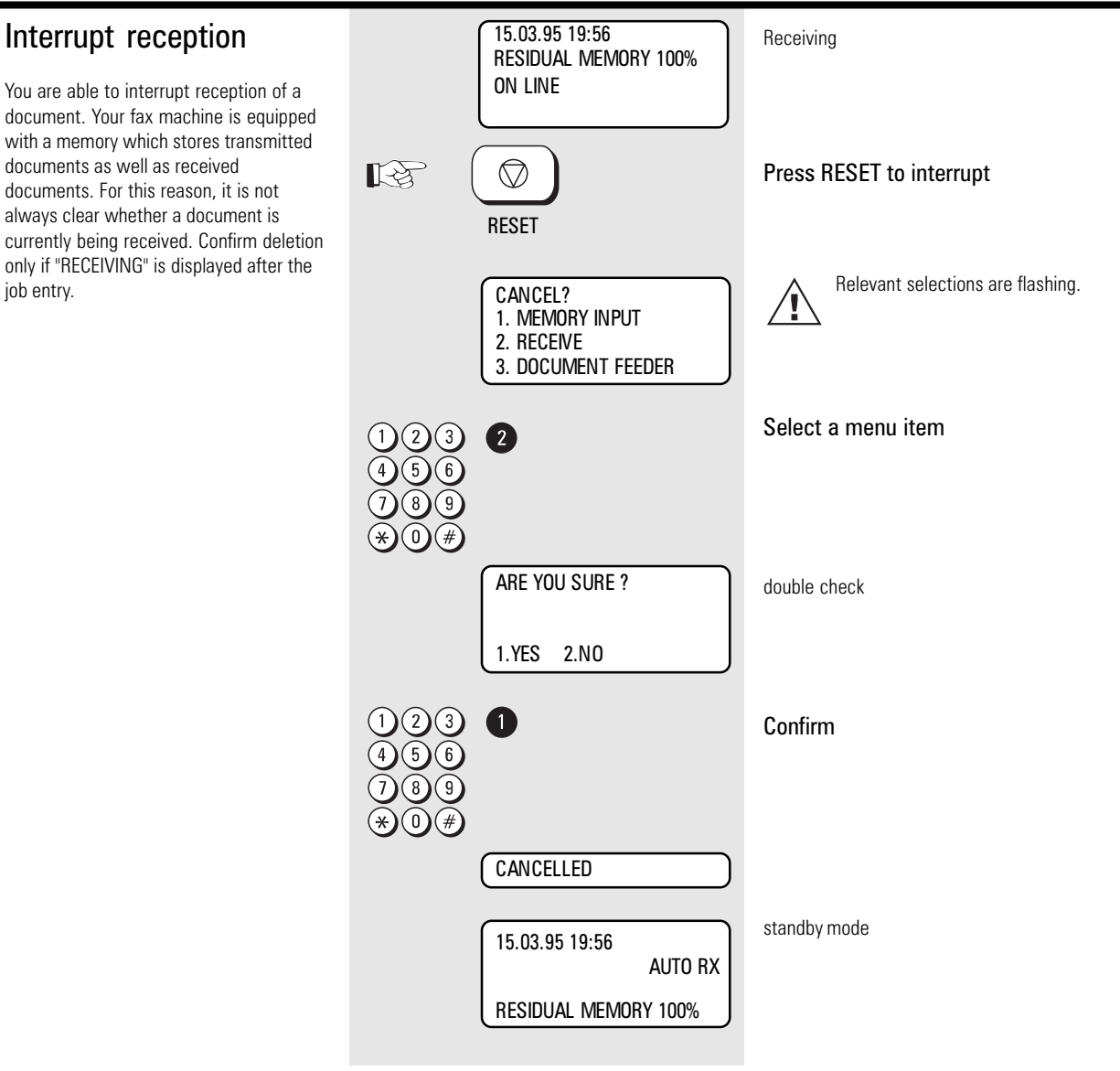

### Document format

The following table gives you an idea of which documents your fax machine can handle.

#### Please note:

- Documents longer than 420 mm can only be loaded manually.
- If you load severeal sheets at one time, they should all be of the same size and paper quality.

|                                                  | Single sheet            | 2 or more sheets                                        |  |  |
|--------------------------------------------------|-------------------------|---------------------------------------------------------|--|--|
| Document size (max)                              | 216 mm (W) x 700 mm (L) | 297 mm (W) x 297 mm (L)                                 |  |  |
| Document size (min)                              | 148 mm (W) x 100 mm (L) |                                                         |  |  |
| Effective scanning width                         | 252 mm                  |                                                         |  |  |
| How many sheets<br>can be loaded at<br>one time? |                         | QUICK SCAN on 20 sheet A4<br>QUICK SCAN off 30 sheet A4 |  |  |
| Thickness of paper                               | 0,05 ~ 0,15 mm          | 0,06 $\sim$ 0,12 mm                                     |  |  |
| Quality of paper                                 | Uncoated on both sides  |                                                         |  |  |

#### Problem documents ...

May not feed. This applies to

- torn, wrinkled or damp pages
- folded pages or pages with holes
- transparent pages or pages with a smooth, shiny finish
- · textile or metallic douments

There are two ways of avoiding this problem: ... by photocopying or using a carrier

#### sheet.

Your TOSHIBA dealer can supply you with the necessary carrier sheets.

#### How to use carrier sheets:

Place your document face-up on the carrier sheet under the transparent cover. Carrier sheets can be used like normal documents except for one restriction: only one carrier sheet can be fed at one time.

#### How to load documents correctly

Remove any paper-clips, staples and similar objects before transmitting the document. Now place your documents on the document tray - up to 30 at one time - as shown. Manual assistance may be required for pages longer than Ad. Position face down. Adjust the

longer than A4. Position face down. Adjust the document guides to the edges of the sheets. After 2 seconds, your document will be automatically pulled in by about 2 cm. If more than 20 pages are loaded, deactivate Quick Scan.

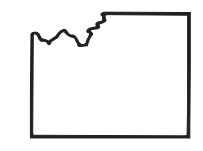

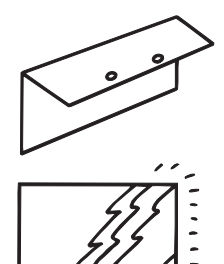

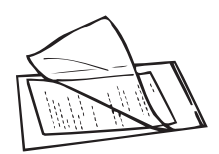

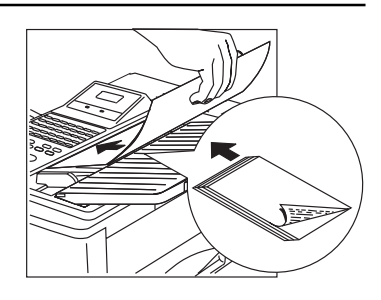

#### Stack mode

A frequently encountered problem with fax machines is that the document tray is blocked while a document is being transmitted; no other documents can be transmitted while the fax machine is transmitting or receiving documents. This is different with your fax machine: All documents are read into the memory and are then transmitted from this memory. Incoming documents are also read into the momory before they are printed aout. The advantage of this method is that the document tray is virtually always free and that documents can be transmitted almost irrespective of the transmission or receiving status of the fax machine. Each procedure is known as a job. A job may consist of one or more documents which you can transmit to your partners. A job can also be a multi-address transmission or a delayed transmission. Your fax machine is able to manage 50 such jobs. Each of these jobs is placed on a stack, from where they are processed in sequence. Your fax machine accepts jobs even while is is transmitting or receiving documents; this means that the document tray is always ready. With every procedure, the fax machine assigns a reference number (job number 001-999) to the job; this number is available via the job list (see Page 44). This number can also be used for deleting a specific job.

If you want to transmit from the tray directly, simply press MEMORY TX.

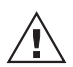

Some benefits of memory transmission.

- 1. Defective pages are retransmit automatically.
- 2. If line is diconnected, missing pages are transmitted by redialing.

If document ID is switched on (refer page 56) unsuccessful transmissions can be recognized, if cover page is print out.

#### Quick scan

Document is scanned in less than 4 seconds into the memory, if standard resolution is selected. This function can be switched off by pressing QUICK SCAN button.

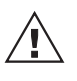

If more than 20 pages are loaded, Quick scan has to be deactivared.

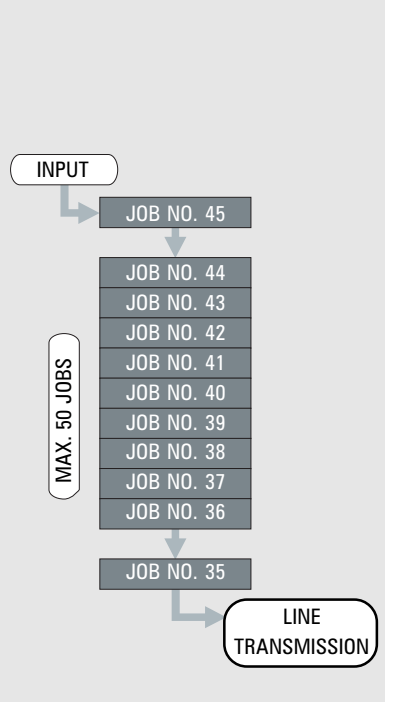

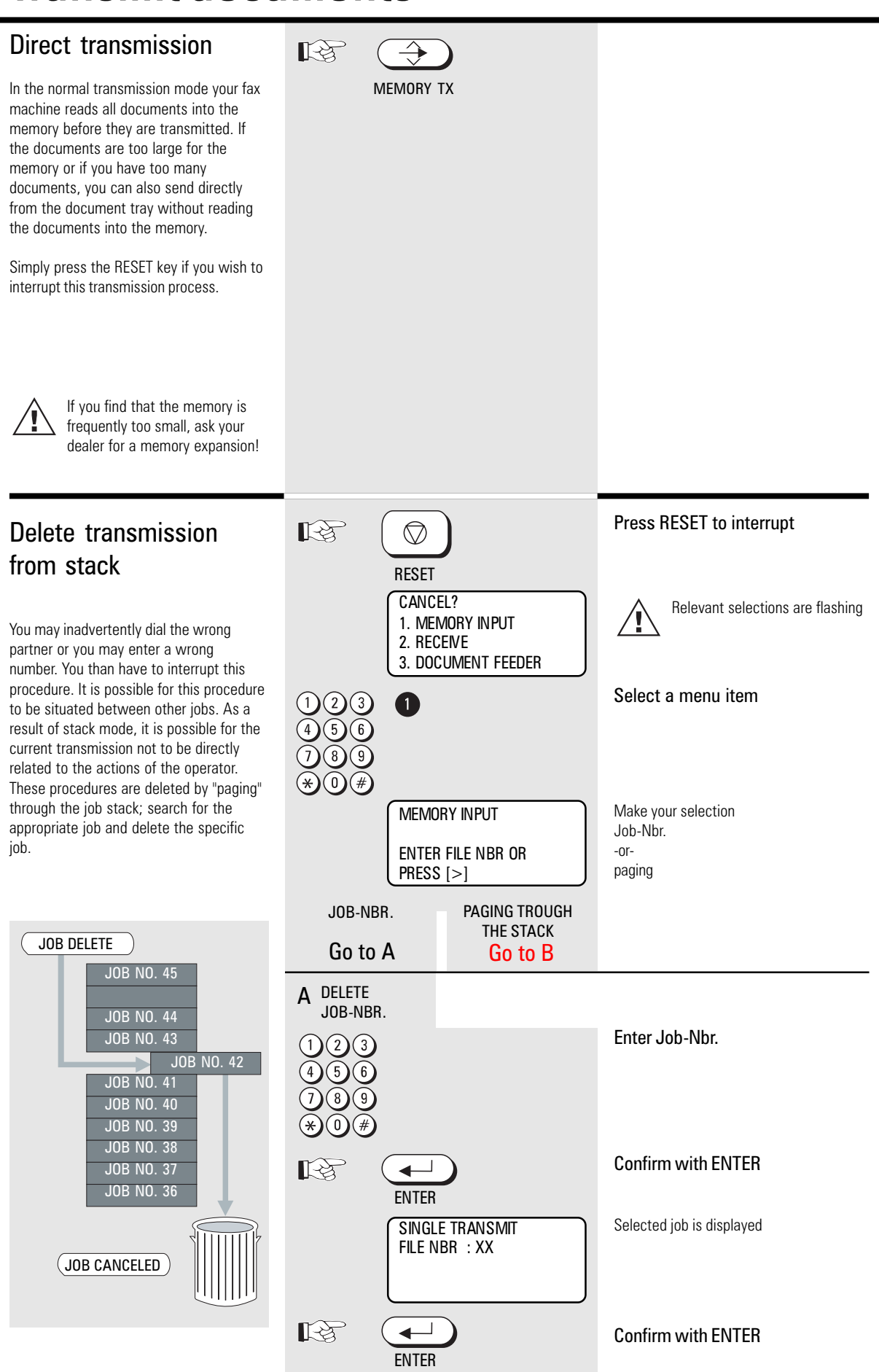

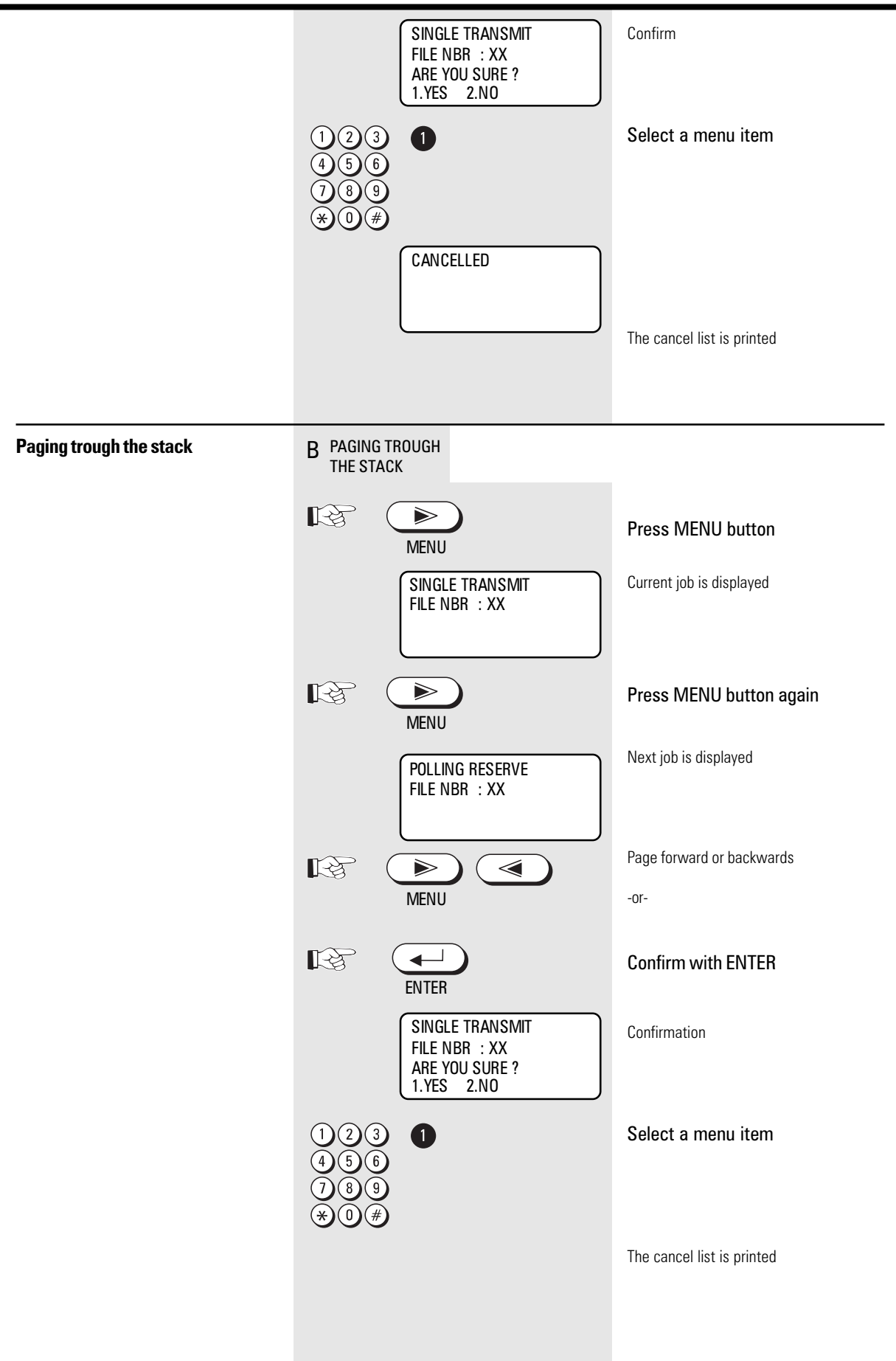

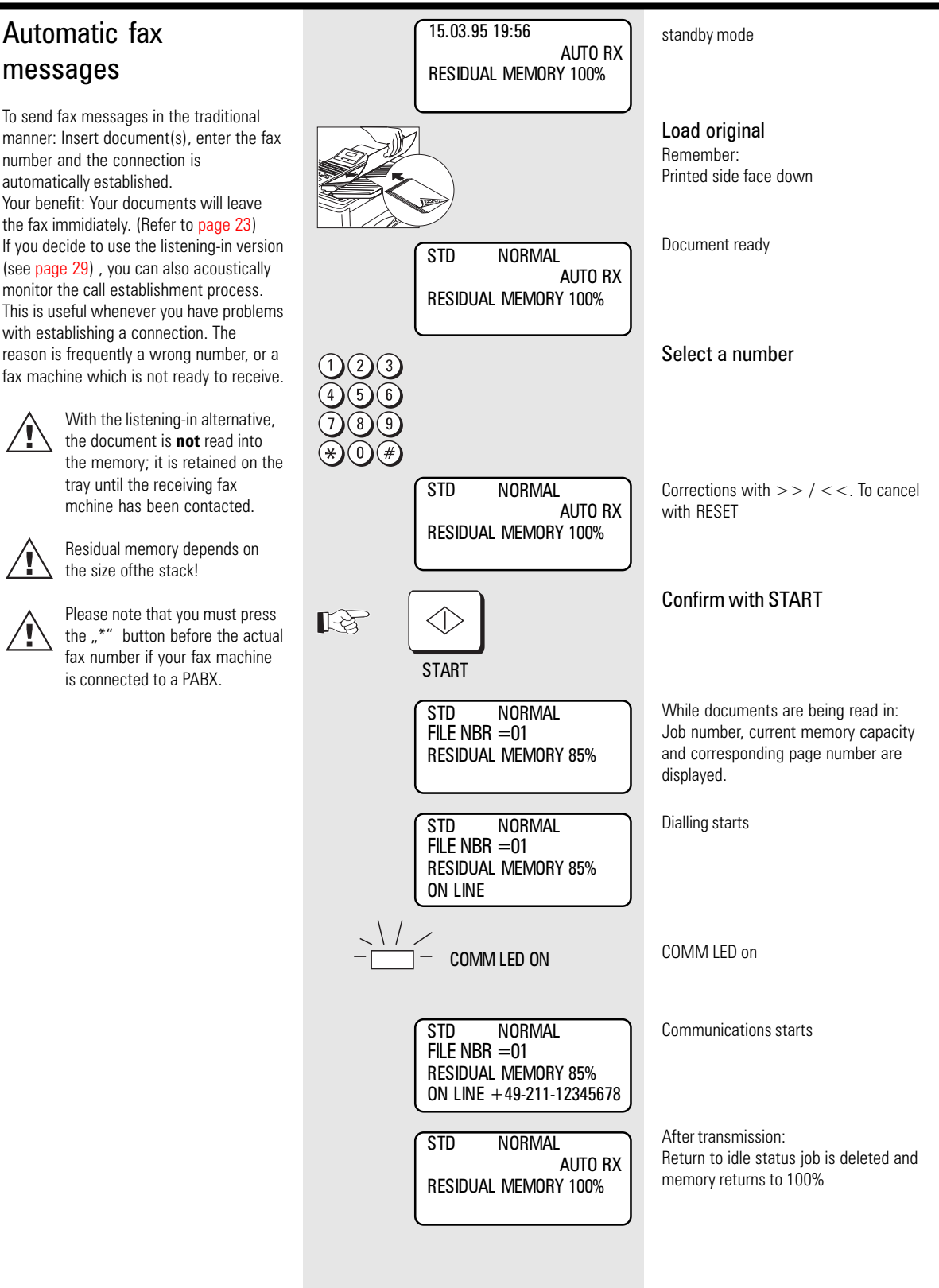

## Transmission with alphabet dialling

Alphabet dialling enables you to enter a double-digit "address" instead of the (frequently-long) fax number of your partner. The real fax number is then permanently stored under this "address". The alphabet dialling facility thus enables you to save time with frequently used fax numbers.

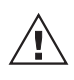

Please refer to page 44 for details of how to save alphabet dialling numbers.

Transmission with one-

One-touch dialling provides you with a very easy method of dialling the number of your partner. Your can assign any fax

numbers to 12 keys. You need to press a

Please refer to page 48 for details of how to store one-

touch dialling numbers.

key only once in order to reach your

touch dialling

partner.

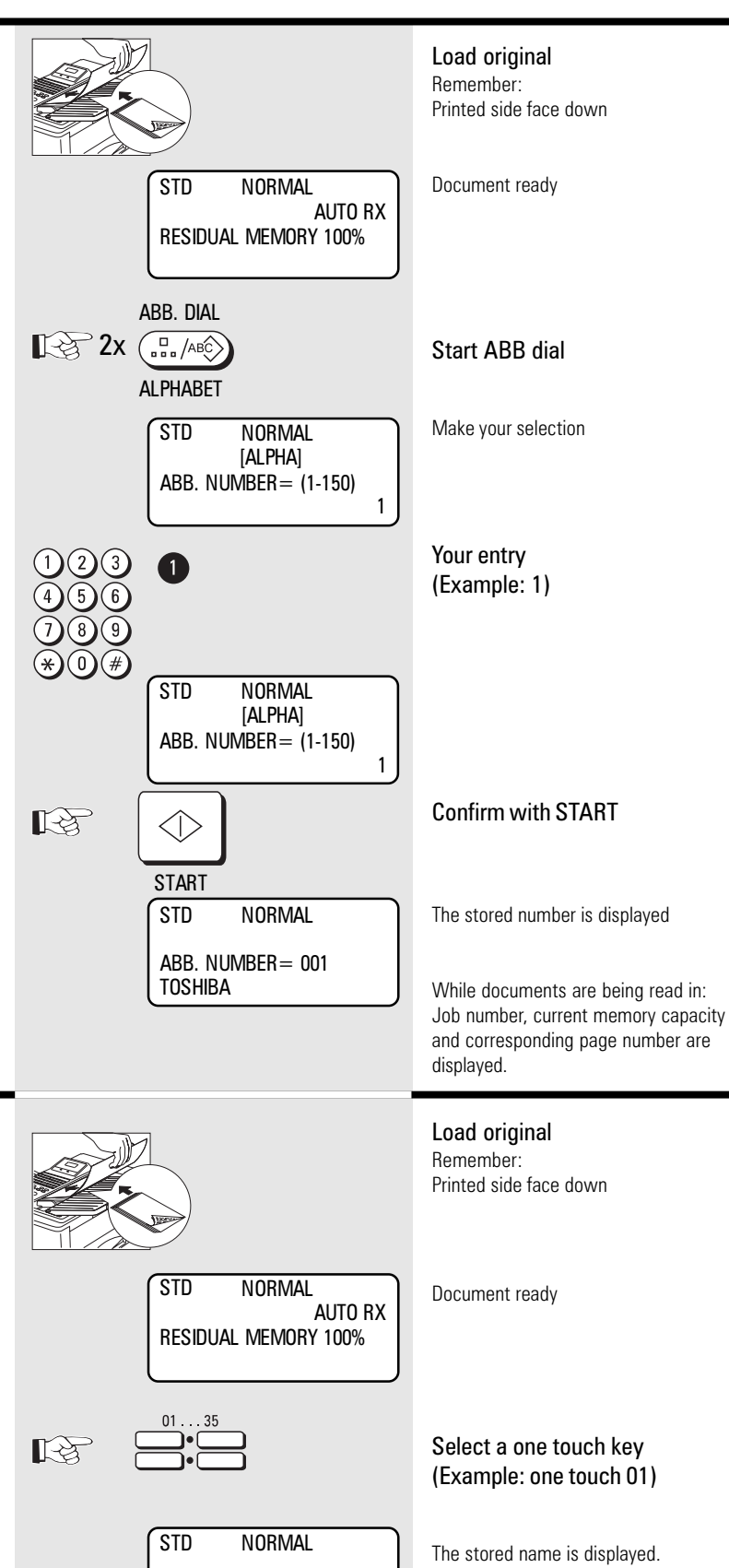

ONE TOUCH = 01

BOND

While documents are being read in: Job number, current memory capacity and corresponding page number are displayed.

## Transmission with directory function

This type of dialling is similar to searching in a telephone directory. Enter the initial letter of your partner to search for the corresponding fax number in the alphabet dialling memory. This type of dialling is particularly useful if you know the name of a specific partner

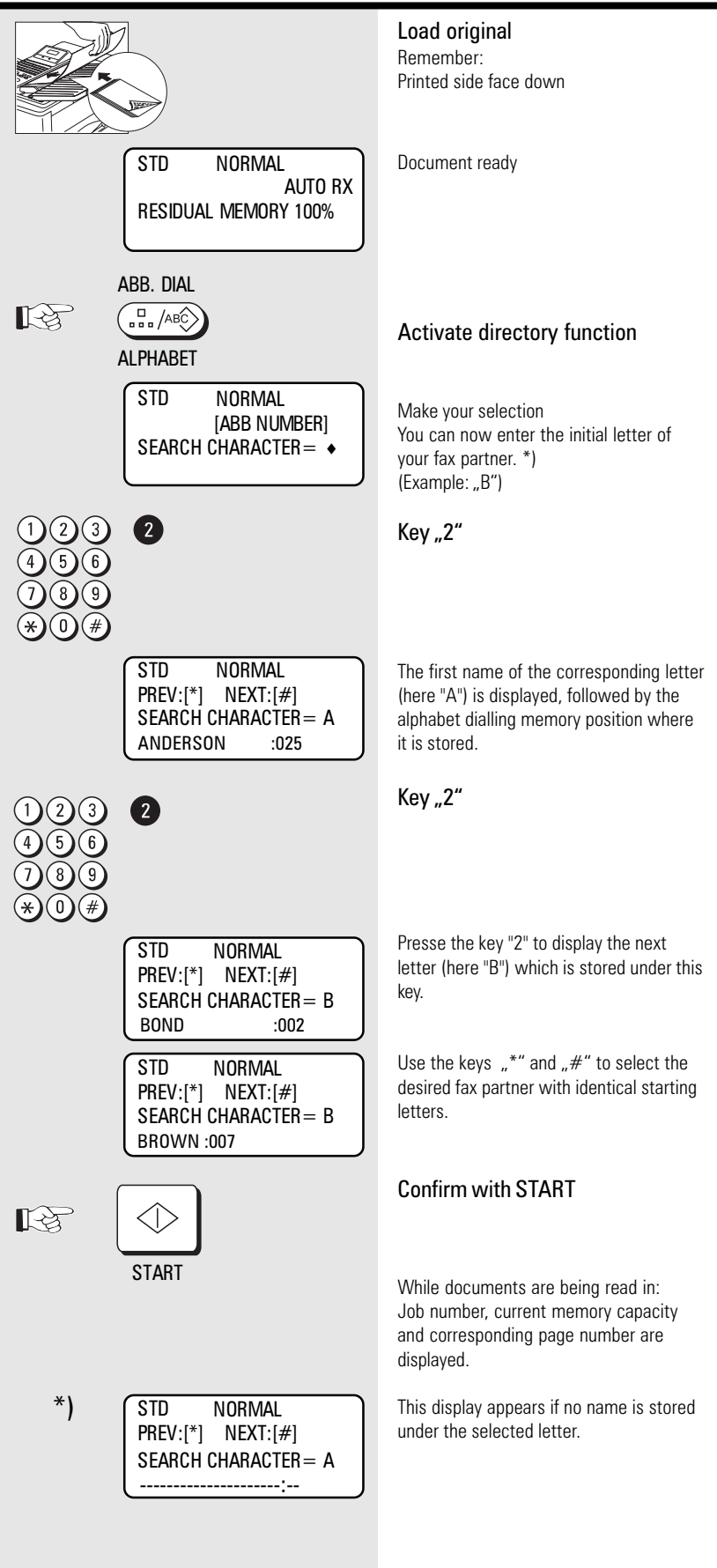

### Monitoring

In case of transmission problems, that function is very helpfull. Check dialling by this method allows you to detect wrong numbers and busy parties also.

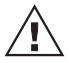

With the listening-in alternative, the document is **not** read into the memory; it is retained on the tray until the receiving fax machine has been contacted.

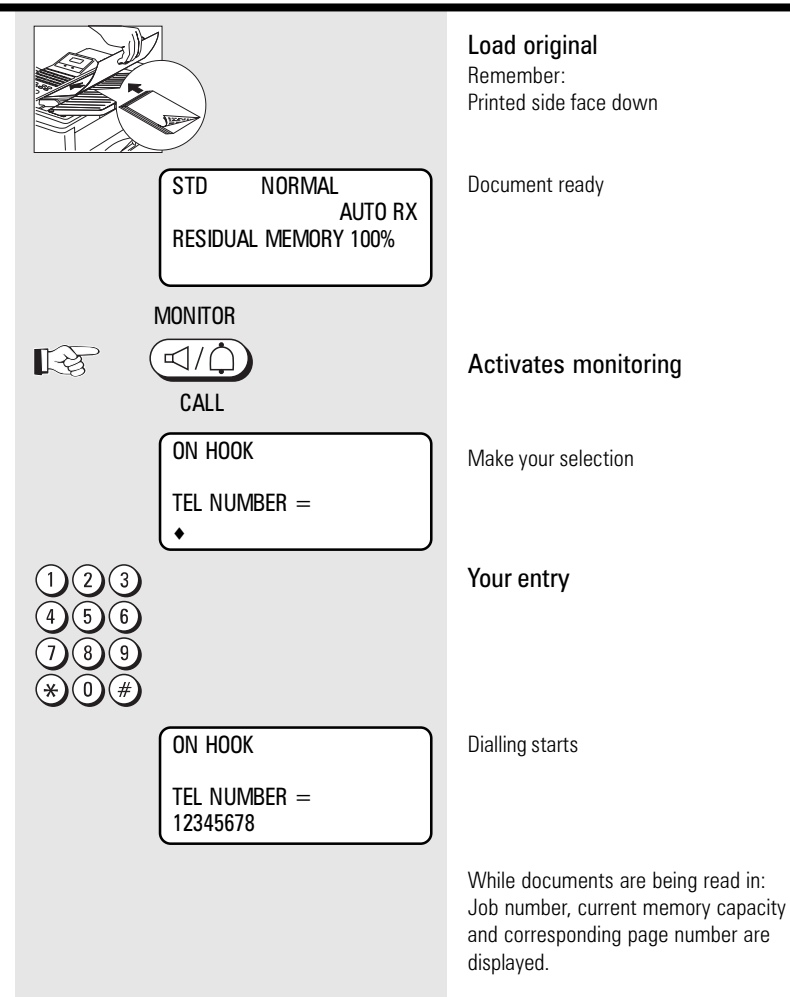

### Set resolution

In its basic setting, your fax machine uses high resolution for transmitting or copying your documents. You can however also adjust the resolution to suit the particular documents. Use the following as a rough guide:

- STD (basic setting) For hand-written or typewritten documents
- FINE For documents with small type such as newspapers and diagrams
- SF For documents with very small and detailed diagrams
- GREY 64 grey stages for photographs or colour documents

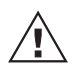

3 different greyscales are availiable.

Check with wrong copy function (refer page 20)

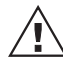

Higher resolution has a impact on transmission time!

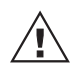

Home position can be selected (refer page 66).

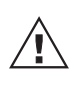

If you want to assign different resolutions, you can do so during scanning.

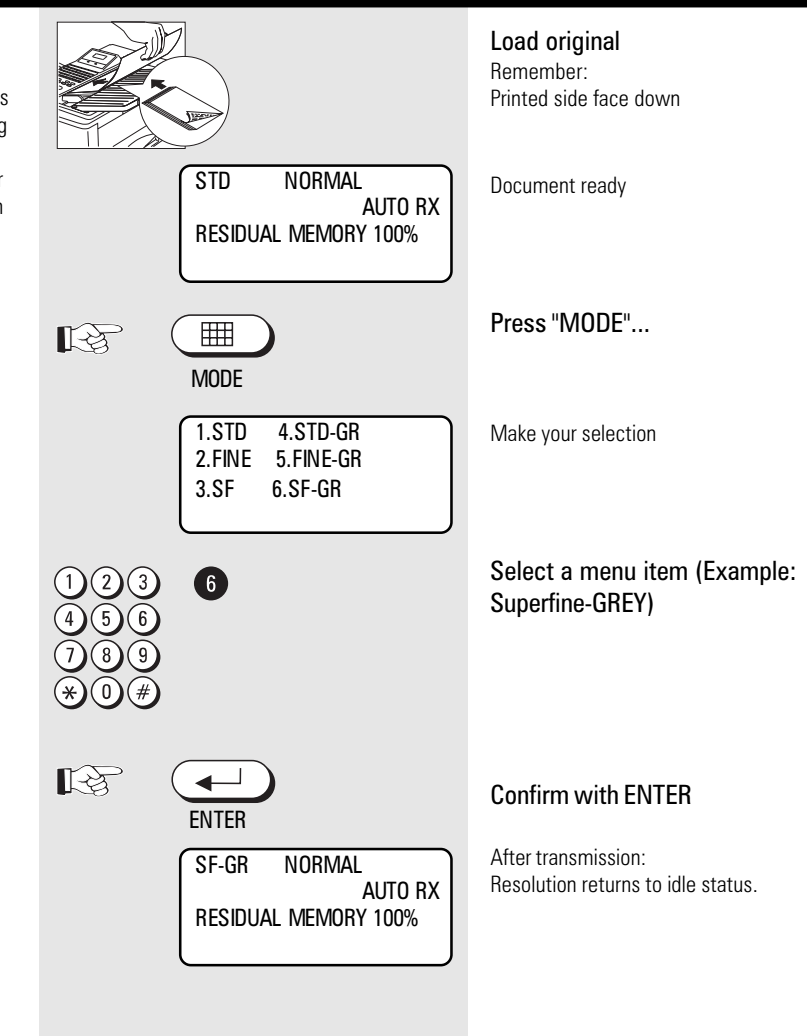

#### Set contrast

Some characters cannot be transmitted if the print on documents is weak or if colour print is used. In this case, you should set contrast to DARK. On the other hand, there are documents which contain text in coloured fields. In this case, you should set contrast to LIGHT.

You can assess the effect of this setting and thus also the result of your fax transmission - via the local copy (see page 20).

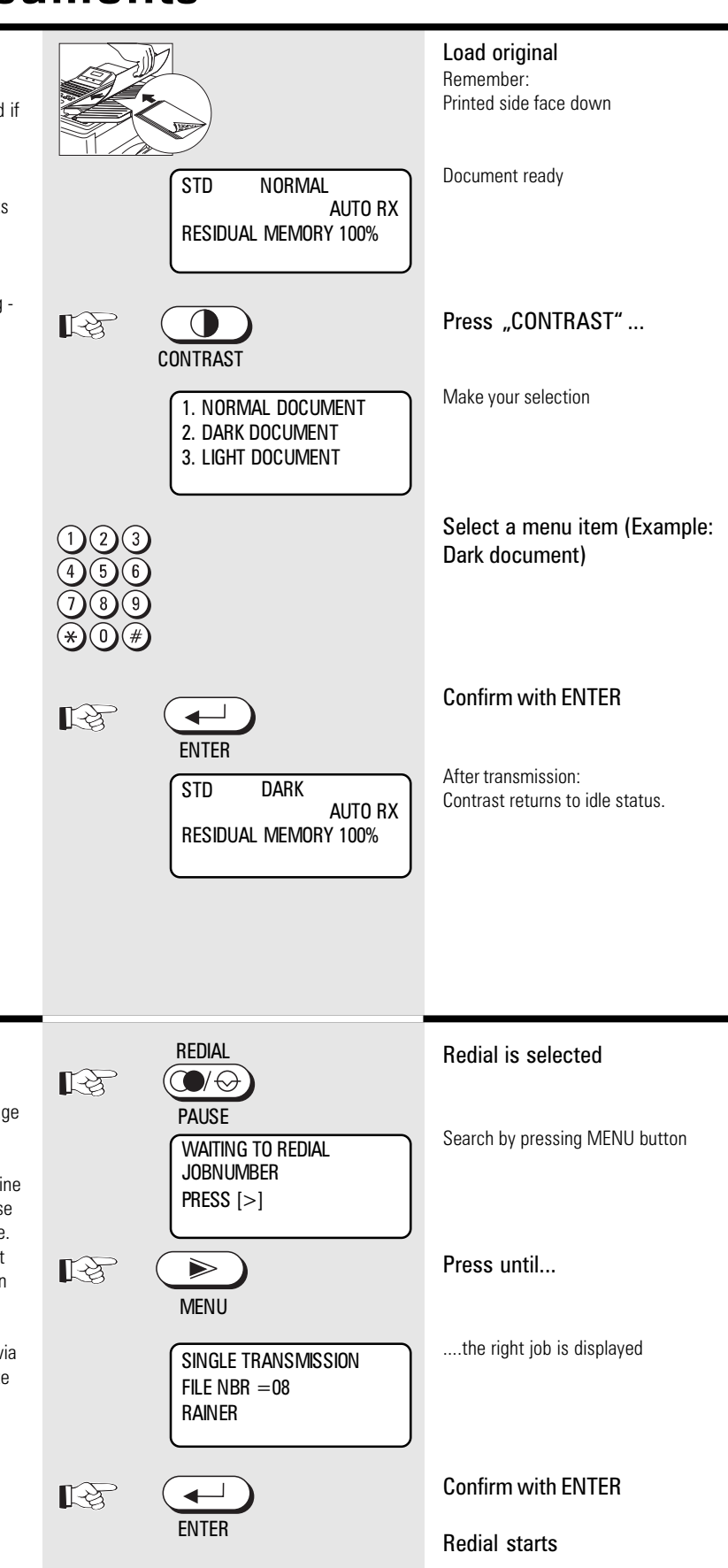

## Redial

If it was not possible for your fax message to be sent, this may be due to various reasons (please read page 70ff). One reason may be that the other fax machine is busy. In this case, it would make sense to call your partner again at a later time. This is done automatically by your fax; it attempts to send the fax message again approx. every three minutes.

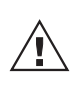

If you have established a call via the TONE key, you can activate the redial function by pressing the redial key.

## Delayed transmission

You are able to define a certain time at which the documents will be transmitted; this enables you to overcome the problems involved with different time zones or will enable you to transmit documents at off-peak rates The benefit of reading into the memory is, that your ADF can be used for next transmission.

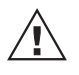

If you use delayed transmission very often, asign a one touch key with this function (refer page 50).

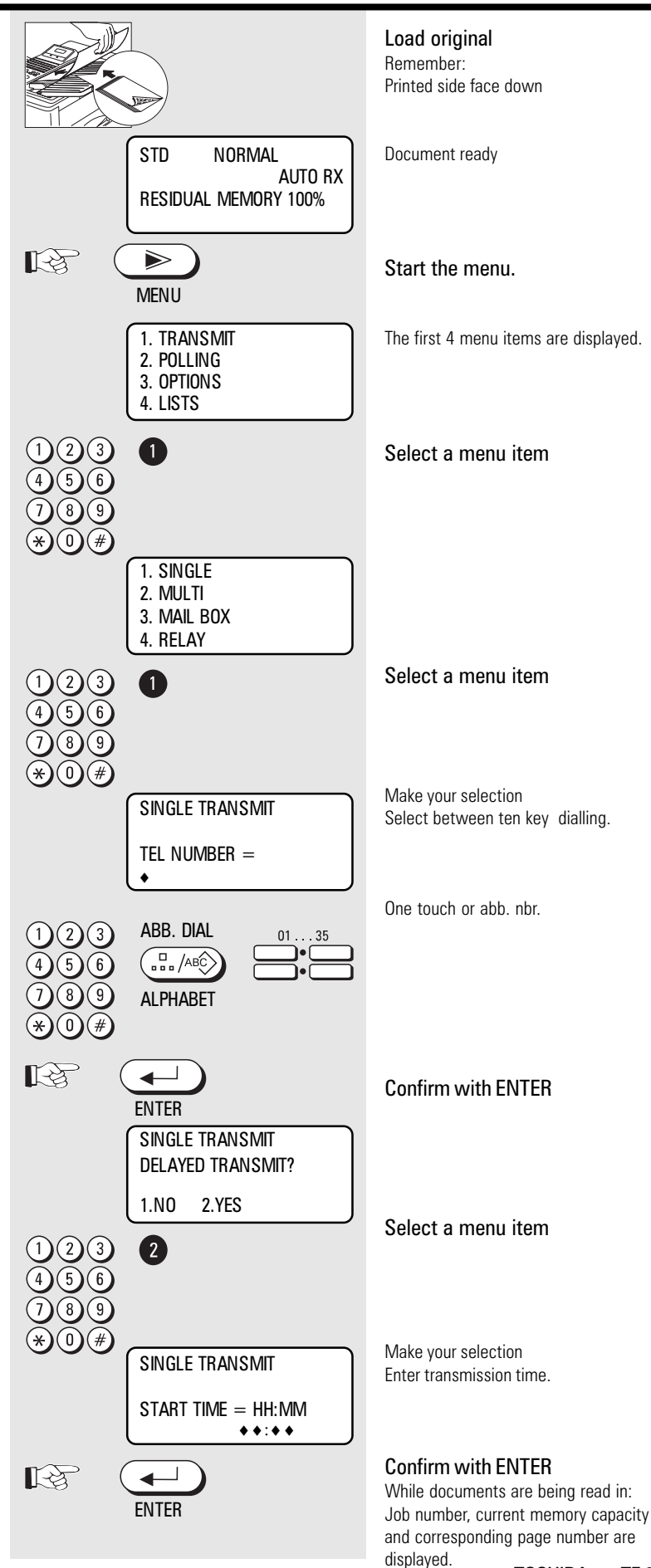

## Single multi-address transmission

If you wish to send one document to several partners without spending a lot of time, this function can be used to create a group on one single occasion. The group is deleted after the procedure has been completed. Up to 158 users can be grouped together from one-touch dialling numbers, alphabet dialling numbers or standard numbers.

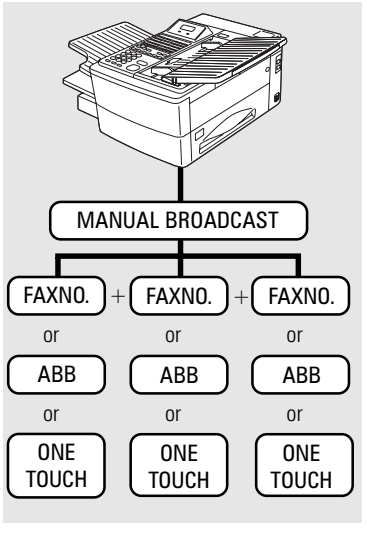

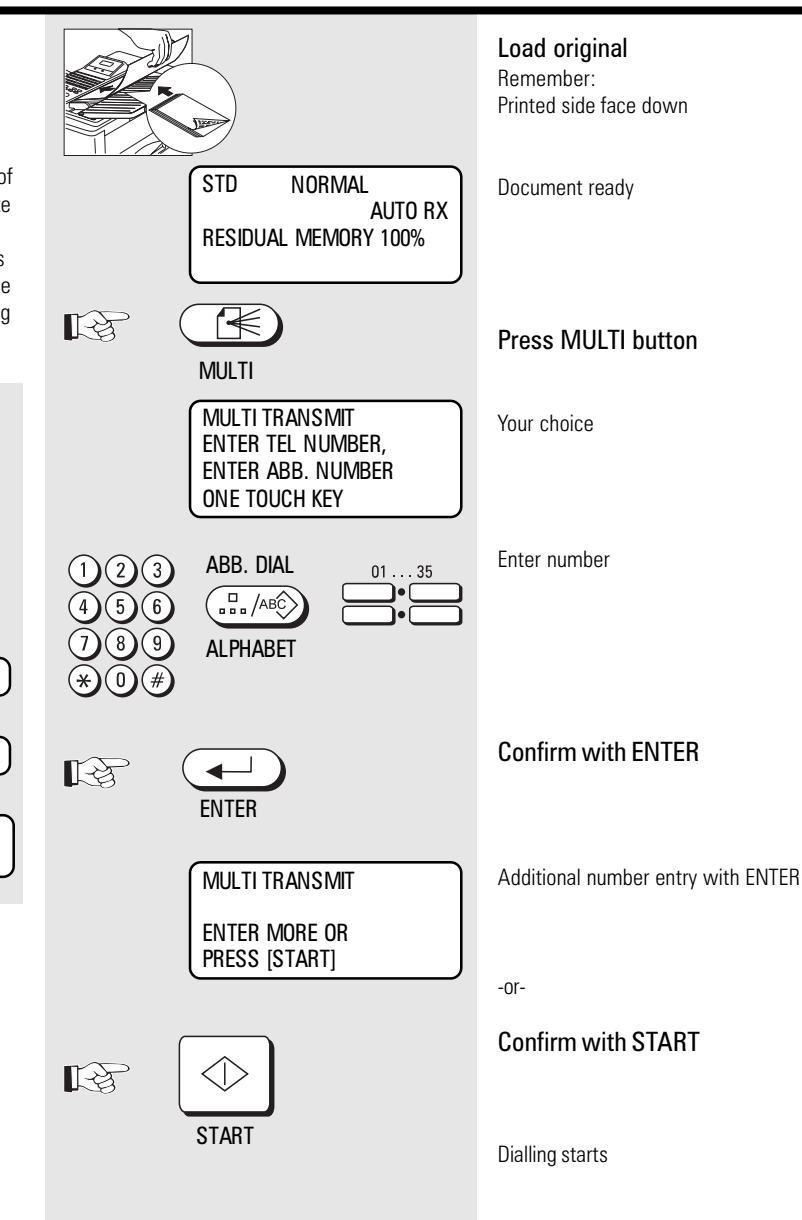

## Stored broadcast

If you have a fixed group of fax partners to whom you frequently have to send broadcast fax messages, the stored broadcast facility is just what you need. You can use four methods of setting up groups of your choice. It is also possible to store four of these groups on four special keys so that a broadcast transmission can be actiivated at the push of a button.

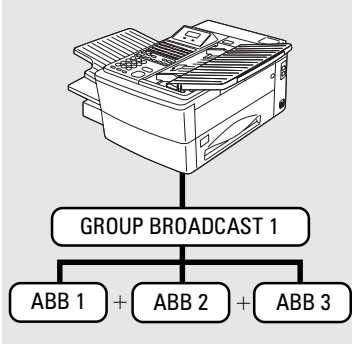

 $\triangle$ 

Please refer to page 49 for details of how to program permanent groups.

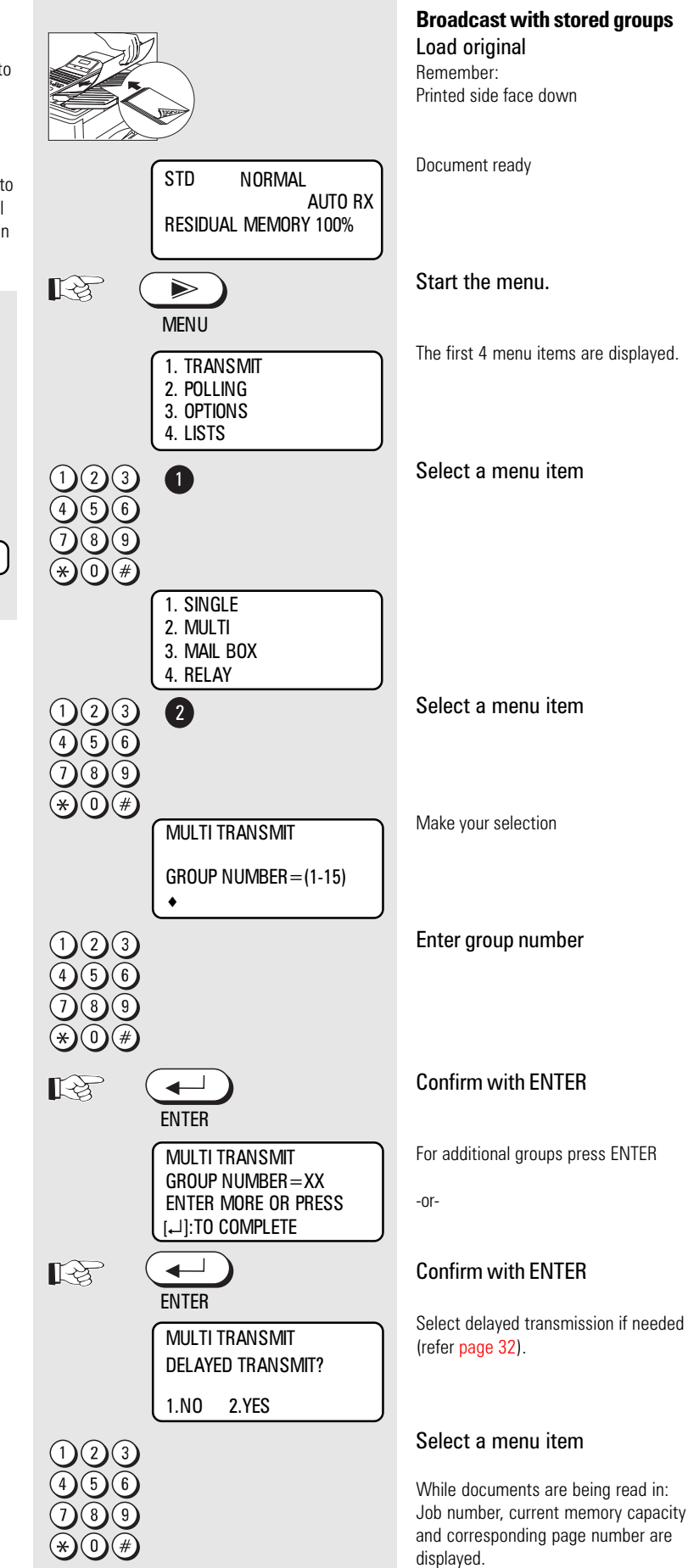

#### Broadcast with one touch

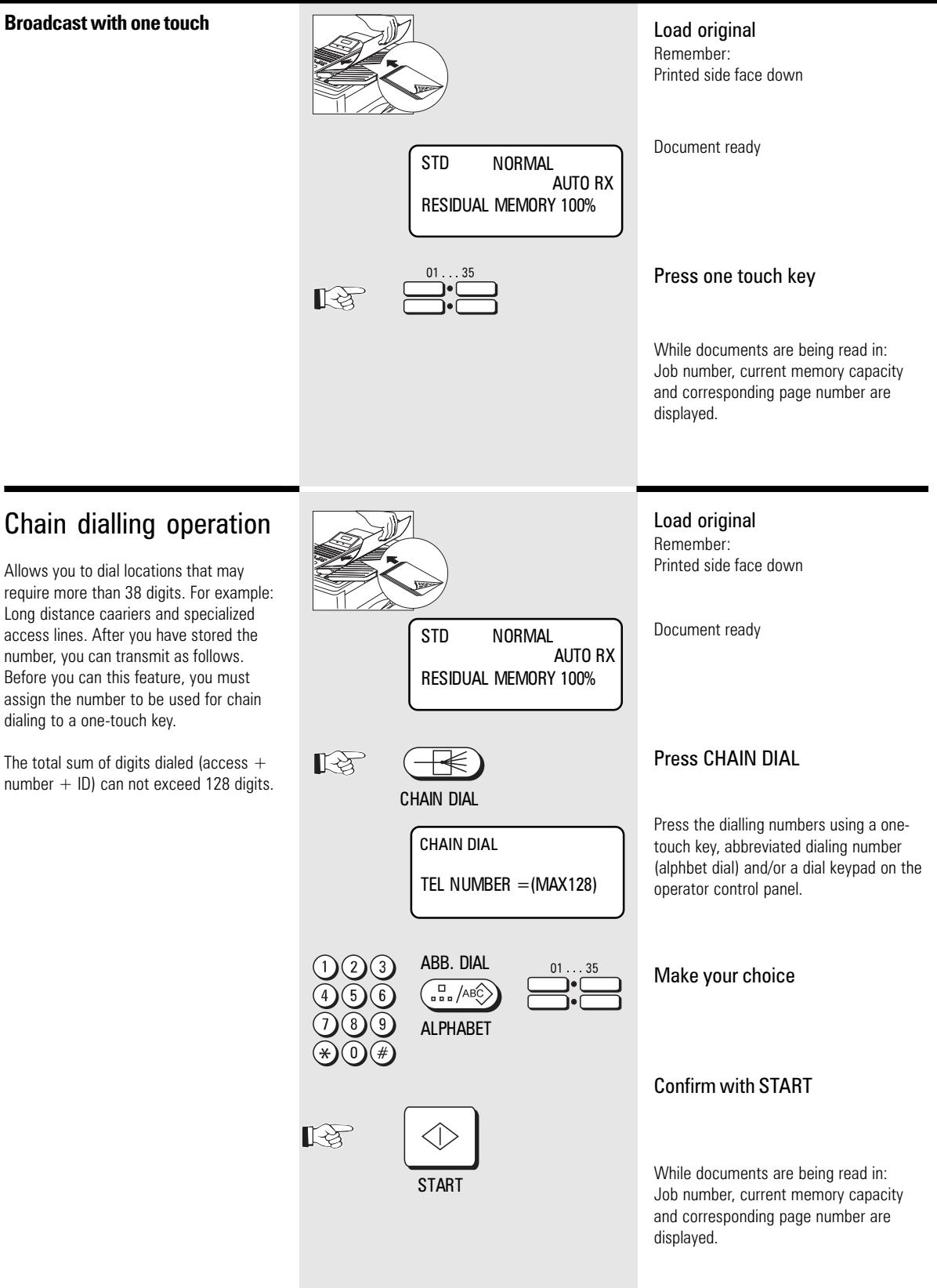

function.

#### **Delayed** polling Polling, simple polling standby mode 15.03.95 19:56 A type of self-service facility enables you AUTO RX to fetch documents from another partner **RESIDUAL MEMORY 100%** if your partner has prepared this function. "Fax on demand", i.e. obtaining information from mailboxes such as Enter the fax number of the fax (2)(3)weather reports, traffic reports or stock machine from which you wish to market reports, is also possible with this poll 0 Confirm with START ES -START SINGLE POLLING **SECURITY CODE ?** 1.NO 2.YES WITHOUT WITH SECURITY CODE SECURITY CODE Go to A Go to B A WITHOUT SECURITY CODE Kg 1 While documents are being read in: Job number, current memory capacity and corresponding page number are displayed. **B** WITH SECURITY CODE **E** 2 Make your selection SINGLE POLLING SECURITY CODE = Enter 4 digit code **Confirm with ENTER** E3 ENTER While documents are being read in:

Job number, current memory capacity and corresponding page number are displayed.
#### **Polling**, variation

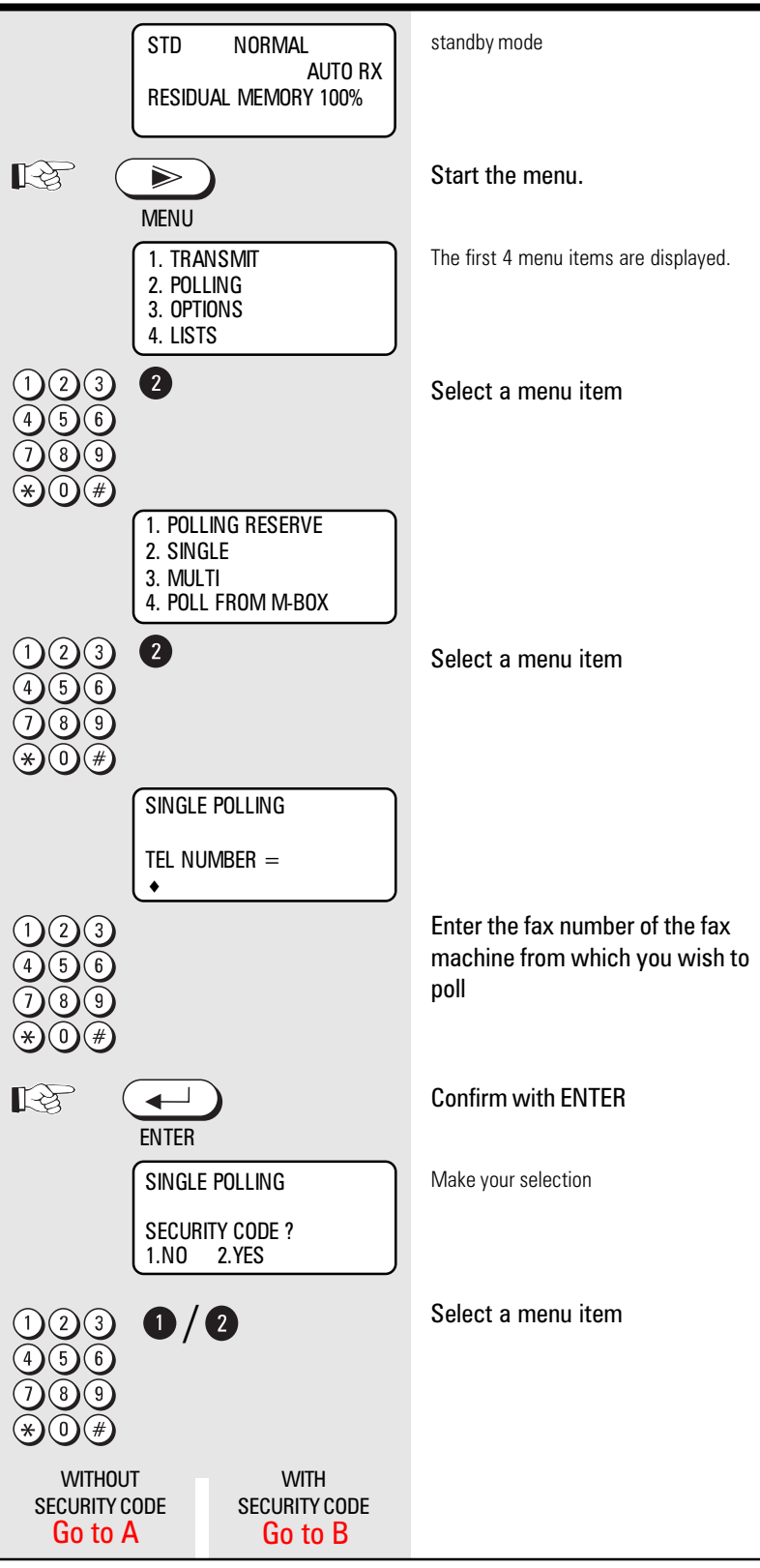

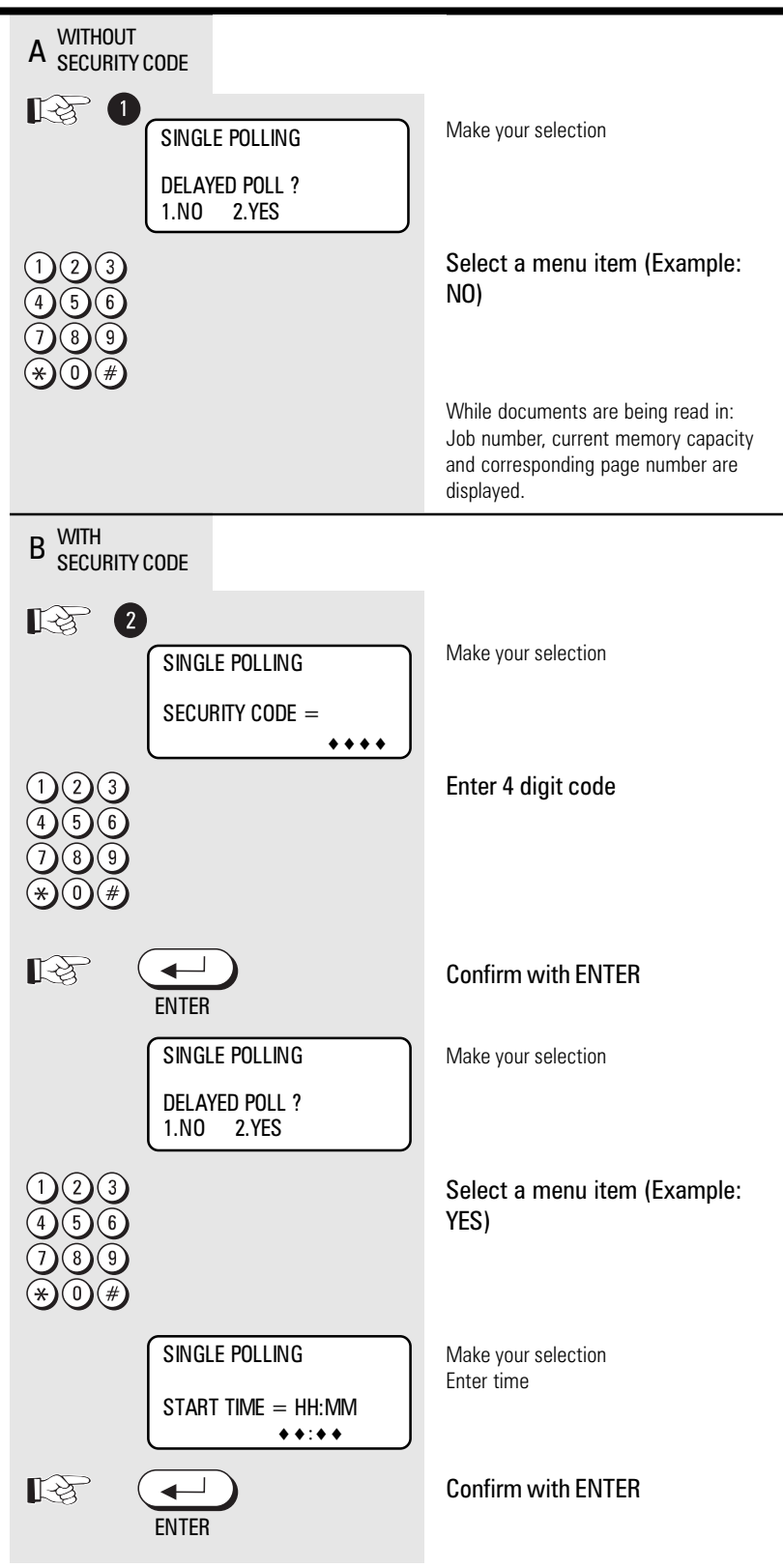

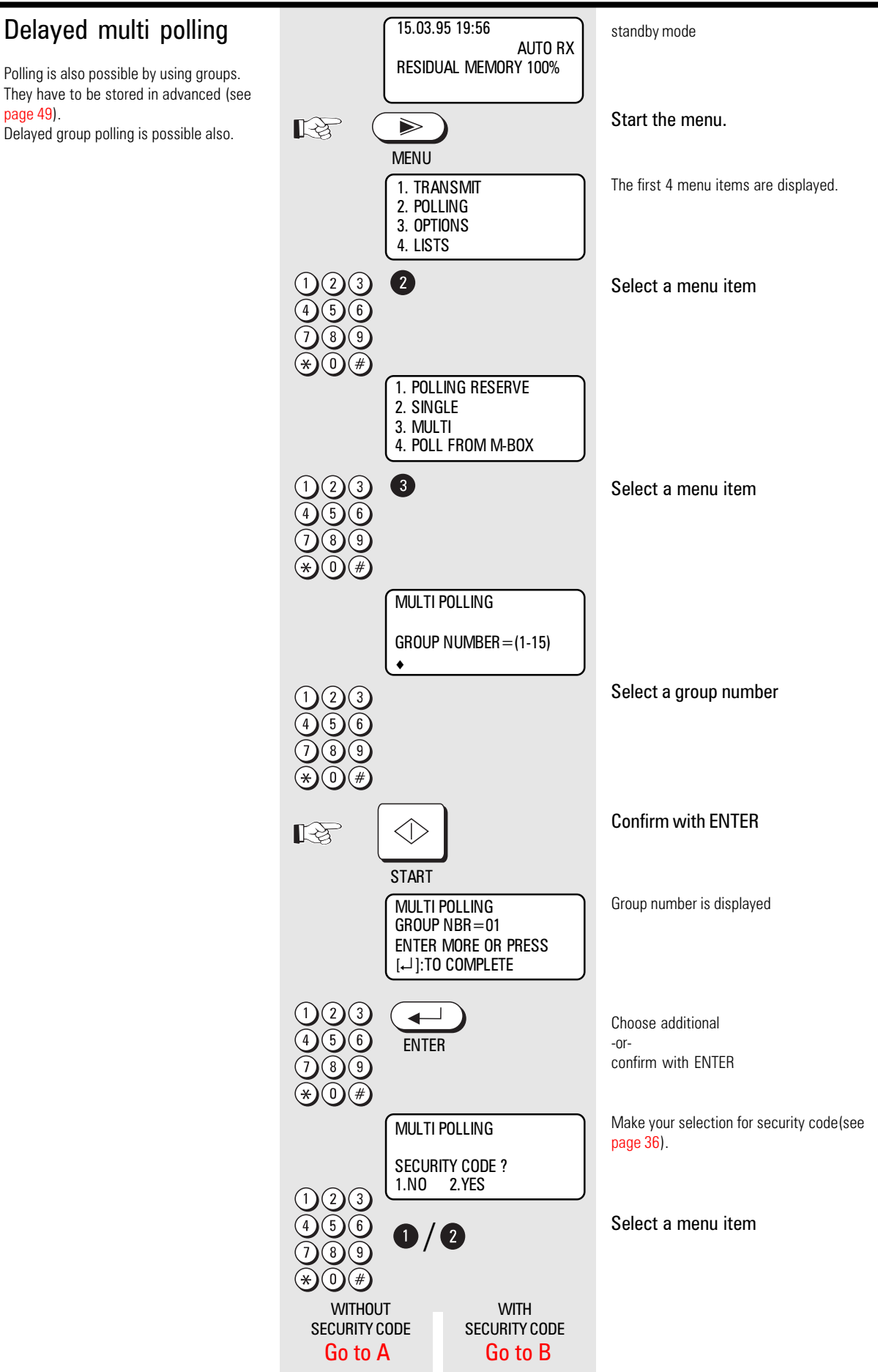

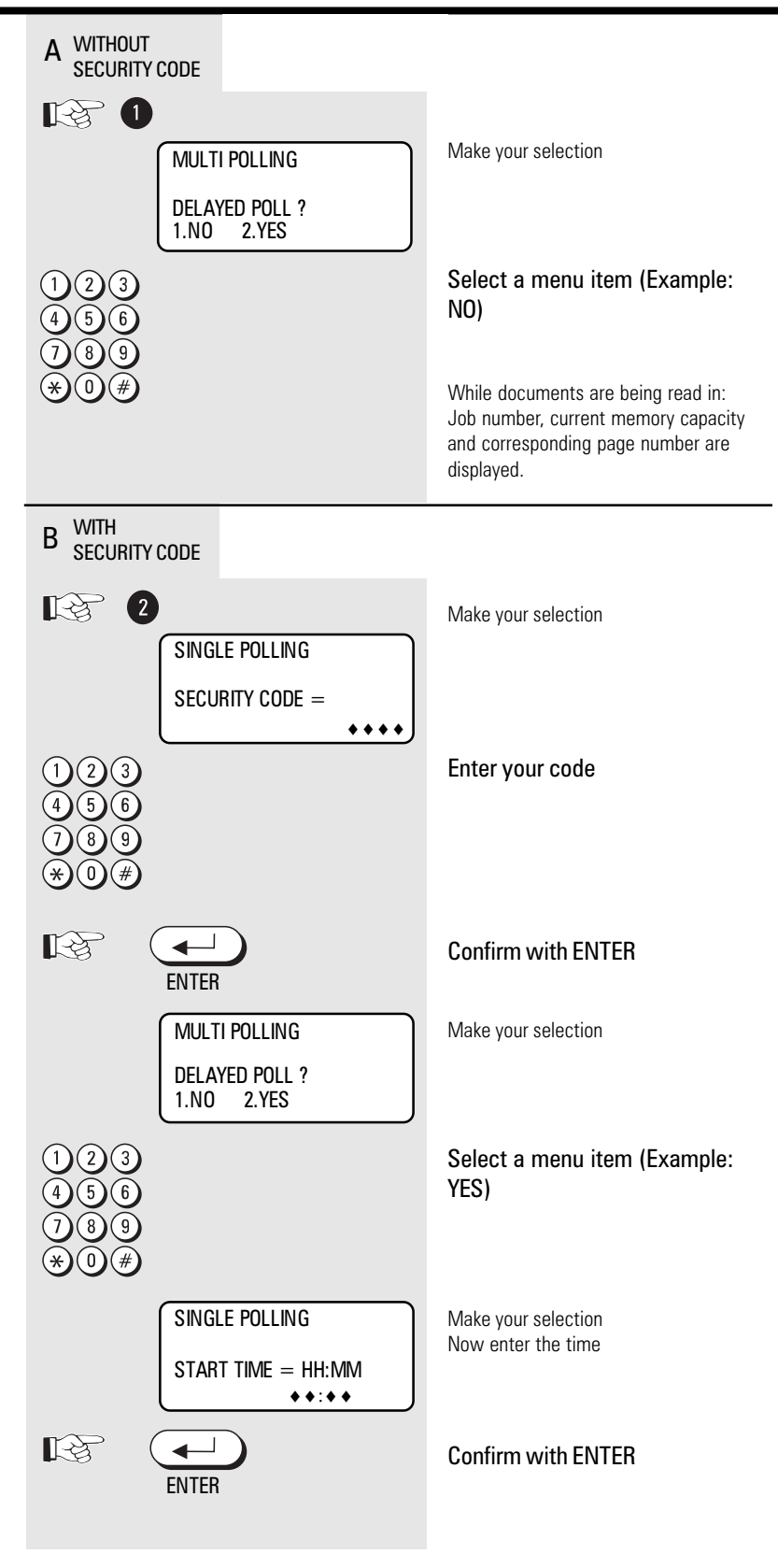

#### Reserve polling

Other fax partners can poll information from your fax machine if you set up this facility with this function.

Your document which you reserve for polling is read into the memory of the machine so set the document tray is not blocked.

There are two types of reservation available:

• single reservation:

Your stored document is deleted as soon as the document has been polled.

 permanent reservation: Your stored document is permanetly available for polling.

Only one document can be reserved for polling

Polling can be made between all facsimiles. To secure, that no unauthorized people poll, you can use two ways.

- 1. Tel No.: Tel number of the other party is checked. Only last 5 digits are checked.
- **2. CODE:** Only between Toshiba fax possible. Both partys have to use the scan code.

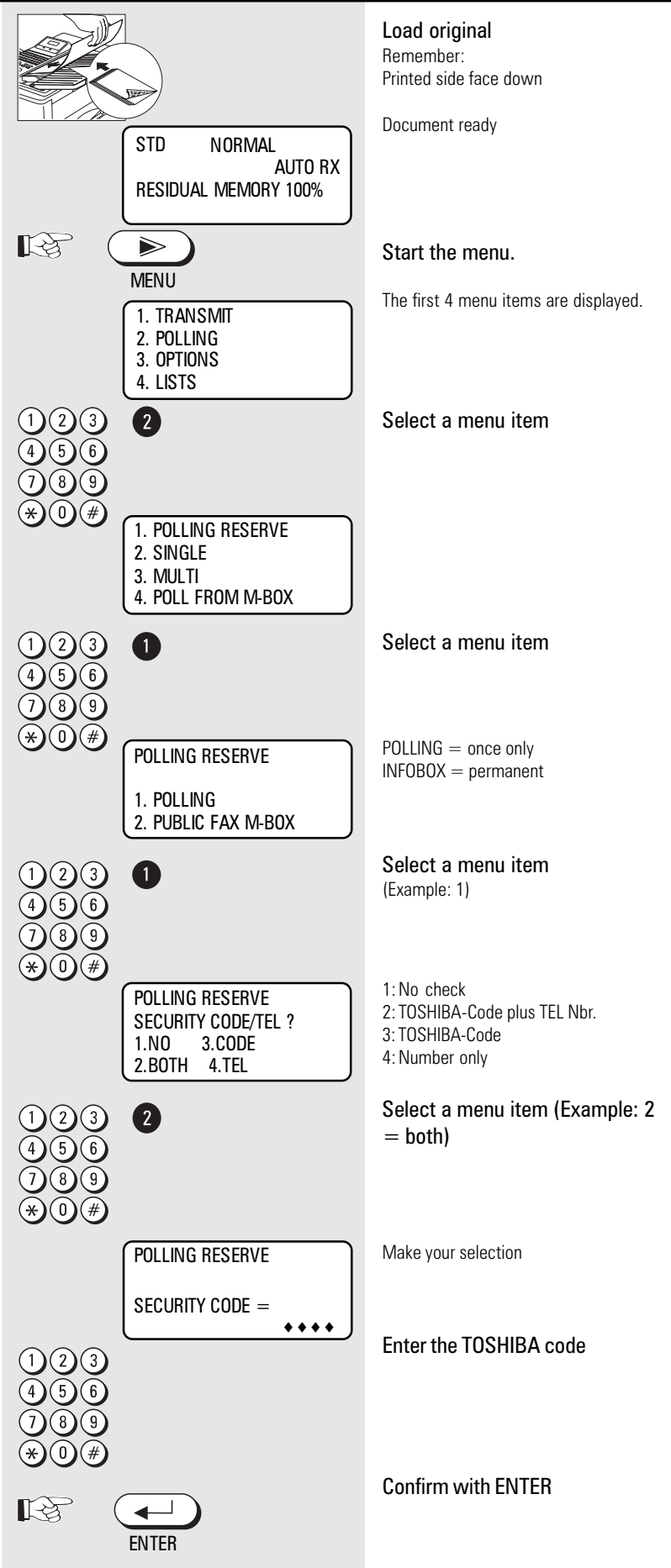

\*)If case of memory overflow, your dealer is able to offer a memory upgrade. Maybe you can solve the problem by reducing the resolution.

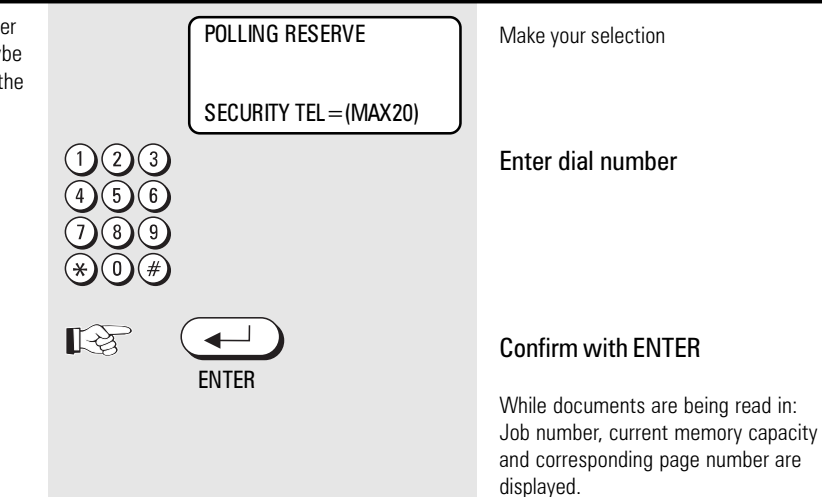

#### Options

These settings are used for one transmission only:

#### 1. Setting the number of pages

Before sending a document, you can use this option to enter the number of pages being sent. The until will compare the number of pages actually sent with the number you entered. If the page counts are not the same, the PAGE # MISMATCH message appears on the LCD display but the transmission id continued.

2. 4800 BPS (Overseas transmission) Poor quality telephone lines or bad connections can cause problems. Sending and receiving problems are most common when sending documents to long distance or overseas. You can set your unit's transmission speed to 4800BPS for safer data transfer. This setting is automatically canceled after the sending session.

#### 3. Line monitor

When the line monitor option is on, you can monitor the condition of the remote party's line through the speaker on your unit without using the telephone handset. You can also set using program key. And also, set using Home position menu.

#### 4. Protected transmission

The transmission of documents is restricted!Your are now able to transmit only to fax machines whose code has been stored as a fax number in your alphabet dial memory. You can thus transmit your documents only to certain partners.

#### 5. ECM

#### (Switch off error correction)

Your fax machine is equipped with an error correction facility (ECM). If your fax partner also has an error correction facility, this permits errorfree fax transmission. One effect linked with ECM is that the transmission time increases if there are any problems on the line. This may involve very high costs with oversees calls. For this reason, the error correction facility can be temporarily disabled.

#### 6. TX stamp (option)

It is possible to mark every document with a red sign. It works in two ways:

- 1) Every document fed into the memory is marked.
- In case of direct transmission, the document is marked if the other party send's OK.

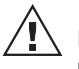

Loading a document is mandatory.

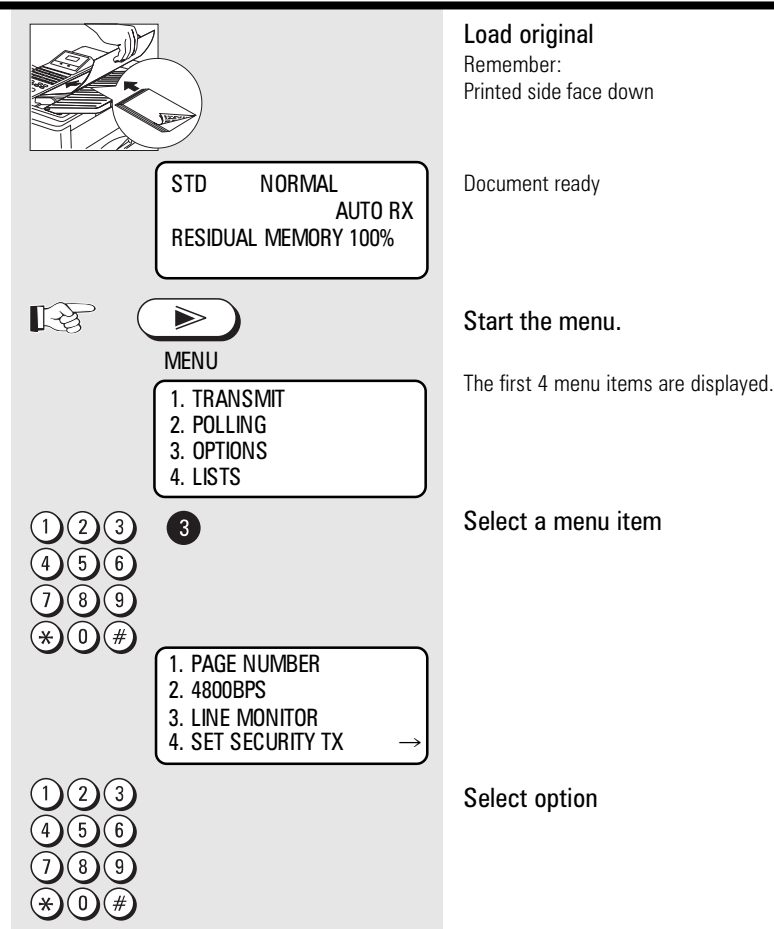

Enter the fax number...

#### Alphabet dial memory

The alphabet dial facility enables you to enter a two-digit "address" instead of the (frequently long) fax number of your partner. The real fax number is stored under this "address". With frequently used fax numbers, the alphabet dial facility enables you to save time.

150 alphabet dial memories are available and the name as well as the number of your partner can be stored in this memory. You can use up to 20 characters of your choice in this memory. In addition to this a second number can be stored, if the first number is busy.

| ABB.  | NBR | 150  | 09154/8782 | 3 BOND |
|-------|-----|------|------------|--------|
| ABB.  | NBR | 149  | 024/8768   | EVENS  |
|       | •   |      |            |        |
|       | •   |      |            |        |
|       | •   |      |            |        |
| (ABB. | NBR | 003  | 054/938734 | IRVING |
| (ABB. | NBR | 002  | 04544/6723 | MARKS  |
| ABB.  | NBR | 001) | 054/376014 | MILES  |

Use the numeric keys for entering the alpha-numeric characters. Each digit features several characters which can be activated by repeatedly pressing the corresponding key. If you have found a character of your choice, press the "#" key to go to the next position. Use the "\*" key to go back one letter and make any corrections.

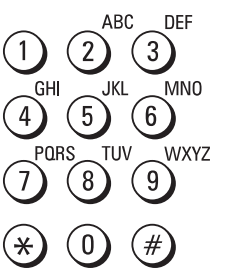

Please note that you must press the "\*" button before the actual fax number if your fax machine is

connected to a PABX.

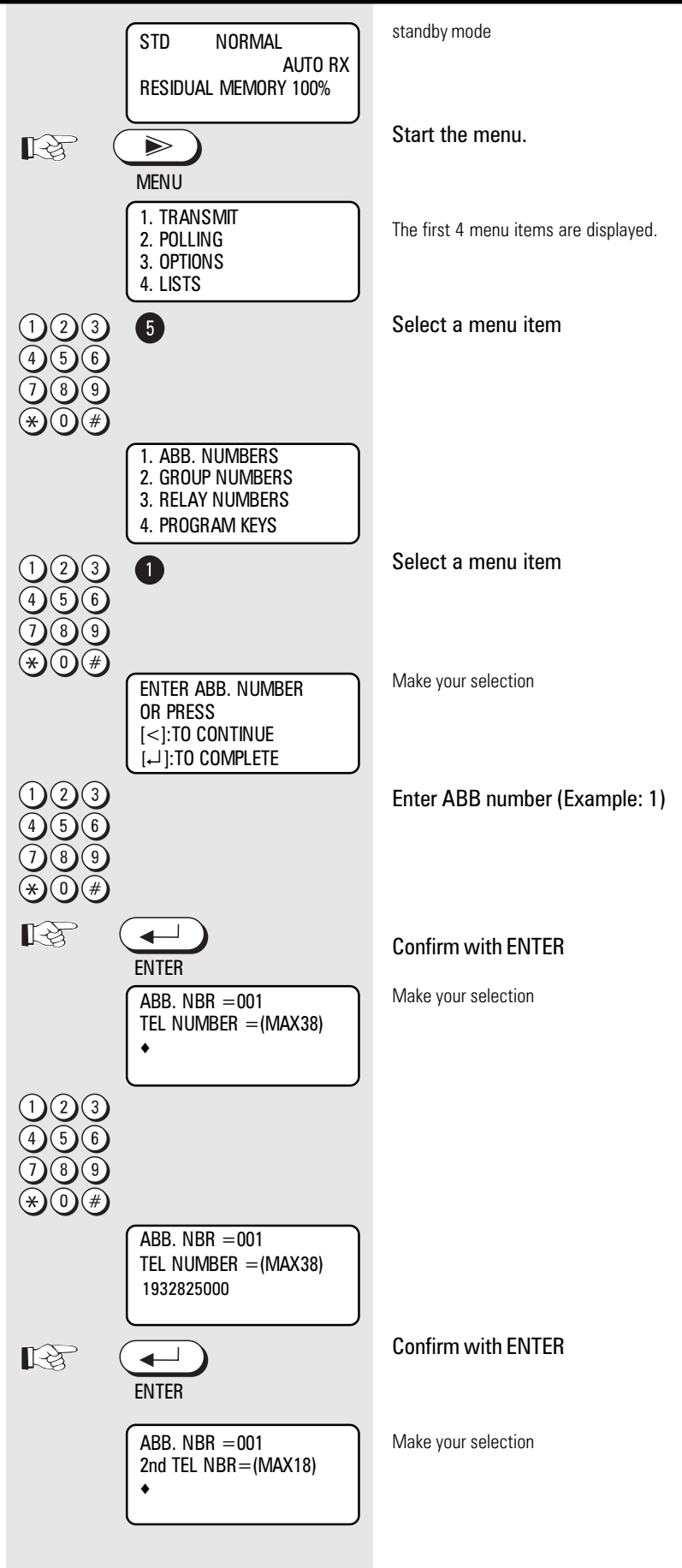

After entering the fax number you are requested to set the line transmission speed.

Select one of the two settings:

- 14.400 BPS: This is the highest transmission speed and the default setting. Confirm with ENTER key.
- 4.800 BPS: If you have repeated difficulty sending a transmission try this setting. For example: in case of oversea transmissions.

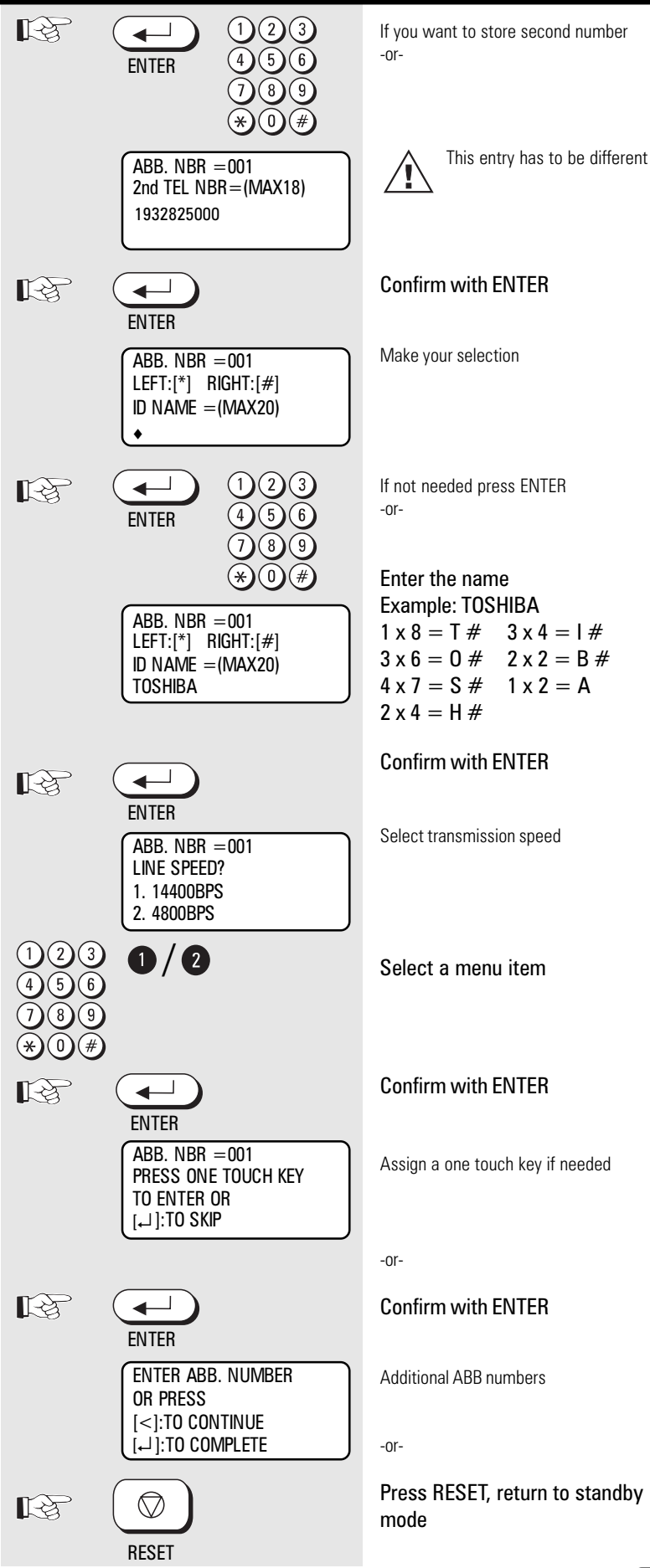

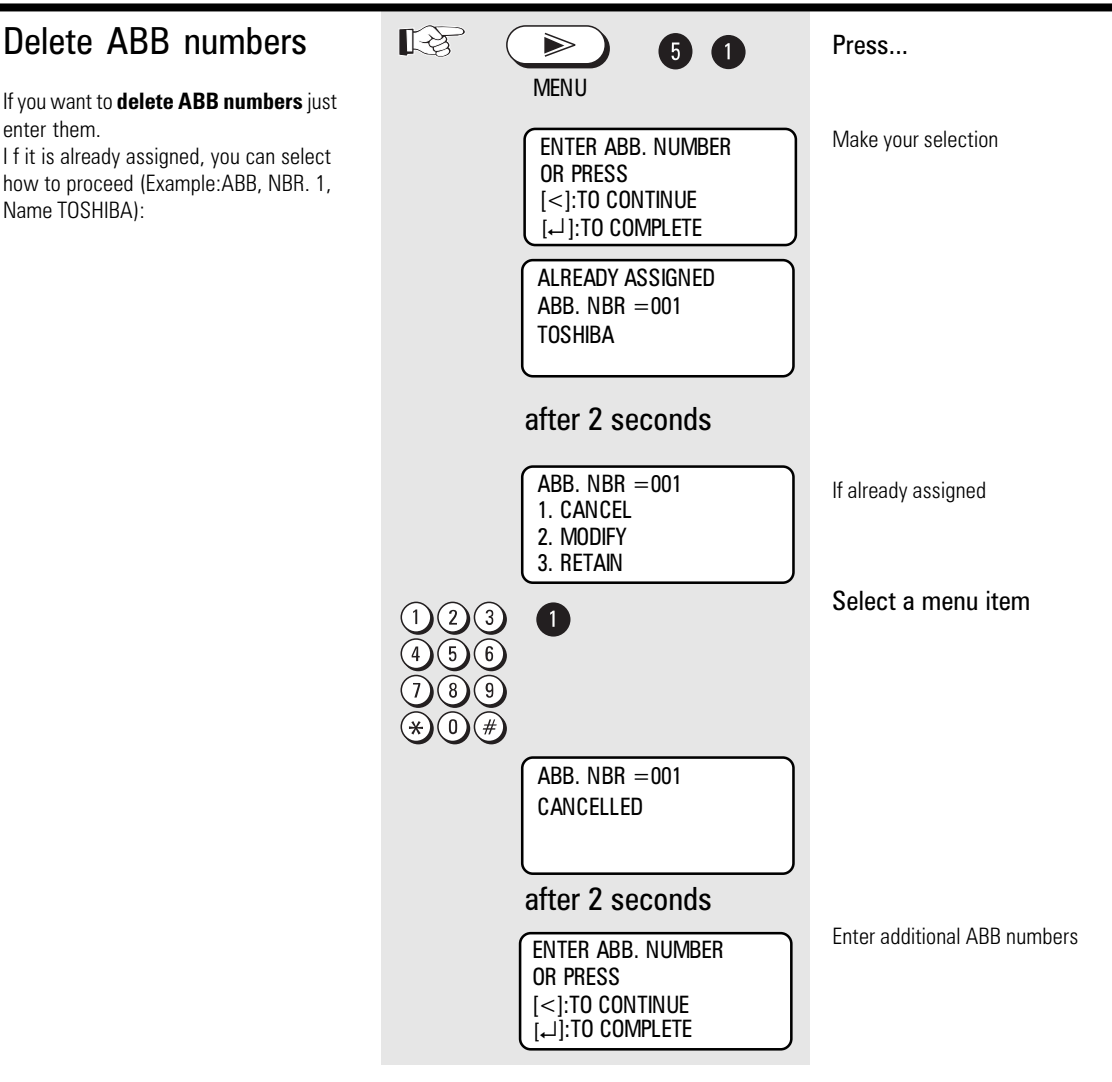

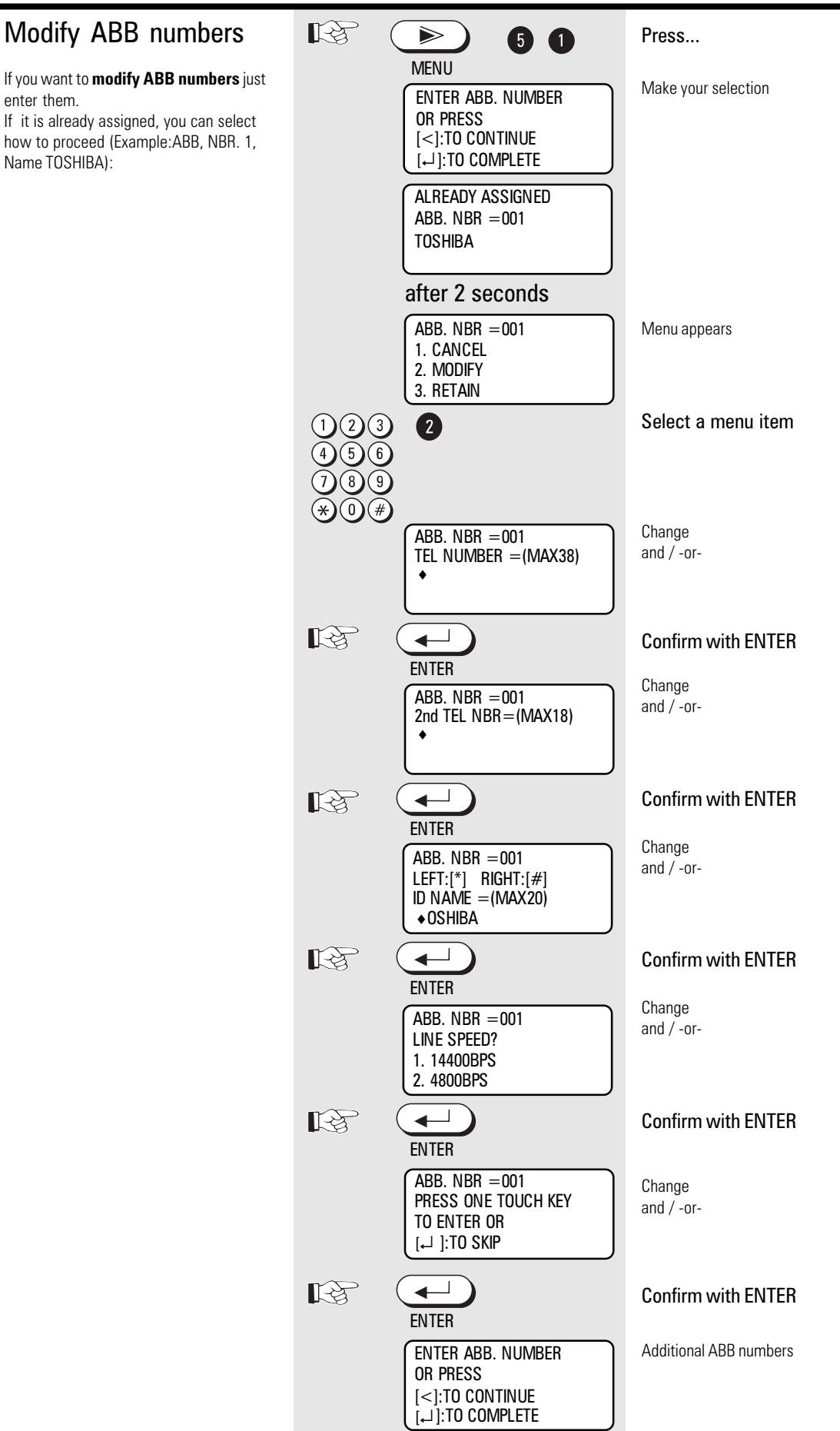

#### One-touch dial keys

The one-touch dialling facility is a very easy method of dialling your partner. You can store fax numbers on 35 keys. You need only press one key in order to dial your partner.

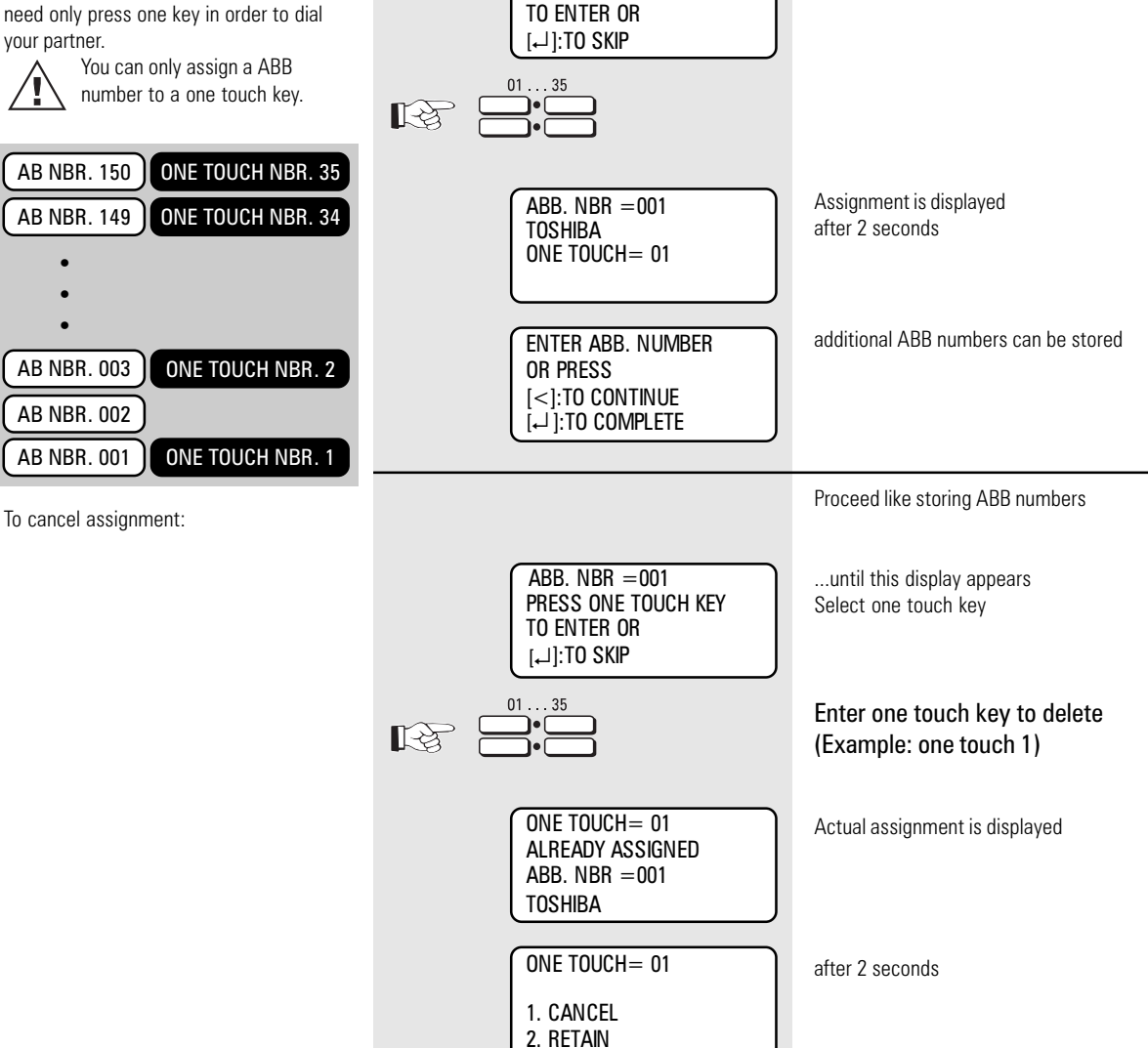

1

ONE TOUCH = 01

ABB. NBR =001 PRESS ONE TOUCH KEY TO ENTER OR [,-] ]:TO SKIP

CANCELLED

ABB. NBR = 001

PRESS ONE TOUCH KEY

Select a menu item

Proceed like storing ABB numbers

...until this display appears

Select one touch key

Assignment deleted

Select new one touch key

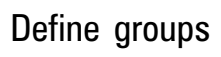

If you have a fixed number of partner to whom you frequently send broadcast transmissions, the stored broadcast facility is just what you need. There are 15 methods of creating groups of your choice. You can also assign four of these grooups to four special keys so that a broadcast transmission can be initiated at the push of a button. if permanent group is to be defined, all users of a group must be arlready be in alphabet dial directory.

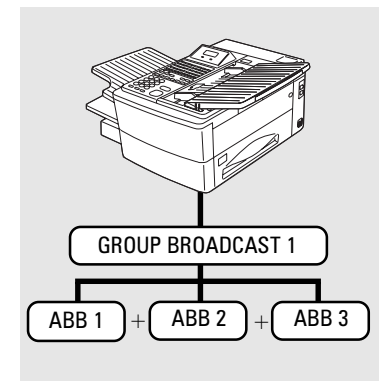

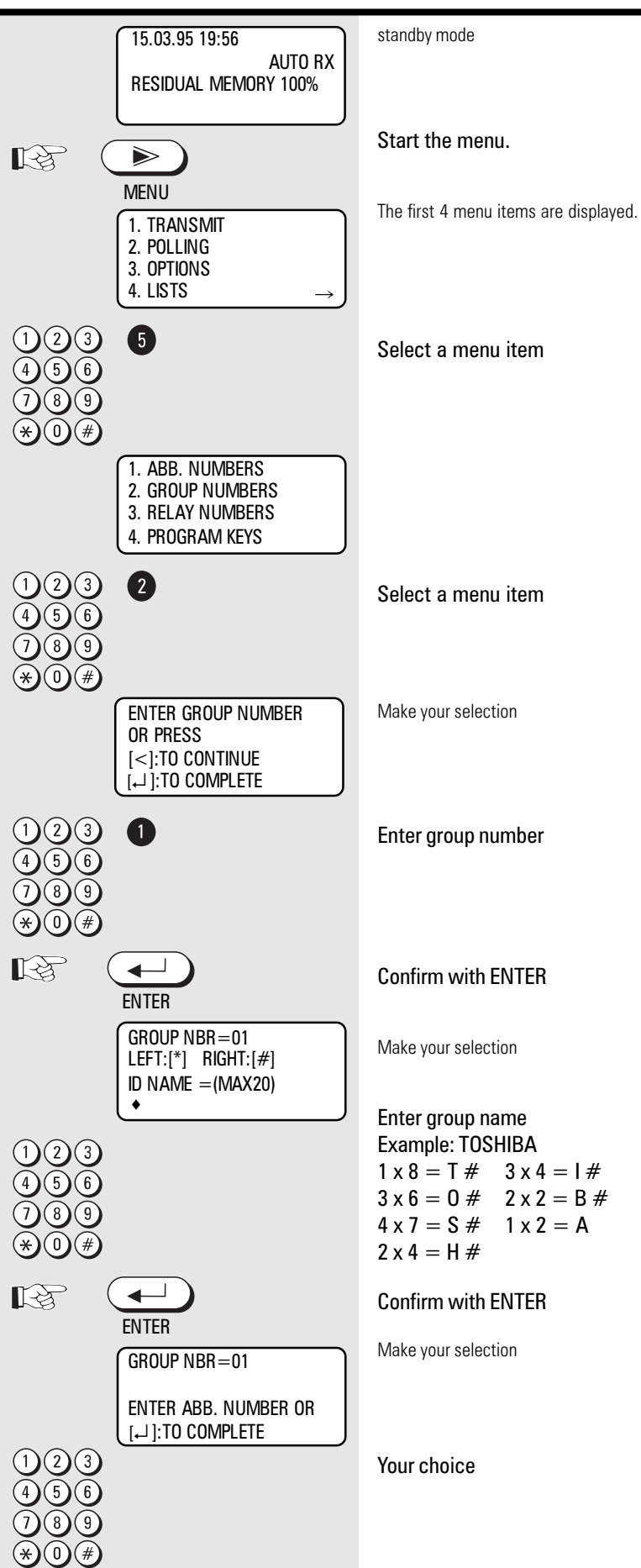

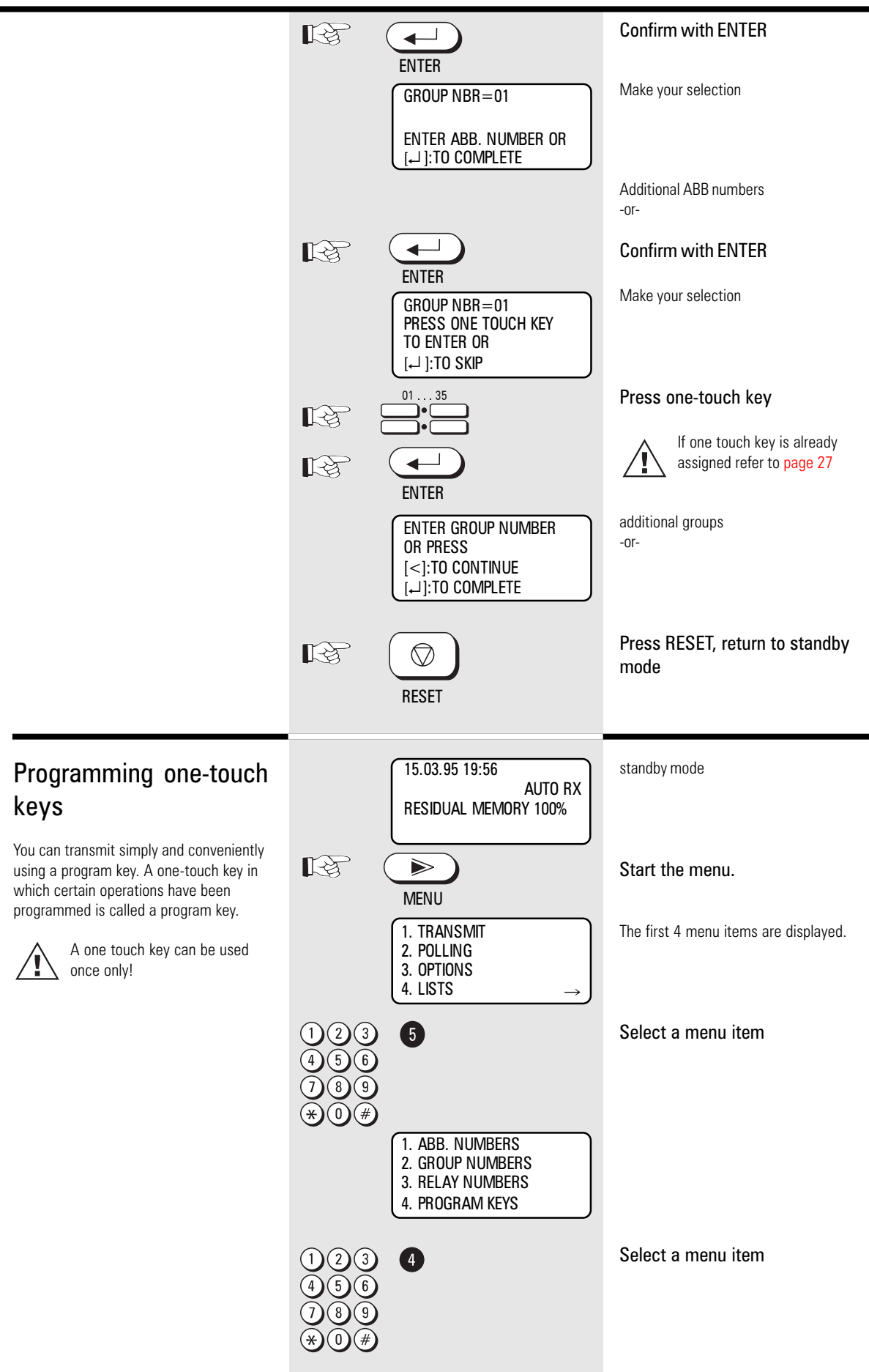

**1. Monitoring.** To monitor dialling use this function. Wrong telephone numbers can be detected this. Specially, if other party is always busy, use this function.

**2. Programming.** Transmission or polling action, which are made very often can be stored. Just programm them once, after that pressing one touch button is enough.

**3. Protected transmission.** The transmission of documents is restricted. You are now able to transmit documents only to fax machines whose code has been strored as a fax number in your alphabet dial memory. You can thus transmit your documents only to certan partners.

**4. Delayed transmission.** If you want to use delayed transmission to save telephone costs, this function can do so. The stored time is automatically assigned to next transmission by pressing one touch key.

**5. Language:** Multinational offices may require this function. A special language can be activated by pressing a one touch key.

6. 4899 BPS. When sending documents overseas or in the event of an increased error ratio, you should reduce the transmission speed in order to avoid errors. The rules for fax transmission are the same as the rules for driving a car. Adapt your speed to the conditions!
7. Personalbox. This machine is able to handle 7 personal boxes. People using Toshiba fax, are able to send to this box.
8. TX stamp. Every document, which is read into the memory can be marked. In case of direct transmission, the document is marked after the other party sent OK.

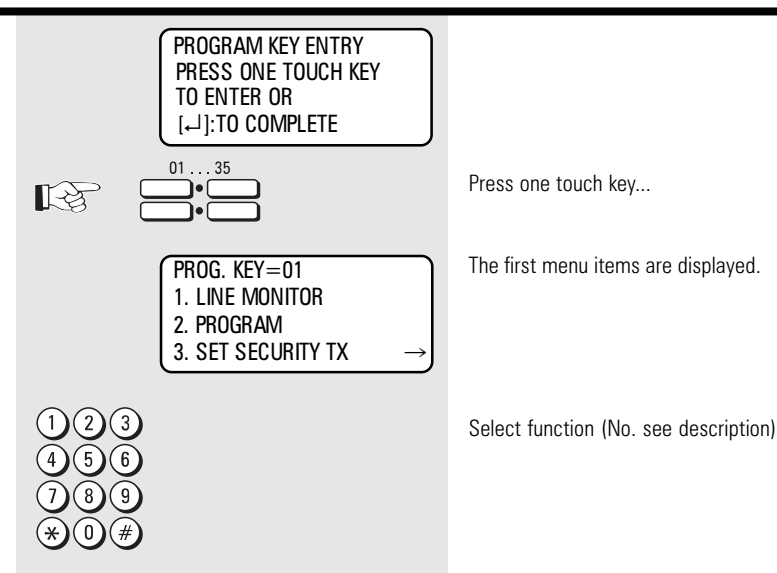

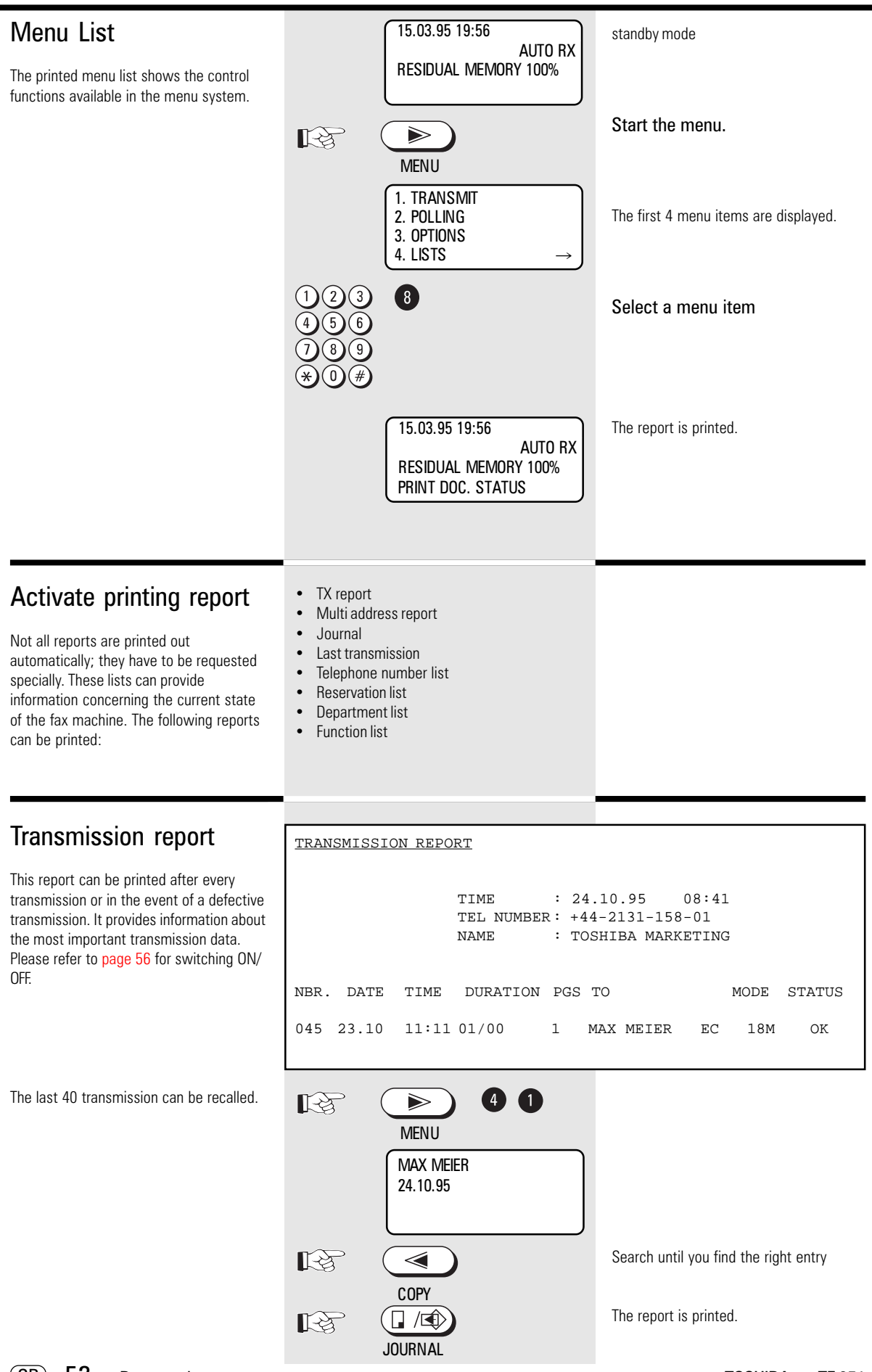

## **Ronort** nrinte

| งเนเเ-นนเธงจ                                                                                                    | MULTI TRANSMISSION REPORT                                                                                                    |                                                                                           |                                                               |                |  |
|----------------------------------------------------------------------------------------------------|----------------------------------------------------------------------------------------------------|-------------------------------------------------------------------------------------------|---------------------------------------------------------------|----------------|--|
| Transmission Report<br>The multi-address transmission report<br>shows the results of multi-address<br>ransmissions.                                           | FILE NUMBER<br>GROUP NUMBER<br>ABB.NUMBER<br>TEL NUMBER                                                                                                    | TIME : 24.1<br>TEL NUMBER: +44-<br>NAME : TOSH<br>: 15<br>:<br>: 001 010<br>: 02131158900 | .0.95 08:41<br>2131-158-01<br>IIBA MARKETING                  |                |  |
|                                                                                                    | START TIME       : 28. 10. 95       14:16         END TIME       : 28. 10. 95       14:28         PAGES       : 01       14:28         SUCCESSFUL TEL NUMBER       001 RAINER 685970       02131158900 |                                                                                           |                                                               |                |  |
|                                                                                                    | UNSUCCESSFUL TEL<br>010 SCOTTY 2827                                                                                                    | <u>NUMBER</u><br>40                                                                       | <u>PAGES</u><br>00                                            |                |  |
| Fransmission and<br>reception journal                                                                                                    | TRANSMISSION JC                                                                                                    | URNAL<br>TIME : 24<br>TEL NUMBER: +44<br>NAME : TOSH<br>DURATION PGS TO                   | .10.95 08:41<br>-2131-158-01<br>IIBA MARKETING<br><u>MODE</u> | STATUS         |  |
| e this list as a record of the document<br>bs; if your fax machine has to be<br>erviced, this list can provide valuable<br>ssistance for to cure the problem. | 001 12.02 17:2<br>002 12.02 17:2<br><u>RECEPTION JOURN</u>                                                                                                    | 2 00/24 01+492<br>3 00/25 01+492<br>AL<br>TIME : 12.                                      | L319876543 EC 10<br>L311234567 EC 18                          | M OK<br>OK     |  |
|                                                                                                    |                                                                                                    | TEL NUMBER : +44<br>NAME : TOS                                                            | -2131-15801<br>HIBA                                           |                |  |
| activate printout press JOURNAL                                                                                                    | <u>NBR. DATE TIME</u><br>001 12.02 17:3                                                                                                    | DURATION PGS TO<br>7 00/24 01+492                                                         | <u>MODE</u><br>131001234 EC 44                                | STATUS<br>M OK |  |

Lists the communications in the order they occurred.

DATE: Date

TIME: Time of transmission

DURATION: Gives the length of each communication in minutes and seconds.

PGS: Gives the number of pages per transmission or reception.

TO or FROM: Gives ID or telephone number of the receiver or sender.

#### MODE:

#### Indicates the type of communication:

HS High Speed Transmission, only possible between TOSHIBA machines.

- G3 Communication in standard groups operational mode.
- EC Error correction mode.
- EX Error correction with TOSHIBA fax
- P Documents were sent/received by polling.
- M: Indicates a memory communication.
- alternate number was dialed

#### STATUS: (of communication)

- OK means successful stands for communication error NG
- see: error codes page 70.

#### The dial number lists

This list contain the numbers stored in the memory

- one touch key list
- ABB numbers list
- group numbers lis

#### Jobs in progress

This list indicates which jobs are still stored by the fax machine or which jobs still have to be progressed. This information may be useful if you have stored any urgent jobs or if you wish to delete a particular job.

| JOBS           | IN PROGRESS                                 | TIME<br>TEL NUI<br>NAME    | :<br>MBER:<br>: | 28.10.95<br>+44-2131-1<br>TOSHIBA | 14:18<br>58-01 |              |
|----------------|---------------------------------------------|----------------------------|-----------------|-----------------------------------|----------------|--------------|
| FILE           | FUNCTION                                    | P                          | GS              | MAIL                              | TIME           | ТО           |
| 15<br>16<br>17 | STORED BROAD<br>DELAYED POL<br>STORED BROAD | DCAST 0<br>LING<br>DCAST 0 | 1               |                                   | 18:00          | 021311234567 |

#### The function list

This list provides information concerning all settings of the fax machine. They correspond with the settings which you have made. Keep this list for any service work which may be necessary.

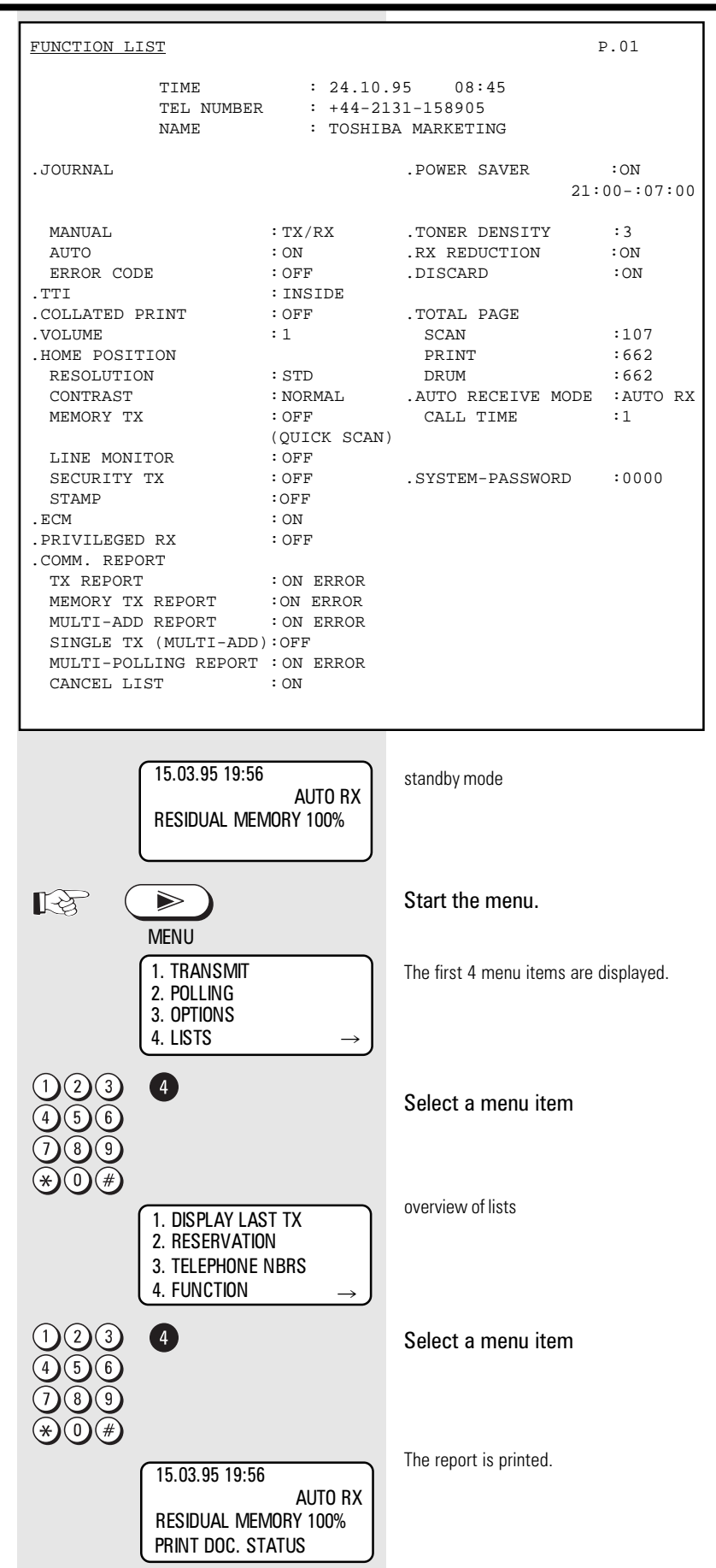

#### Individual report setting

Your machine is able to make different printouts. May be all of them are not required. Take your time and see if all of them are needed.

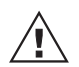

This setting we offer is a recommendation.

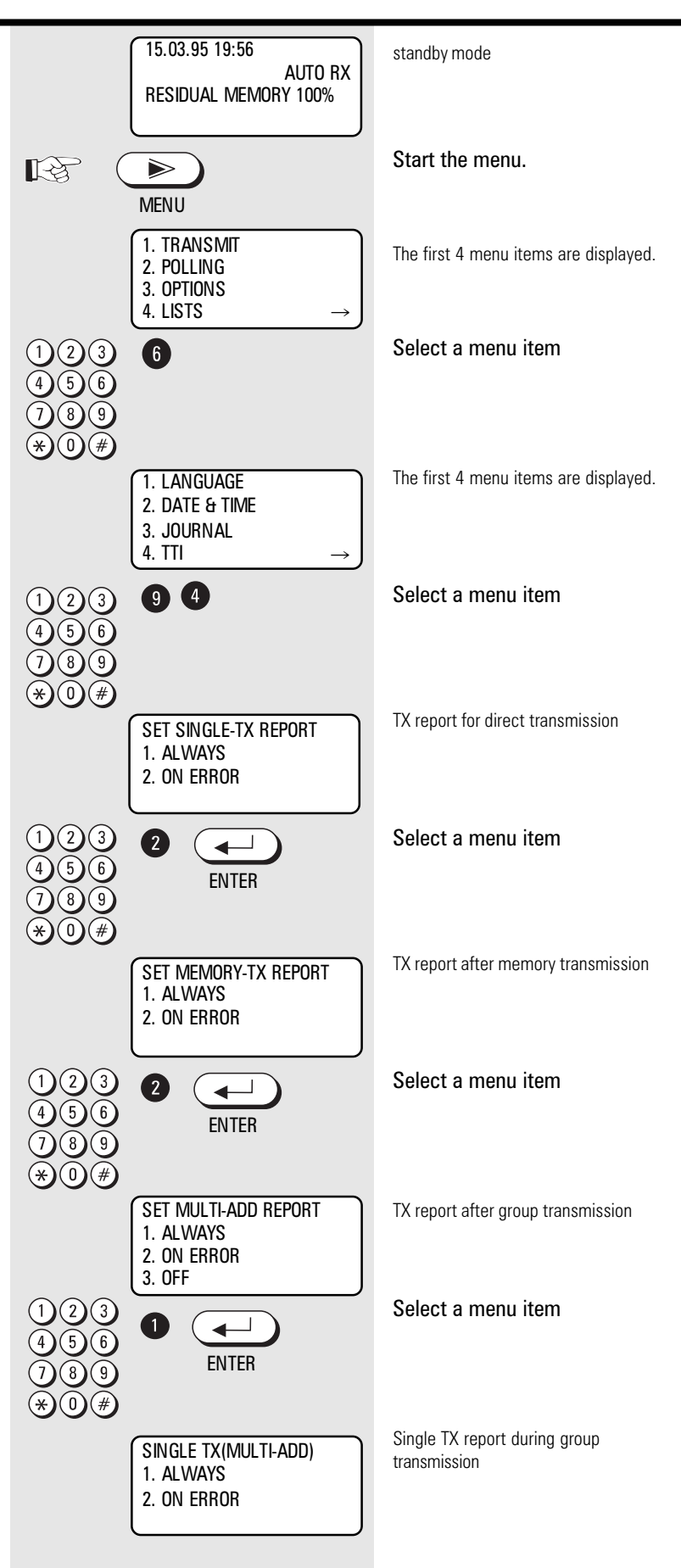

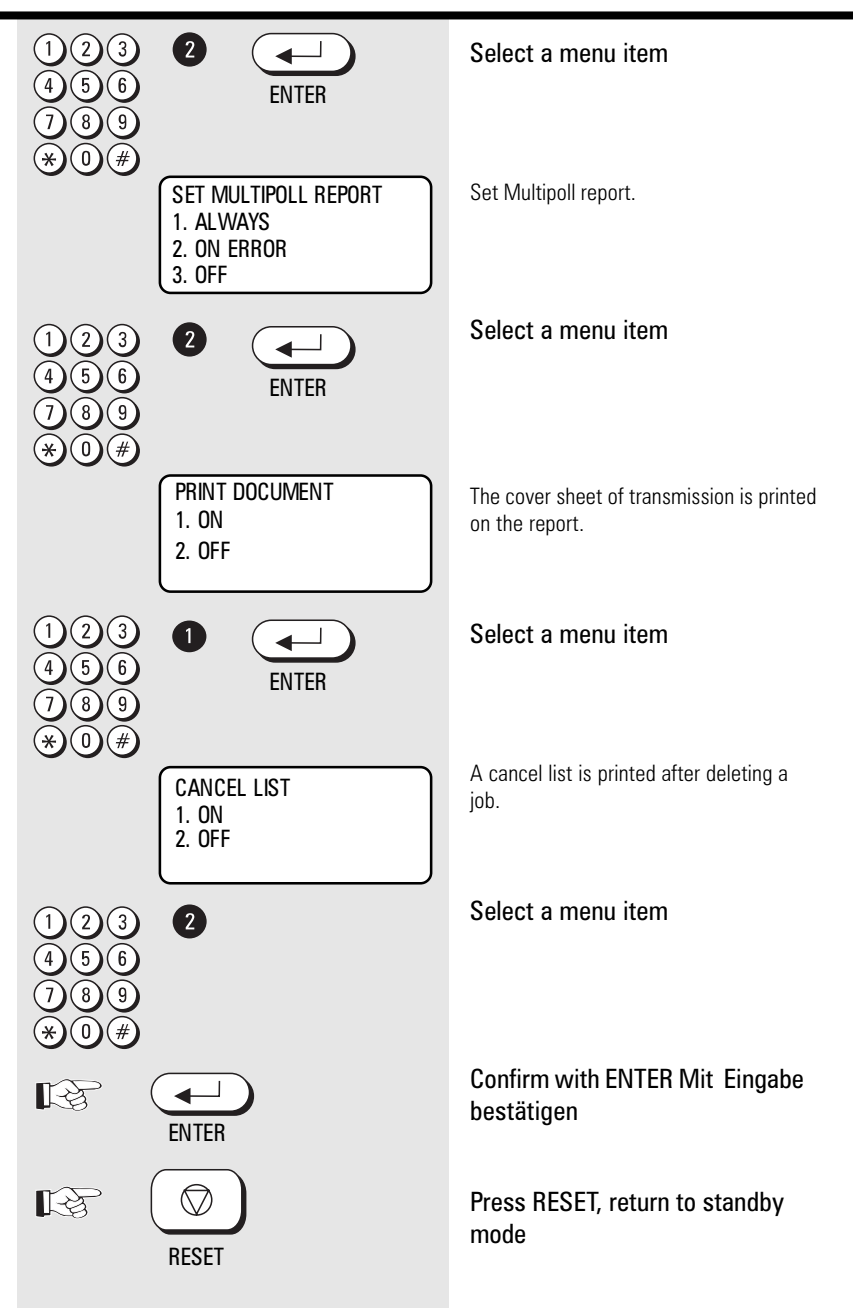

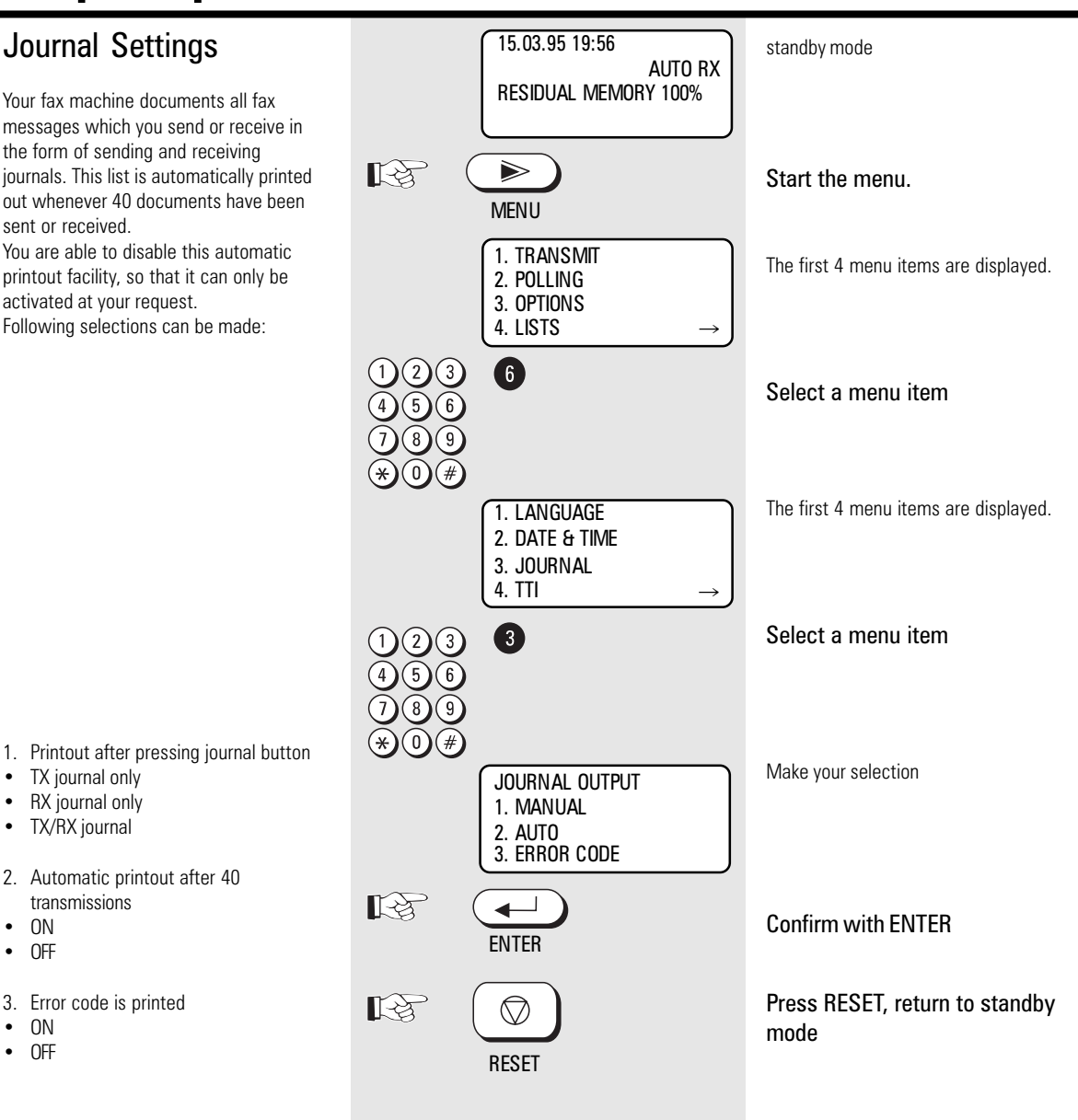

### Set transmission header position

The transmission header contains the code, the name, time of transmission and the current page number. Normally it appears in the top 5 mm of the incoming copy. If this area contains important information, this information is overwritten by the transmission header. In order to prevent this from happening, you are able to displace the transmission header. Accordingly, the transmission header is first printed before the copy is printed. The effect is that the length of the incoming copy is extended by approx. 5 mm.

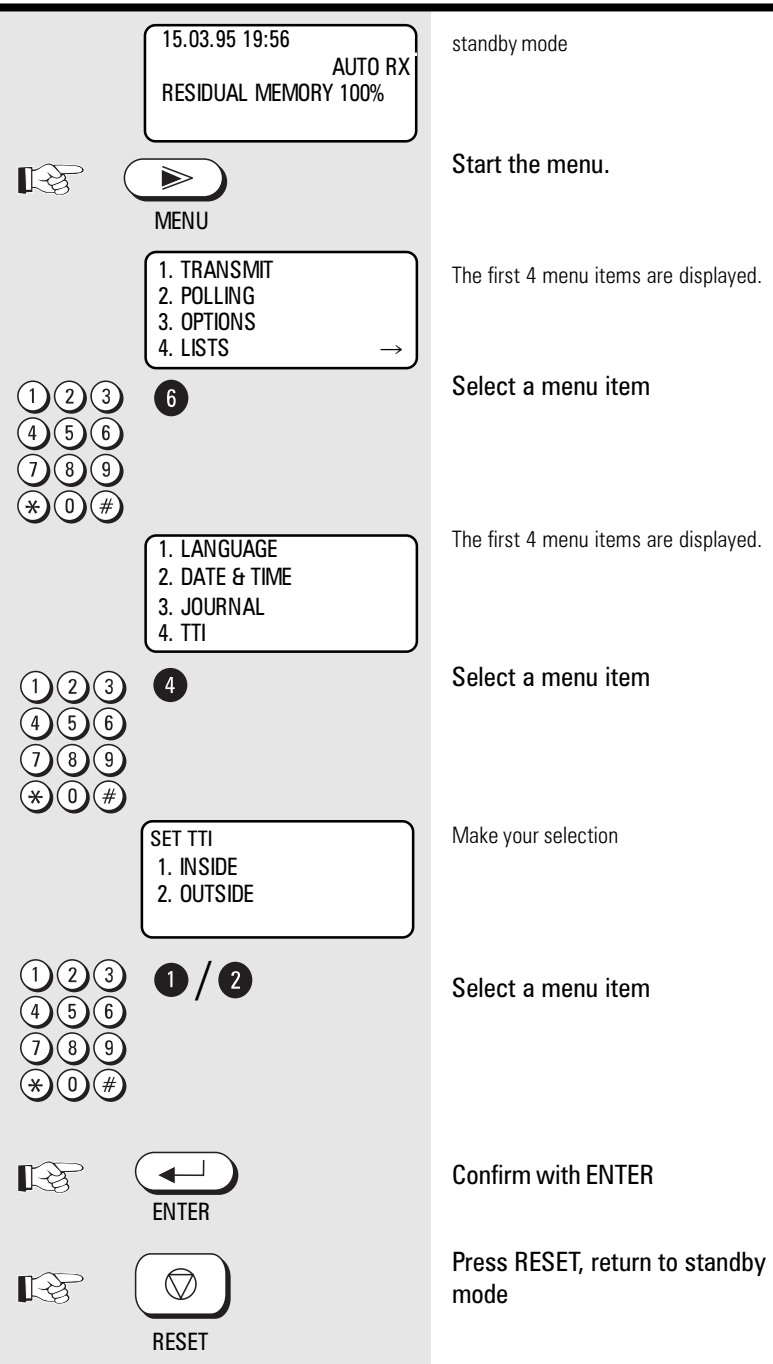

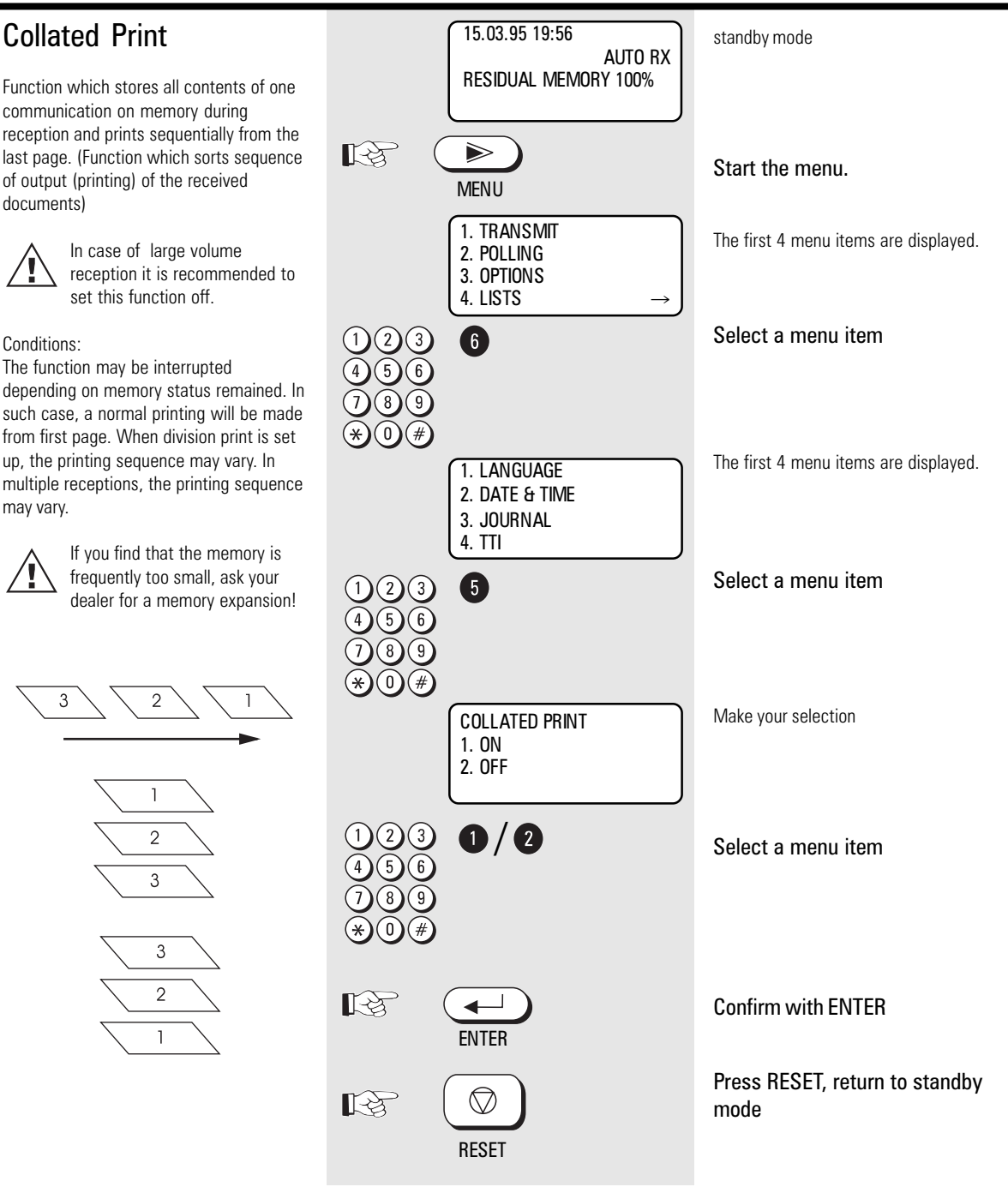

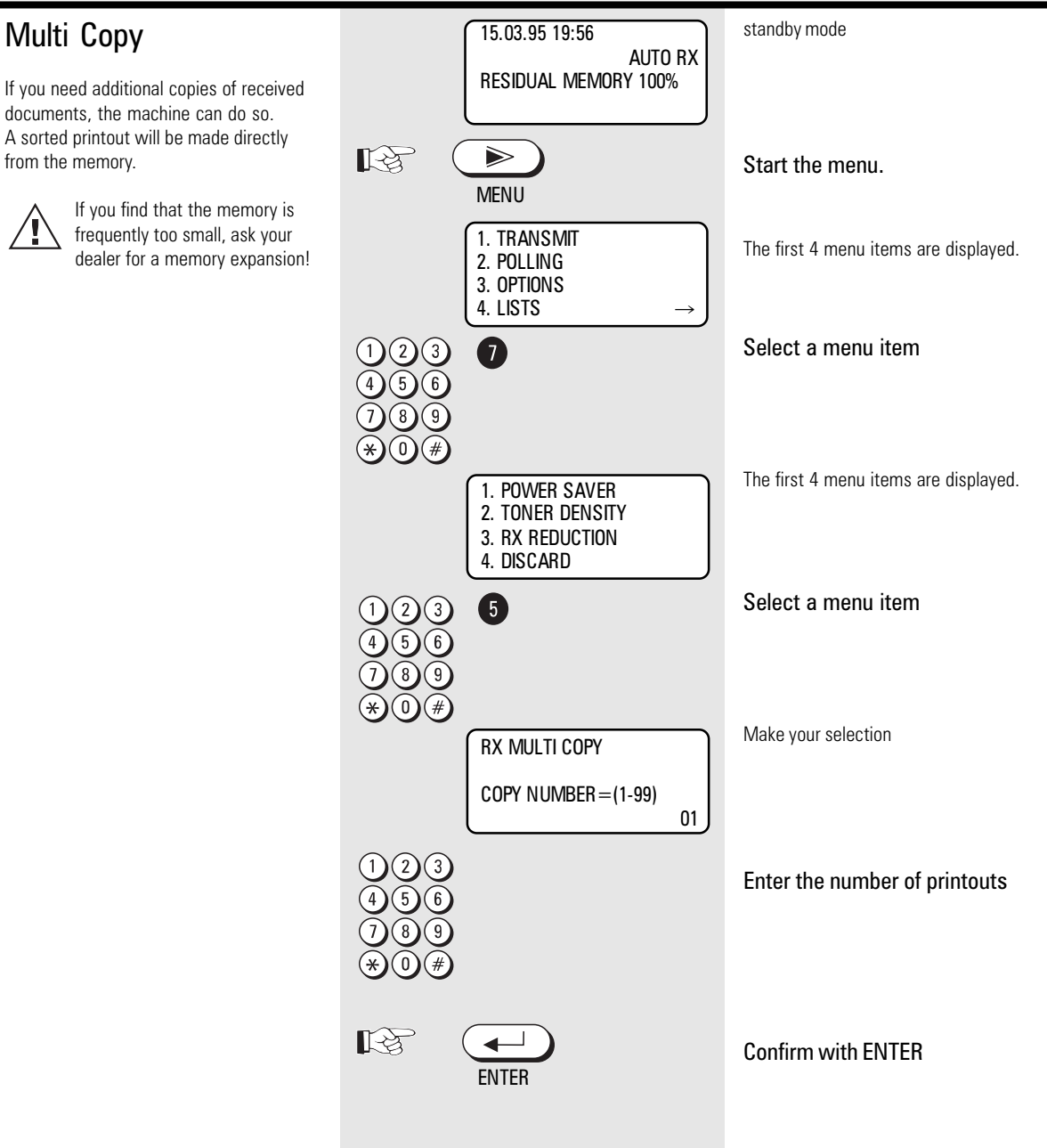

#### **Activate Department** Department code 15.03.95 19:56 standby mode AUTO RX This is a security and accounting function **RESIDUAL MEMORY 100%** that restricts use. A 5 digit code permits usage. You can also monitor usage by department (up to 20). Department code R $\triangleright$ usage generates different journal also. Start the menu. MENU Code No. 01 is the master code. This is the key to assign different 1. TRANSMIT The first 4 menu items are displayed. 2. POLLING departments. Only authorized 3. OPTIONS people should know. Every department will have their own 4. LISTS unlock code. Select a menu item 6 2) (3)After 2 minutes without entry 5 6 machine is locked again. 1. LANGUAGE The first 4 menu items are displayed. 2. DATE & TIME 3. JOURNAL 4. TTI 0 Select a menu item (2) (3)(5) (6) ัጸ DEPT CODE ENTRY Make your selection 1.YES 2.NO (3)1 (2) Select a menu item 6 Confirm with ENTER 1 K FNTFR Enter the name MASTER CODE ENTRY Example: TOSHIBA LEFT:[\*] RIGHT:[#] 1 x 8 = T # $3 \times 4 = 1 \#$ MASTER NAME = (MAX10) $3 \times 6 = 0 \#$ 2 x 2 = B # 1 x 2 = A 4 x 7 = S # $2 \times 4 = H \#$ R **Confirm with ENTER** < ENTER

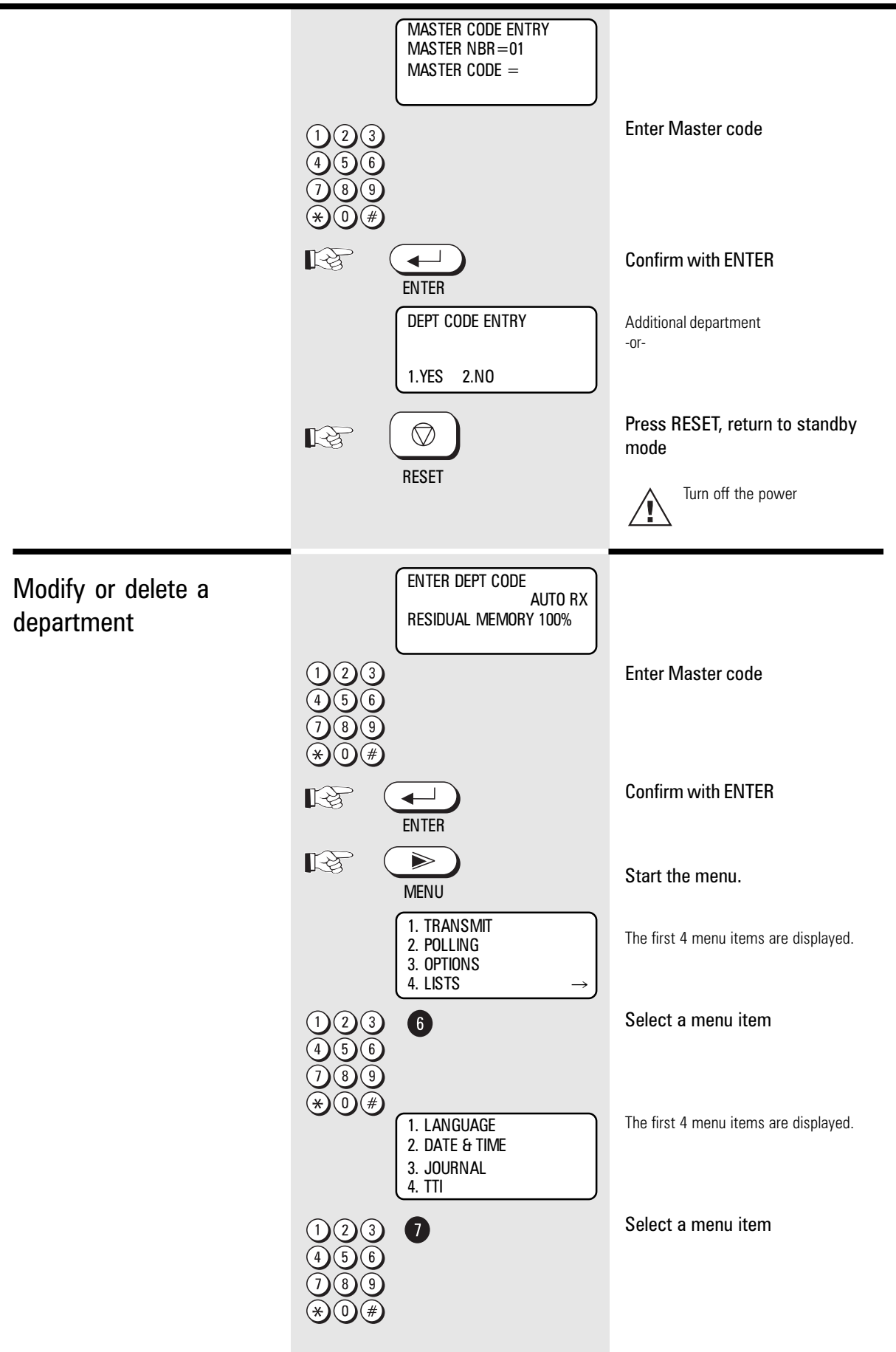

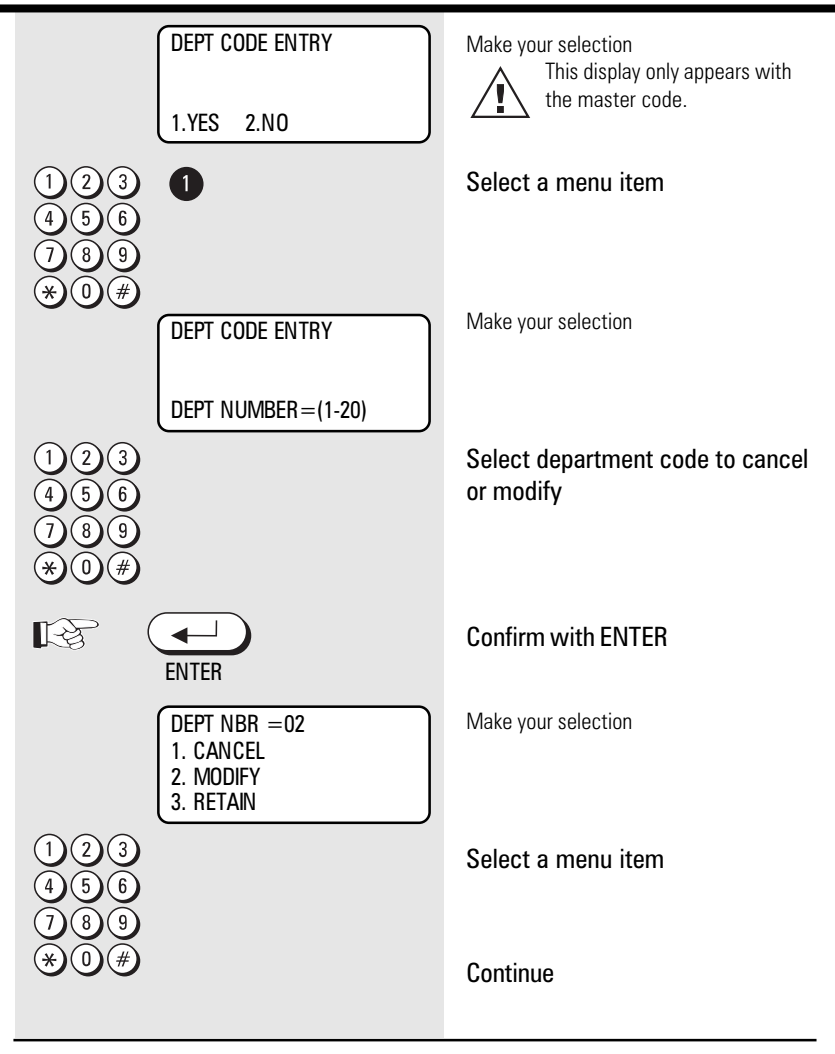

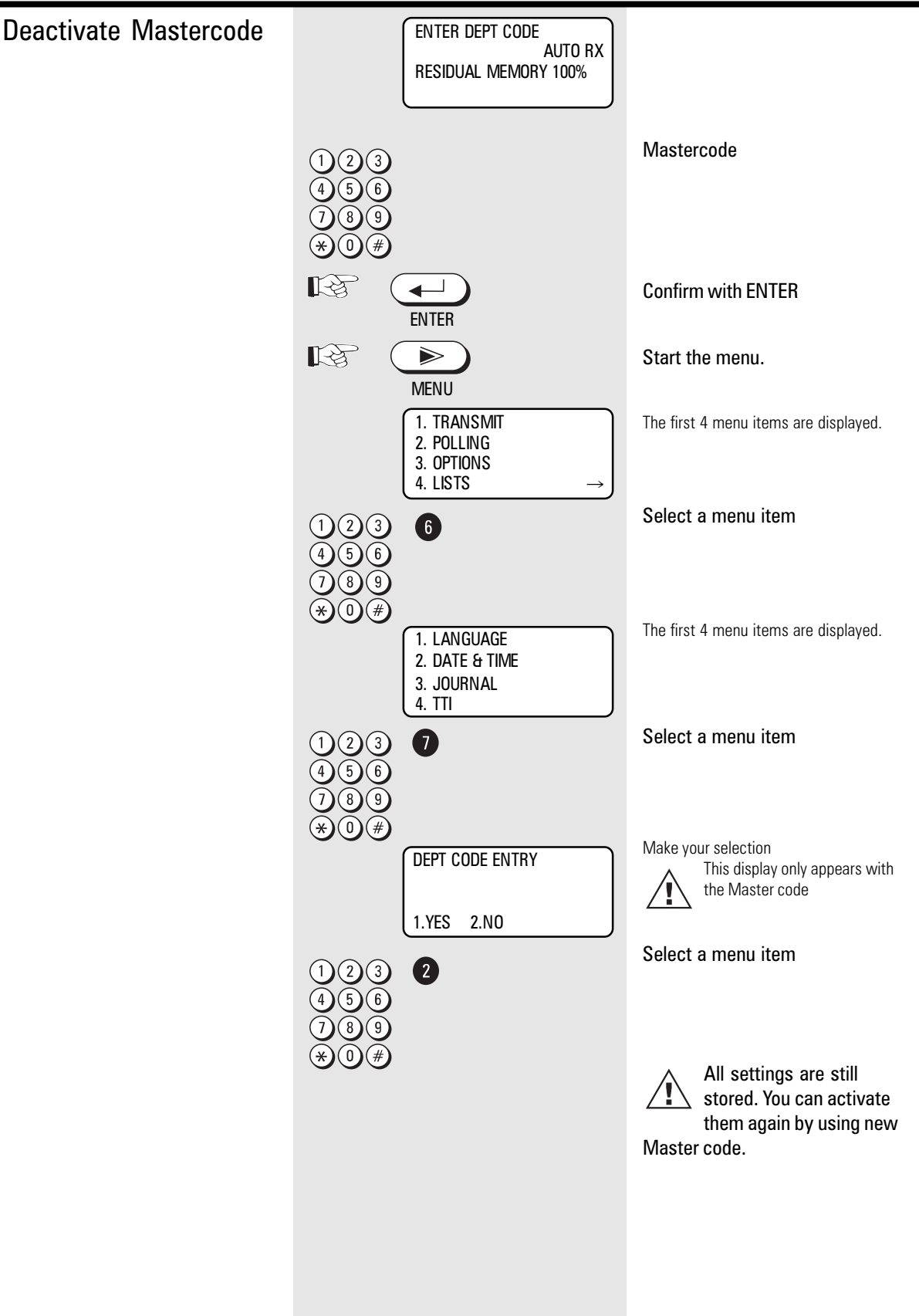

![](_page_65_Figure_1.jpeg)

Toner density

be too low.

![](_page_66_Figure_1.jpeg)

#### Power Saver

If you want to save money, your fax machine can do so. Just activate this special function with a timer.

Receiving is possible of course, only heating time gets a little longer

![](_page_67_Figure_4.jpeg)

| Error messages in the<br>Display | Your fax machine reports an operating error or<br>fails to perform the required function. Before<br>you make an unnecessary call on your service<br>technician, take your time and see if you can | help yourself. This checklist will help<br>you recognise and eliminate errors.<br>Press STOP to clear error<br>messages.<br>How to correct |  |
|----------------------------------|----------------------------------------------------------------------------------------------------|----------------------------------------------------------------------------------------------------|--|
| Display                          | Cause                                                                                                    |                                                                                                    |  |
| DOCUMENT JAM                     | Documents have jammed in the document feeder.                                                                                                    | Remove the paper and press RESET.                                                                                                    |  |
| PAPER EMPTY                      | The recording paper cassette is empty                                                                                                    | Load new recording paper in the cassette<br>(see page 5). Do not switch the machine<br>off!. Or data in the memory will lost               |  |
| PAPER JAM                        | The recording paper has jammed.                                                                                                    | Remove the jammed paper (see page 73).                                                                                                    |  |
| COVER OPEN                       | OPEN The cover is open.                                                                                                    |                                                                                                    |  |
| CONFORM PROCESS UNIT             | The process unit is not installed.                                                                                                    | Install the process unit correctly. Pull the lock forward.                                                                                 |  |
| DRUM LIFE WARNING                | UM LIFE WARNING The process unit is running out.                                                                                                    |                                                                                                    |  |
| REPLACE DRUM                     | The process unit is empty                                                                                                    | Replace the process unit                                                                                                    |  |
| TONER LOW                        | The toner is runnnig out                                                                                                    | Order a new toner cartridge. Install a new toner cartridge. About 100 sheets can be printed after this is displayed (see page 6).          |  |
| TONER EMPTY                      | There is not enough toner for printing                                                                                                    | Install a new cartridge (see page 6).                                                                                                    |  |
| MEMORY OVERFLOW                  | The memory is full                                                                                                    | Contact your dealer, as a memory expansion is available. Use the document tray to transmit documents.                                      |  |
| PUT IN DOCUMENT                  | No document present                                                                                                    | The action requires a document.                                                                                                    |  |
| MEMORY FAILURE                   | The fax machine has malfunctioned                                                                                                    | Contact the TOSHIBA dealer                                                                                                    |  |
| COMMUNICATION ERROR              | Transmission error.                                                                                                    | Try to solve the problem according to the next pages.                                                                                      |  |
| NOT POSSIBLE                     | A function was selected, wich is not possible at the moment.                                                                                                    | Refer to manual                                                                                                    |  |
| LINE BUSY                        | Other party was busy                                                                                                    | Check number. Did you use * in PABX?                                                                                                    |  |
| MEMORY REC. LOST                 | After memory reception machine was switched off                                                                                                    | Ask other party to send again                                                                                                    |  |
| PAGE# MISMATCH                   | Page counter and actual documents are different                                                                                                    | Press RESET and check qty.                                                                                                    |  |
| MEMORY RECEPTION                 | Documents had been received into the memory                                                                                                    | Add Paper. Documents will be printout automaticly                                                                                          |  |
| POLLING ERRROR                   | The security code was wrong                                                                                                    | Check code                                                                                                    |  |

| Anzeige                                                                         | Cause                                                                    |                                                                                                    |  |
|---------------------------------------------------------------------------------|--------------------------------------------------------------------------|----------------------------------------------------------------------------------------------------|--|
| FEATURE UNAVAILABLE                                                             | Remote party did not have this feature                                   | Reconfirm the feature                                                                               |  |
| POWER FAILURE                                                                   | A power failure has occured                                              | Press RESET. Stored documents were erased.                                                          |  |
| MEMORY ERASED                                                                   | Stored numbers had been broken                                           | Press RESET. Ask your Toshiba dealer.                                                               |  |
| PRINTER DISORDER                                                                | Printer section is out of order                                          | Call your TOSHIBA dealer and tell him the code shown in the display                                 |  |
| Error codes in journal                                                          | The same code if shown also in the in the jounal and transmission repot. |                                                                                                    |  |
| The display message transmission error is expained by the indicated error code. |                                                                          |                                                                                                    |  |
| Code Number                                                                     | Cause                                                                    | How to correct                                                                                      |  |
| 10                                                                              | Paper empty                                                              | Remove the document, see also page 5.                                                               |  |
| 11                                                                              | Paper jam                                                                | Remove the jammed paper see also page 74.                                                           |  |
| 12                                                                              | Document jam                                                             | Remove the document, see also page 73.                                                              |  |
| 13                                                                              | Cover open                                                               | Close all parts.                                                                                    |  |
| 20                                                                              | Power failure                                                            | A power failure has occured.                                                                        |  |
| 30                                                                              | RESET button was pressed                                                 | Send again without pressing RESET.                                                                  |  |
| 31                                                                              | No answer for call request                                               | Answer the call request.                                                                            |  |
| 32                                                                              | Memory reception                                                         | Documents had been received into the memory see also page 43.                                       |  |
| 33                                                                              | Polling error                                                            | The security code is wrong.                                                                         |  |
| 42                                                                              | Memory overflow                                                          | There is no free Memory available.<br>Contact your dealer as memory expansion<br>unit is available. |  |
| 50                                                                              | Line busy                                                                | Other party was busy, see page 75.                                                                  |  |
| 53                                                                              | Feature unavailiable                                                     | Remote party did not have this feature see page 75ff.                                               |  |
| 80 -86                                                                          | Communication error                                                      | Attempt to clarify the problem using the next pages.                                                |  |
| 87                                                                              | Not possible                                                             | A function was selected, wich is not possible at the moment.                                        |  |

| Transmission problems                                                                                     | Your fax machine reports an operating error or fails to perform the required function. Before you make an unnecessary call on your service | technician, take your time and see if you<br>can help yourself. This checklist will help<br>you recognise and eliminate errors.                                                                                                    |  |
|----------------------------------------------------------------------------------------------------|----------------------------------------------------------------------------------------------------|----------------------------------------------------------------------------------------------------|--|
| Problem                                                                                                   | possible causes                                                                                                    | and solutions                                                                                                    |  |
| Your document is not automatically pulled into the feeder.                                                | Your machine displays an error.                                                                                                    | If the display gives an error message,<br>clear the fault and delete the display with<br>RESET.                                                                                                    |  |
|                                                                                                    | The display is blank.                                                                                                    | Check there is power on the machine.<br>The machine must be switched on (see page 4).                                                                                                    |  |
|                                                                                                    | Document size or thickness of paper are not acceptable.                                                                                    | Use acceptable documents only (see page 22).                                                                                                    |  |
|                                                                                                    | The operator control panel is not firmly locked.                                                                                           | Close the cover. It should be firmly locked in place on both sides.                                                                                                    |  |
| The text "transmission" is not displayed when you press the START key.                                    | You replaced the receiver before pressing START.                                                                                           | Try again. Replace the receiver only when you have pressed START.                                                                                                    |  |
| The document is damaged during sending or copying.                                                        | Document format or paper thickness not as specified.                                                                                       | Use acceptable documents only (see page 22).                                                                                                    |  |
|                                                                                                    | The document guides are not properly adjusted to the paper size.                                                                           | Adjust the document guides accordingly.                                                                                                    |  |
| Your fax machine performed transmission<br>correctly but the message was not<br>received by the receiver. | The other machine is out of paper.                                                                                                    | Ask the receiver to put paper in his machine.                                                                                                    |  |
| The receiver received a blank sheet instead of the document sent.                                         | You loaded your document in the machine with the image face-up.                                                                            | Send your document again: the image must be face-down on your document feeder.                                                                                                    |  |
| The receiver reports: The document transmitted is difficult to read.                                      | Your machine's document reader is dirty or damaged.                                                                                        | Make a copy of your document on your fax machine (see page 20). If your copy is also difficult to read, clean the document reader.                                                                                                    |  |
|                                                                                                    | RESOLUTION and CONTRAST are not set correctly.                                                                                             | Make a copy on your fax machine (see page 20) and adjust the settings to your document. You can also improve document quality: By making the print on the photocopy darker, enlarging or reducing. (see page 30/31). Then send again. |  |
|                                                                                                    | The telephone connection is poor.                                                                                                    | Redial. You may get a better conncection.                                                                                                    |  |
| Abbreviated or one-touch dialling do not work.                                                            | Abbreviated or one-touch dialling number is not correctly stored.                                                                          | Check and correct stored numbers (see page 44).                                                                                                    |  |
| No dial tone is heard when handset is off-<br>hook.                                                       | The telephone is not correctly connected.                                                                                                  | Check that your telephone is connected correctly to the socket (see page 4).                                                                                                    |  |
|                                                                                                    | The fax machine is not correctly connected.                                                                                                | Plug the connecting cable of your fax machine into the socket (see page 4).                                                                                                    |  |
| Your call does not arrive although you have dialled the correct number.                                   | Your fax machine has been set to the wrong dialling mode.                                                                                  | Switch to the correct dialling procedure: DTMF or pulse-dialling (see page 11).                                                                                                    |  |
|                                                                                                    | If you are connected to a PABX: You have set the wrong line type.                                                                          | Set the line types to EXTENSION (see page 12).                                                                                                    |  |
|                                                                                                    | Your fax machine is not connected to the PSTN.                                                                                             | Plug the connecting cable of your fax machine into the socket (see page 4).                                                                                                    |  |
|                                                                                                    |                                                                                                    |                                                                                                    |  |

| Receiving problems                                                              | Your fax machine reports an operating error or fails to perform the required function. Before you make an unnecessary call on your service | technician, take your time and see if you<br>can help yourself. This checklist will help<br>you recognise and eliminate errors.                                                                          |
|---------------------------------------------------------------------------------|----------------------------------------------------------------------------------------------------|----------------------------------------------------------------------------------------------------|
| Problem                                                                         | possible causes                                                                                                    | and solutions                                                                                                    |
| You press START to receive an document.<br>But you receive nothing.             | Your have an error displayed.                                                                                                    | If the display shows an error message,<br>eliminate the fault and delete the display<br>with RESET.                                                                                                    |
|                                                                                 | The fax machine is not correctly connected.                                                                                                | Check the wiring. See page 4.                                                                                                    |
|                                                                                 | The display is blank.                                                                                                    | Check there is power to the machine.<br>The machine must be switched on (see<br>page 4).                                                                                                    |
|                                                                                 | There is still a document in the feeder.                                                                                                   | Press RESET and remove the document.                                                                                                    |
|                                                                                 | Your fax machine is set in manual receiving mode and you replaced the handset before pressing START.                                       | When receiving the next fax, be sure to replace the handset only after you have pressed START.                                                                                                    |
|                                                                                 | The operator control panel is not closed.                                                                                                  | Close the cover. Both sides of the cover must be firmly locked in place.                                                                                                    |
| Your recording paper is not fed out.                                            | The recording paper in your machine is jammed.                                                                                             | Remove the jammed paper (see page 74).                                                                                                    |
| The dcoument received is difficult to read.                                     | Document quality is poor.                                                                                                    | Ask the sender to reset the resolution and<br>contrast or improve the quality of the<br>document e.g. by making the print on the<br>photocopy darker, enlarging or reducing.<br>Then have it send again. |
|                                                                                 | The telephone connection is poor.                                                                                                    | Ask the sender to transmitt the document again (see page 6).                                                                                                    |
| You receive a completely blank document.                                        | The sender made a mistake when loading the document.                                                                                       | Check whether the sender loaded in the correct manner.                                                                                                    |
| The document received is partially printed.                                     | The operator control panel of your fax machine is not closed properly on both sides.                                                       | Close the cover. Both sides of the cover must be firmly locked in place.                                                                                                    |
| You can send fax messages without any problem, although you cannot receive any. | Receiving protection is activated.                                                                                                    | Switch off receiving protection (see page 17).                                                                                                    |
## Possible problems

### Cleaning document scanner

Never use abrasive materials to clean your fax machine - they could cause damage. If documents transmitted are difficult to read, the document scanner must be cleaned. You can easily tell when: Make a test copy of the document on your fax machine and compare the copy with the original.

#### Before you open

the operator control panel as shown ... ... print out any data which may be stored.

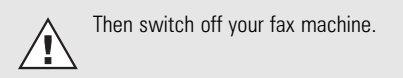

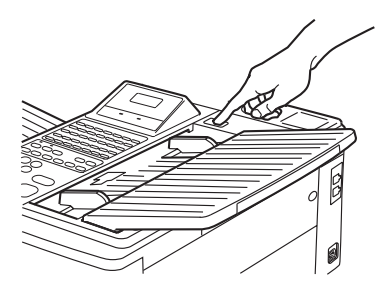

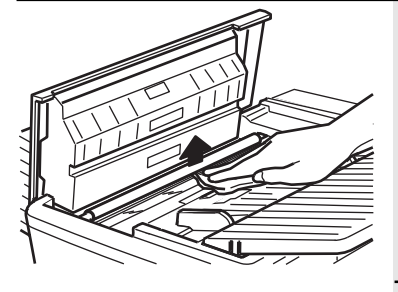

#### Using a soft cloth,

wipe the movable white roller and the glass panel underneath.

If these parts are very dirty, you can also use a slightly moist cloth and then wipe off with a dry cloth.

#### Before closing

the operator control panel, return the white roller to its former position.

Switch your fax machine on again.

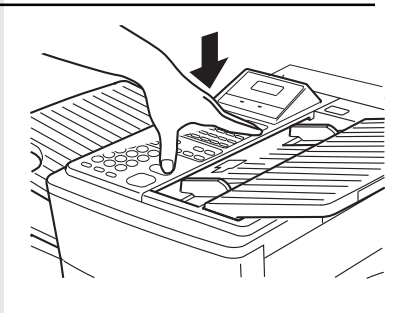

### Document jam

How to clear a document jam Press the rlease button to open the control panel cover.

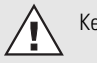

Keep the power ON.

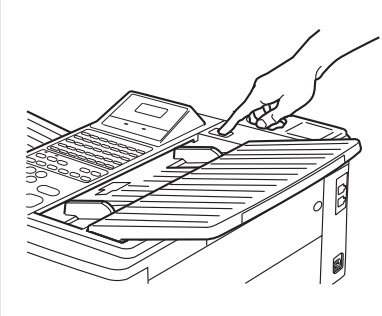

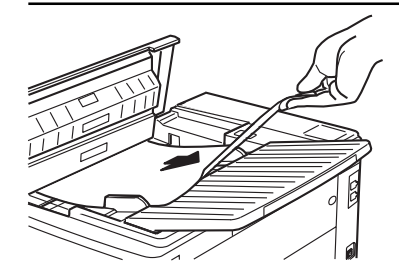

The jammed document can be carefully removed.

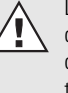

Do not try to send the jammed document again. Use a carrier sheet or make a photocoopy and transmitt this instead.

#### Close the control panel

Take care that the cover locks firmly into place. Now by pressing RESET delete the error message.

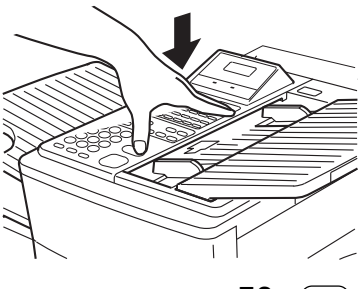

### Possible problems

| How to clear a recording paper jam | After opening<br>the upper cover and side cover of the housing,<br>you will see the possible locations where the<br>paper may be jammed: Remove the paper from<br>here without applying force                                                                |  |
|------------------------------------|----------------------------------------------------------------------------------------------------|--|
|                                    | or from underneath the process unit.<br>Do not touch any parts inside the machine<br>other than those described here. The heater<br>cover may be very hot - even when the machine<br>is switched off.                                                        |  |
|                                    | When paper is jammed, never open the recording paper cassette.                                                                                                    |  |
|                                    | If necessary, pull up the fixer unit and carefully<br>pull out the jammed paper.<br>After you have replaced the process unit, close<br>the covers by pressing down lightly until they<br>lock into place. Now delete the error message<br>by pressing RESET. |  |
| Filling the stamp ink              | When the density of the stamp mark lowers, fill the ink.                                                                                                    |  |
|                                    | Open panel by pressing release button.                                                                                                    |  |
|                                    | Apply one or two drops of the stamp ink.                                                                                                    |  |
|                                    | Close the operator panel.                                                                                                    |  |

# Possible problems

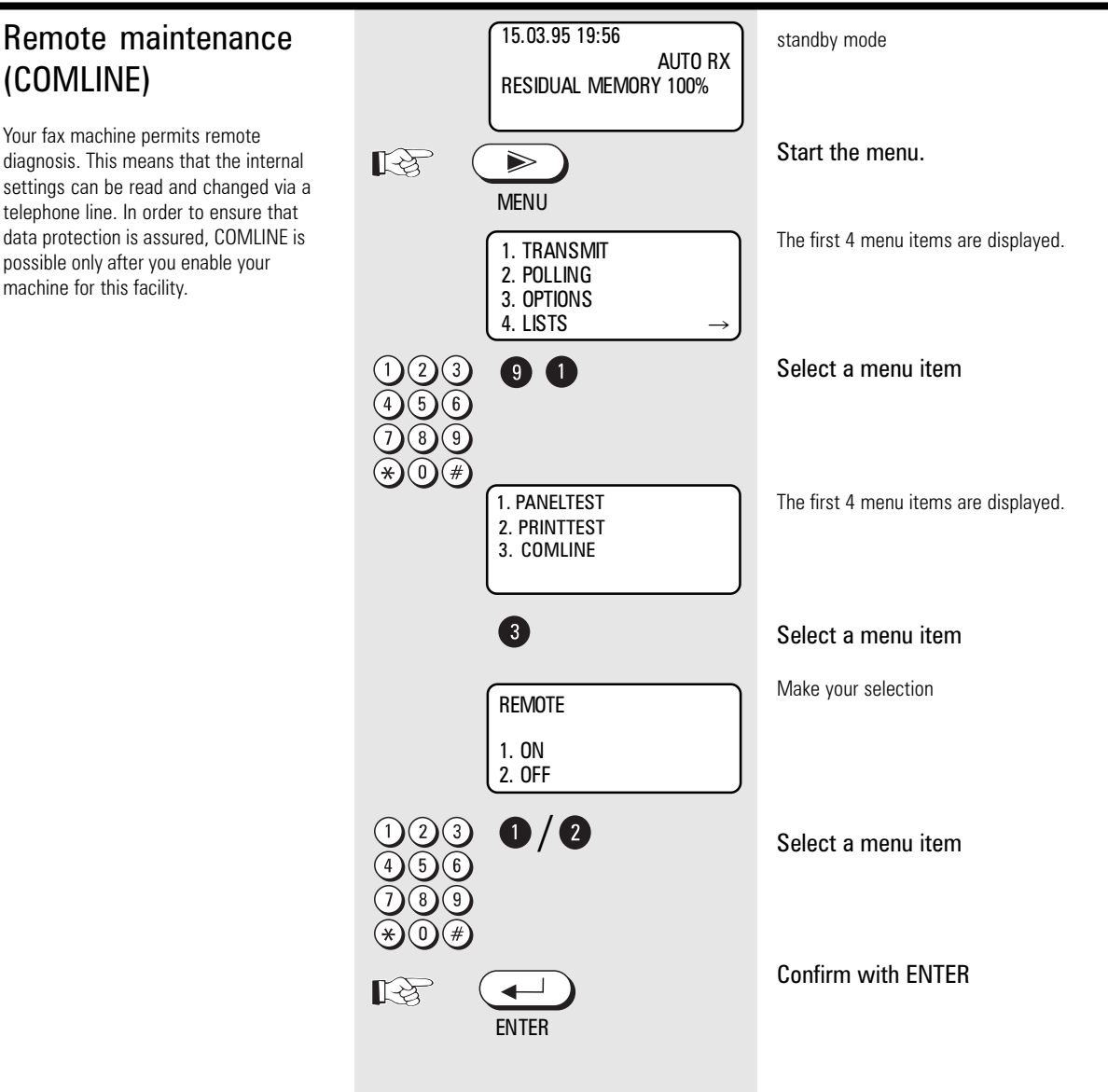

### Connection to PABX

If the TF 651 is connected to a PABX, the functions have to be modified. The standard setting for this case is described starting on page 12. If any problems or malfunctions occur, please consider the following items; you may have to discuss these items with the operator of the PABX:

- Does the PABX have public line capability?
- Does the PABX have DDI capability?
- Have you entered the "\*" key before the actual fax number?
- How is the public line obtained (earth key, flash, number)?
- What dialling method is used (pulsedialling, DTMF dialling)?

# UK Connection information

This toshiba Facsimile Transceiver is intended for connection to public telecommunications services as follows:

By using the cable described as TEL LINE CABLE in the packaging list of the instruction manual. This cable plugs into the socket on the left hand side of the TF 651 which is marked LINE and the other end into the standard PSTN analogue socket found in the UK. This terminal equipment complies with the following requirements: Group 3 Fax modem Automatic call initiation Storage of telephone numbers for retrieval by a predetermined code Automatic dialling Automatic repeat attempts Call progress monitor Series connection facility LD or MF dialling Operation with or without dial tone being present. Any other usage will invalidate the approval of the apparatus if as a result, it then ceases to conform to the standards against which approval was granted.

We declare, that Toshiba is using C€ mark in compliance with EN 50 082-1, EN 55 022/B and EN 60 950

## Index

| ABB number,              | 44  |
|--------------------------|-----|
| ABB number list,         | 54  |
| Acess digit,             | 12  |
| Bell times,              | 16  |
| Broadcasting,            | 49  |
| <u>,</u>                 |     |
| Cancel reception,        | 21  |
| Cancel transmission, 23, | 24  |
| Chain dial,              | 35  |
| Changing drum,           | 6   |
| Code,Toshiba Code,       | 36  |
| Collated print,          | 60  |
| Communication failure,   | 70  |
| Connecting fax,          | . 4 |
| Contrast,                | 31  |
| Сору,                    | 20  |
|                          |     |
| Date,                    | 15  |
| Delayed transmission,    | 32  |
| Delete ABB numbers,      | 46  |
| Dialling,                | 22  |
| Dialling method,         | 11  |
| Direct transmission,     | 24  |
| Double printing,         | 61  |
| Document iam.            | 73  |
| Drum warning 6           | 69  |
| <u> </u>                 |     |
| Earth key,               | 12  |
| Error codes,             | 70  |
| Error messages,          | 69  |
| Extension,               | 12  |
|                          |     |
| Fax transportation,      | 6   |
| Flash,                   | 12  |
| Function list,           | 55  |
| Gravecales               | 20  |
| Groups                   | 10  |
| 33, 33,                  | 49  |
| Heater cleaner           | 6   |

| Individual group,          | 33           |
|----------------------------|--------------|
| Individual programming,    | . 50, 56, 58 |
| Infobox,                   | 41           |
| Inserting receiving paper, | 5,74         |
| Installation,              | 9            |
| Ink refill,                | 75           |
| Job cancel,                | 24           |
| Job handling,              | 23           |
| Journal,                   | 52, 58       |
|                            |              |

| Language,      | . 9 |
|----------------|-----|
| Line access,   | 12  |
| Line problems, | 69  |
| Local copy,    | 20  |
|                |     |

| Machine overview, | 1-3 |
|-------------------|-----|
| Main station,     | 12  |
| Maintenance,      | 74  |
| Memory extension, | 23  |
| Memory reception, | 20  |
| Monitoring,       | 29  |

| One touch key, 48, 50      |
|----------------------------|
| Operation panel, 1-3       |
| Optional memory, 23        |
| Optional stamp, 43, 75     |
| Overseas communication, 43 |
| Overview,                  |
| Paper handling 5 74        |
| Paper iam 5.74             |
| Pager star list            |
| Parameter list, 55         |
| Password,                  |
| PABX, 12, 75               |
| Polling, 36, 41            |
| Polling reservation, 41    |
| Power save, 67             |
| Problems,                  |
| Prohibit memory TX, 24     |
| PSTN, 12                   |
| Pulse dial, 11             |

| Receiving documents,16Receiving reduction,18Reception problems,72Redial,31Reduction speed,43Refil toner,6Remote diagnostic,75                                                  |
|----------------------------------------------------------------------------------------------------|
| Resolution,                                                                                                    |
| Supsitute reception,20Security RX,17Security TX,43Sending documents,23Stack handling,24Station name,11Storing ABB numbers,44Storing groups,49Storing name,11Storing numbers,44 |
|                                                                                                    |
| Temporary group,                                                                                                    |
| Ierminal identification,                                                                                                    |
| Tone dial                                                                                                    |
| Toner low. 6                                                                                                    |
| Transmission without memory,                                                                                                    |
| Transportation,6                                                                                                    |
| Troubleshooting, 69                                                                                                    |
| TTI, 59                                                                                                    |
| TX problems,                                                                                                    |
| TX report, 52, 56                                                                                                    |
| Unpacking, 4                                                                                                    |
| Wall socket, 4                                                                                                    |